# คู่มีอการจัดทำเอกสาร และขอเอกสารออนไลน์

## **RMUTT STUDENT SERVICE CENTER**

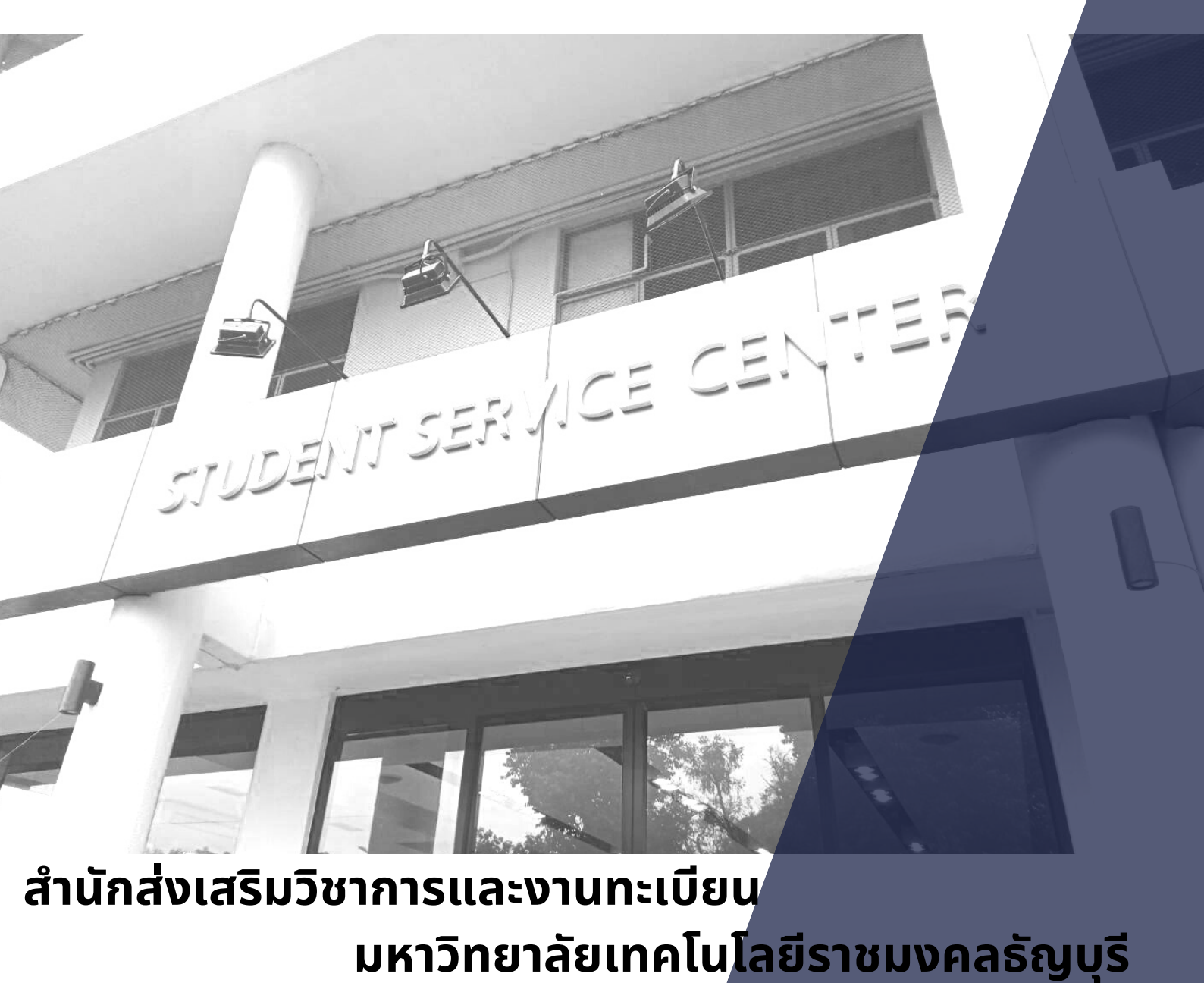

คู่มือการจัดทำเอกสารและขอเอกสารการศึกษาออนไลน์ จัดทำขึ้นโดยมีวัตถุประสงค์เพื่อใช้เป็น แนวทางในการปฏิบัติงานของเจ้าหน้าที่ของสำนักส่งเสริมวิชาการและงานทะเบียนที่ห้อง RMUTT Student service center และผู้ขอเอกสารให้เข้าใจขั้นตอน และสามารถดำเนินการขอเอกสารการศึกษาออนไลน์ได้ อย่างถูกต้อง ใช้เป็นคู่มือในการให้บริการและการขอรับบริการเกี่ยวกับการขอเอกสารทางการศึกษา

เจ้าหน้าที่และผู้ขอเอกสาร สามารถศึกษาและทำความเข้าใจเกี่ยวกับวิธีการ ขั้นตอนการให้บริการ การขอเอกสารออนไลน์ และสามารถหาแนวทางแก้ไขปัญหาเพื่อให้ผู้ขอเอกสารสามารถดำเนินการขอเอกสาร ออนไลน์ได้สำเร็จลุล่วงด้วยดี

คณะกรรมการผู้จัดทำ หวังเป็นอย่างยิ่งว่าคู่มือการขอเอกสารการศึกษาออนไลน์เล่มนี้ จะเป็น ประโยชน์แก่เจ้าหน้าที่ของสำนักส่งเสริมวิชาการและงานทะเบียนที่ปฏิบัติงานที่ห้อง RMUTT Student service center และผู้ขอเอกสารออนไลน์ ได้เป็นอย่างดียิ่ง

> คณะกรรมการผู้จัดทำ สำนักส่งเสริมวิชาการและงานทะเบียน ตุลาคม 2563

### สารบัญ

| 1. นิยามศัพท์และคำอธิบายเอกสาร                           | 1  |
|----------------------------------------------------------|----|
| 1.1 นิยามศัพท์                                           | 2  |
| 1.2 คำอธิบายเอกสาร                                       | 3  |
| 2. ตารางขั้นตอนการขอเอกสารออนไลน์                        | 5  |
| 3. คู่มือการจัดทำ/ขอเอกสารออนไลน์                        | 16 |
| 3.1 คู่มือการจัดทำเอกสารออนไลน์ (สำหรับเจ้าหน้าที่)      | 17 |
| 3.1.1 เอกสารนักศึกษารุ่นมหาวิทยลัย                       | 17 |
| 3.1.2 เอกสารนักศึกษารุ่นสถาบันฯ                          | 28 |
| 3.2 คู่มือขอเอกสารออนไลน์ (สำหรับผู้ขอเอกสาร)            | 42 |
| 4. ปัญหาและแนวทางแก้ไข                                   | 49 |
| 4.1 ผู้ขอเอกสารเข้าสู่ระบบไม่ได้                         | 50 |
| 4.1.1 นักศึกษารุ่นมหาวิทยาลัย เข้าระบบไม่ได้             | 50 |
| 4.1.2 นักศึกษารุ่นสถาบันฯ เข้าระบบไม่ได้                 | 55 |
| 4.2 ผู้ขอเอกสารได้รับเอกสารไม่ถูกต้องหรือไม่ได้รับเอกสาร | 61 |
|                                                          |    |

### หน้า

# ส่วนที่ 1 นิยามศัพท์และคำอธิบายเอกสาร

### 1.1 นิยามศัพท์

การจัดทำคู่มือการขอเอกสารการศึกษาออนไลน์เล่มนี้ สำนักส่งเสริมวิชาการและงานทะเบียน ขอ กำหนดคำนิยามศัพท์ที่ใช้ในคู่มือการจัดทำเอกสารออนไลน์ (สำหรับเจ้าหน้าที่) และคู่มือการขอเอกสาร ออนไลน์ (สำหรับผู้ขอเอกสาร) ดังนี้

- มหาวิทยาลัย หมายถึง มหาวิทยาลัยเทคโนโลยีราชมงคลธัญบุรี
- นักศึกษา หมายถึง นักศึกษามหาวิทยาลัยเทคโนโลยีราชมงคลธัญบุรี
- ผู้ขอเอกสาร หมายถึง นักศึกษาที่กำลังศึกษาในมหาวิทยาลัย และผู้ที่สำเร็จการศึกษาจาก มหาวิทยาลัยเทคโนโลยีราชมงคลธัญบุรี
- รุ่นวิทยาลัย หมายถึง ผู้ที่สำเร็จการศึกษาจากวิทยาลัยเทคโนโลยีและอาชีวศึกษา ตั้งแต่ปีการศึกษา พ.ศ. 2519 ถึง พ.ศ. 2531
- รุ่นสถาบัน หมายถึง ผู้ที่สำเร็จการศึกษาจากสถาบันเทคโนโลยีราชมงคล ตั้งแต่ปีการศึกษา 2532 ถึงปีการศึกษา 1/2547
- รุ่นมหาวิทยาลัย หมายถึง ผู้ที่สำเร็จการศึกษาจากมหาวิทยาลัยเทคโนโลยีราชมงคลธัญบุรี ตั้งแต่ปีการศึกษา 2/2547 จนถึงปัจจุบัน

### 1.2 คำอธิบายเอกสารการศึกษา

1. เอกสารสำเร็จการศึกษา มี 4 รายการดังนี้

1.1 หนังสือรับรองสำเร็จการศึกษา (ฉบับจริง)

1.2 ใบแสดงผลการศึกษา (Transcript) ฉบับสมบูรณ์ (ฉบับจริง)

1.3 ใบรับรองกิจกรรมพัฒนานักศึกษา (Student Activity Transcript) เฉพาะผู้ที่กิจกรรมครบตามกำหนด

1.4 .ใบแสดงผลสมรรถนะ (Competency Transcript)

ขั้นตอนการขอเอกสาร : นำบัตรนักศึกษาหรือบัตรที่ทางราชการออกให้ รับได้ที่หน้าเคาน์เตอร์

ห้อง RMUTT student service center

**คำอธิบาย** เอกสารสำเร็จการศึกษาสามารถรับได้ครั้งเดียวโดยไม่มีค่าใช้จ่าย และไม่ต้องทำ

รายการผ่านระบบคำร้องออนไลน์

\*กรณีให้ผู้อื่นรับเอกสารแทนต้องมีเอกสารดังนี้

1.หนังสือมอบอำนาจสำเนาบัตรประชาชนของนักศึกษา

เขียนมอบอำนาจให้ นาย/นาง/นางสาว ...... เป็นผู้รับเอกสารการศึกษาแทน

ระบุรหัสนักศึกษา คณะ สาขา

2.สำเนาบัตรประชาชนของผู้ที่มาดำเนินการแทน

2. ใบแสดงผลการศึกษา (Transcript) มี 2 รูปแบบดังนี้

2.1 ใบแสดงผลการศึกษา (Transcript) ฉบับสมบูรณ์ (เฉพาะกรณี ขอเอกสารใหม่แทนฉบับเดิม)

สถานะที่สามารถขอเอกสารได้ : **40 : สำเร็จการศึกษา** 

ขั้นตอนการขอเอกสาร : ขอเอกสารผ่านระบบคำร้องออนไลน์ ชำระเงินผ่านธนาคารกรุงศรีอยุธยา รับด้วย ตนเองหรือรับทางไปรษณีย์ตามที่อยู่ที่ได้ระบุในระบบคำร้องออนไลน์

**คำอธิบาย** เอกสารฉบับนี้ <u>ไม่ใช่</u> เอกสารฉบับจริงที่ทางมหาวิทยาลัยออกให้ฉบับแรก ใช้ในการสมัครงาน สมัคร เข้าศึกษาต่อ ฯลฯ

**ผู้มีสิทธิ์รับรองเอกสาร** : เป็นข้าราชการ พนักงานมหาวิทยาลัย หรือพนักงานราชการที่สังกัดสำนักส่งเสริม วิชาการและงานทะเบียนเท่านั้น

2.2 ใบแสดงผลการศึกษา (Transcript) ฉบับไม่สมบูรณ์ (นักศึกษาปัจจุบัน และผู้ที่ไม่มีสภาพเป็นนักศึกษา) สถานะที่สามารถขอเอกสารได้ : สามารถขอได้ทุกสถานะ<u>ยกเว้น</u> 40 : สถานะสำเร็จการศึกษา ขั้นตอนการขอเอกสาร : ขอเอกสารผ่านระบบคำร้องออนไลน์ ชำระเงินผ่านธนาคารกรุงศรีอยุธยา รับด้วย ตนเองหรือรับทางไปรษณีย์ตามที่อยู่ที่ได้ระบุในระบบคำร้องออนไลน์

**คำอธิบาย** เอกสารฉบับนี้ใช้เป็นหลักฐานการศึกษาในการเทียบโอนรายวิชาในและนอกมหาวิทยาลัย แนบส่ง ฝึกสหกิจ ฯลฯ

- 3. หนังสือรับรองการศึกษา มี 3 รูปแบบดังนี้
  - 3.1 หนังสือรับรองสำเร็จการศึกษา (เฉพาะกรณี ขอเอกสารใหม่แทนฉบับเดิม)
    - สถานะที่สามารถขอเอกสารได้ : **40 : สำเร็จการศึกษา**

ขั้นตอนการขอเอกสาร : ขอเอกสารผ่านระบบคำร้องออนไลน์ ชำระเงินผ่านธนาคารกรุงศรีอยุธยา รับด้วย ตนเองหรือรับทางไปรษณีย์ตามที่อยู่ที่ได้ระบุในระบบคำร้องออนไลน์

**คำอธิบาย** เอกสารฉบับนี้ <u>ไม่ใช่</u> เอกสารฉบับจริงที่ทางมหาวิทยาลัยออกให้ฉบับแรก ใช้ในการสมัครงาน สมัคร เข้าศึกษาต่อ ฯลฯ

**ผู้มีสิทธิ์รับรองเอกสาร** : เป็นข้าราชการ พนักงานมหาวิทยาลัย หรือพนักงานราชการที่สังกัดสำนักส่งเสริม วิชาการและงานทะเบียนเท่านั้น

3.2 หนังสือรับรองเรียนครบหลักสูตร (ศึกษาและสอบผ่าน ครบทุกวิชาตามโครงสร้างหลักสูตร)

สถานะที่สามารถขอเอกสารได้ : **20 : อยู่ระหว่างสภาอนุมัติสำเร็จการศึกษา** 

ขั้นตอนการขอเอกสาร : ขอเอกสารผ่านระบบคำร้องออนไลน์ ชำระเงินผ่านธนาคารกรุงศรีอยุธยา รับด้วย ตนเองหรือรับทางไปรษณีย์ตามที่อยู่ที่ได้ระบุในระบบคำร้องออนไลน์

**คำอธิบาย** สำหรับนักศึกษาที่เรียนครบหลักสูตรและแจ้งสำเร็จการศึกษาแล้ว อยู่ระหว่างรอสภา

อนุมัติสำเร็จการศึกษา ใช้ในการสมัครงานแทนฉบับสำเร็จการศึกษา สมัครเข้าศึกษาต่อ ฯลฯ

- **ผู้มีสิทธิ์รับรองเอกสาร** : เป็นข้าราชการ พนักงานมหาวิทยาลัย หรือพนักงานราชการที่สังกัดสำนักส่งเสริม วิชาการและงานทะเบียนเท่านั้น
- 3.3 หนังสือรับรองการเป็นนักศึกษา
  - สถานะที่สามารถขอเอกสารได้ : **10 : สำเร็จการศึกษา**
  - ขั้นตอนการขอเอกสาร : ขอเอกสารผ่านระบบคำร้องออนไลน์ ชำระเงินผ่านธนาคารกรุงศรีอยุธยา รับด้วย ตนเองหรือรับทางไปรษณีย์ตามที่อยู่ที่ได้ระบุในระบบคำร้องออนไลน์

**คำอธิบาย** เอกสารฉบับนี้ใช้ในการยืนยันสถานการณ์เป็นนักศึกษา ใช้ในการขอทุน ผ่อนผันทหาร ทำธุรกรรมที่ เกี่ยวข้องกับสถานะการเป็นนักศึกษา

**ผู้มีสิทธิ์รับรองเอกสาร** : เป็นข้าราชการ พนักงานมหาวิทยาลัย หรือพนักงานราชการที่สังกัดสำนักส่งเสริม วิชาการและงานทะเบียนเท่านั้น

# ส่วนที่ 2

ขั้นตอนการขอเอกสารการศึกษาออนไลน์

ห้อง RMUTT Student Service Center

### 2. ขั้นตอนการขอเอกสารการศึกษาออนไลน์ ห้อง RMUTT Student Service Center

| ข้อที่    | การดำเนินการ                                                                                                    | ผู้ขอเอกสาร                                                                                                    | เจ้าหน้าที่                           |  |  |  |  |
|-----------|----------------------------------------------------------------------------------------------------|----------------------------------------------------------------------------------------------------|---------------------------------------|--|--|--|--|
| 1. เข้าสุ | ้<br>1. เข้าสู่เว็บไซต์สำนักส่งเสริมวิชาการและงานทะเบียน( www.oreg.rmutt.ac.th) หรือสแกน QR-Code                                                                                                    |                                                                                                    |                                       |  |  |  |  |
|           | เข้าเว็บไซต์ www.oreg.rmutt.ac.th                                                                                                    | - ใช้คอมพิวเตอร์ หรือสมาร์ทโฟน เพื่อเข้า                                                                                                    | - แนะนำผู้ขอเอกสารให้เข้าสู่เว็บไซต์  |  |  |  |  |
|           |                                                                                                    | สู่เว็บไซต์                                                                                                    |                                       |  |  |  |  |
| 2. Log    | n เข้าสู่ระบบนักศึกษาปัจจุบัน                                                                                                    |                                                                                                    |                                       |  |  |  |  |
| 2.1       | เข้าสู่ระบบนักศึกษาปัจจุบัน                                                                                                    | <ol> <li>1. คลิก ระบบนักศึกษาปัจจุบัน</li> </ol>                                                                                                    | - แนะนำผู้ขอเอกสารเข้าสู่ระบบนักศึกษา |  |  |  |  |
|           | Image: State State Stat | <ol> <li>2. หน้าจอแสดงเมนูหลัก ให้เลือก เข้าสู่</li> <li>ระบบ</li> <li>3. คลิก Login "รหัสผ่านงานทะเบียน"         <ul> <li>ใส่รหัสประจำตัว โดยใช้รหัสนักศึกษา</li> </ul> </li> <li>13 หลัก             <ul> <li>ใส่รหัสผ่าน</li> <li>คลิก เข้าสู่ระบบ</li> </ul> </li> </ol> | ปัจจุบัน                              |  |  |  |  |

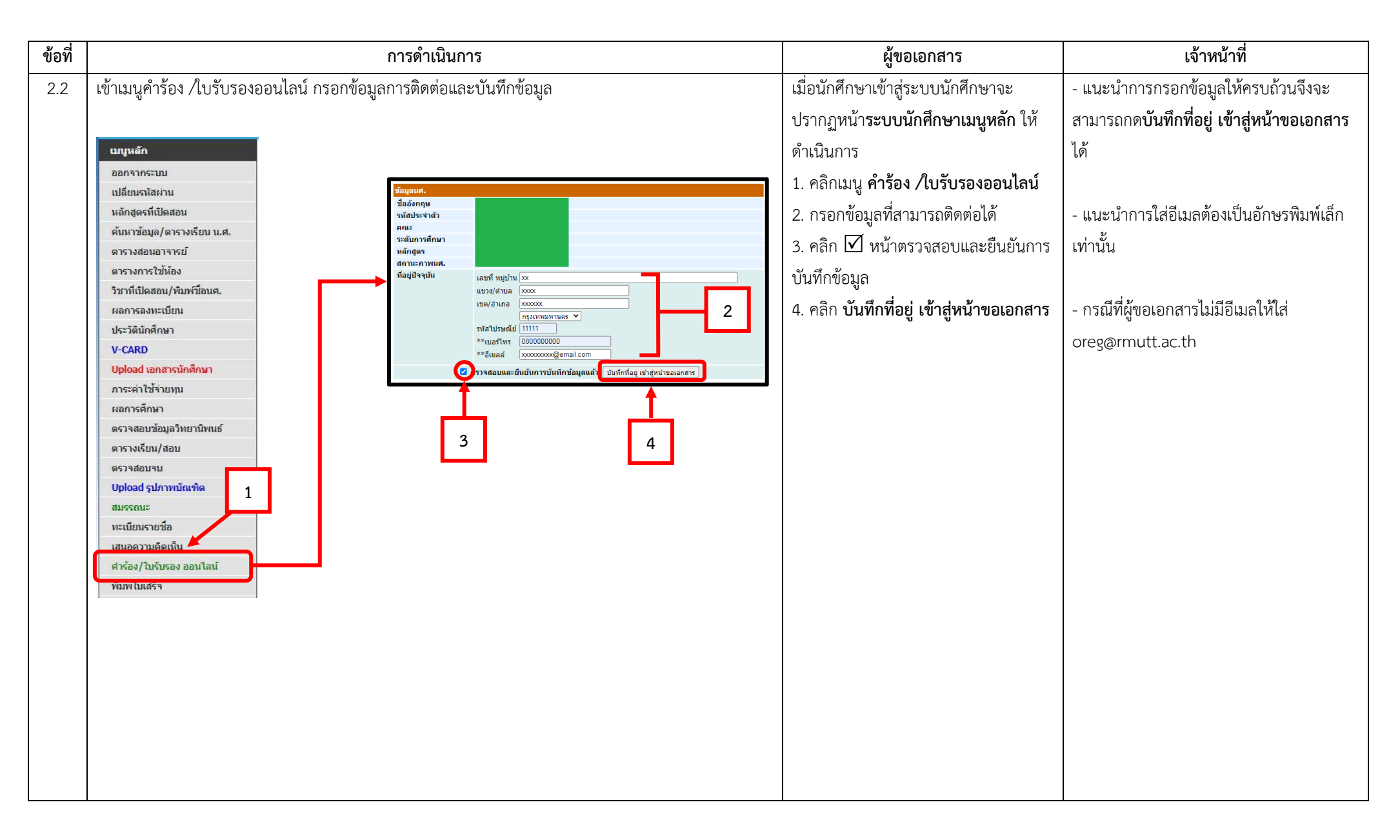

| ข้อที่    | การดำเนินการ                                                                                                    | ผู้ขอเอกสาร                            | เจ้าหน้าที่                                                             |  |  |  |  |
|-----------|----------------------------------------------------------------------------------------------------|----------------------------------------|-------------------------------------------------------------------------|--|--|--|--|
| 3. เลือกเ | เลือกกลุ่มเอกสาร ช่องทางการรับเอกสาร และรายการเอกสารที่ต้องการ                                                                                                    |                                        |                                                                         |  |  |  |  |
| 3.1       | เลือกกลุ่มเอกสารตามประเภทเอกสารที่ต้องการ                                                                                                    | - อ่านรายการเอกสารแล้วคลิกเลือกที่ชื่อ | - ให้คำแนะนำในการเลือกเอกสารการศึกษา                                    |  |  |  |  |
|           | <pre>International University of Technology Provide State<br/>Provide State State</pre> | หัวข้อเอกสารสีแดง                      | ตามจุดประสงค์ของผู้ขอเอกสารโดยให้ผู้ขอ<br>เอกสารคลิกเลือกที่หัวข้อสีแดง |  |  |  |  |

| ข้อที่ | การดำเนินการ                                                                                                    | ผู้ขอเอกสาร                                                                                   | เจ้าหน้าที่                                                                                                    |
|--------|----------------------------------------------------------------------------------------------------|-----------------------------------------------------------------------------------------------|----------------------------------------------------------------------------------------------------|
| 3.2    | เลือกช่องทางการรับเอกสาร รับด้วยตนเอง/รับทางไปรษณีย์                                                                                                    | เลือกช่องทางการรับเอกสารตามที่ต้องการ                                                         | - ให้คำแนะนำช่องทางการรับเอกสาร                                                                                                    |
|        | รูปแบบการรับ<br>รูปแบบการรับ<br>รูปแบบการรับ<br>รูปแบบการรับ<br>รูปแบบการรับ<br>รูปแบบการรับ<br>รูปแบบการรับ<br>รูปแบบ<br>รูปแบบ<br>รูปเบบ<br>รูปแบบ<br>รูปเบบ<br>รูปแบบ<br>รูปเบบ<br>รูปเบบ | กรณีผู้ขอเอกสาร <u>เลือกรับเอกสารทาง</u><br><u>ไปรษณีย์</u> มีค่าส่งไปรษณีย์ จำนวน 80<br>บาท) | <u>เลือกรับด้วยตนเอง</u><br>ผู้ขอเอกสารทำรายการเสร็จสิ้นแล้วต้องเข้ามา<br>รับเอกสารด้วยตนเองโดยแจ้งรหัสนักศึกษาที่<br>หน้าเคาน์เตอร์<br><u>เลือกรับทางไปรษณีย์</u><br>ผู้ขอเอกสารทำรายการเสร็จสิ้นแล้วรอรับ<br>เอกสารตามที่อยู่ที่ได้ระบุไว้โดยมีค่าส่งเอกสาร<br>เพิ่มเติม โดยมีการเก็บค่าจัดส่งเป็น EMS<br>จำนวน 80 บาท) |
| 3.3    |                                                                                                    | - เลือกรายการเอกสารที่ต้องการ ระบุ                                                            | - ให้คำแนะนำในการเลือกเอกสารการศึกษา                                                                                                    |
|        | ตัวอย่างหน้าจอขอเอกสารการศึกษา นักศึกษาปัจจุบัน                                                                                                    | จำนวนและคลิก ขั้นตอนต่อไป                                                                     | ตามจุดประสงค์ของผู้ขอเอกสาร                                                                                                    |
|        | <mark>ขอเอกสารการศึกษา</mark><br>ขึ้นที่ 1. เดือกรูปแบบการรับไว้รวอง/ลำร้อง จำนวน จากนั้นคลิก ขึ้นต่อไป                                                                                                    | <u>กำหนดให้นักศึกษาขอเอกสารได้ฟรี 3</u>                                                       | - แจ้งสิทธิ์การขอเอกสารได้ฟรี 3 ฉบับต่อภาค                                                                                                    |
|        | รูนแบบการมัขมันอกสารของแอง บานอกสารทางเปรียณ<br>รับแอกสารที่[มหาวิทยาลัยเหลโนโลยีรายมงลลอัญมูรี ♥<br>เมือก เรายการ                                                                                                    | <u>ฉบับต่อภาคการศึกษา หากขอเกิน 3</u>                                                         | การศึกษา สำหรับนักศึกษาที่มีสถานะ                                                                                                    |
|        | ร้างรับขาย<br>การบันร์ เวมนอกสารหลีหาไปจ่าย : ใบแสดง<br>มารับส์ เวมนอกสารหลีหาไปจ่าย : ใบแสดง<br>มาร์บรู 100.00 0                                                                                                    | ฉบับ ต้องเสียค่าธรรมเนียมขอเอกสาร                                                             | 10 : กำลังศึกษา                                                                                                    |
|        | 1 - หนึ่งสือมันสงการเป็นนักส์กษา กา<br>- เราสารถารถุป สมับไม่สนุนรถ่าาษาอังกฤร(บ.ศ.ปัจจุบัน) 1 ∨ 100.00 0<br>- Transcript สมับไม่สนุนรถ่าาษาจังกฤ(บ.ศ.ปัจจุบัน) 1 ∨ 100.00 0                                                                                                    |                                                                                               | 11 : รักษาสภาพนักศึกษา                                                                                                    |
|        | (ทำการยิ้นไปร่านวน 1 รายการ)<br>ไม่อยู่ใน คุ่มของกรางที่:<br>                                                                                                    |                                                                                               | 12 : ลาพักการเรียน                                                                                                    |
|        | ิ หนังสือรับรองรายริชาเฉพาะด้าน 100.00 [0 (สิตต่อสรีย<br>ตนอง<br>เททริน)                                                                                                    |                                                                                               | กรณีขอเกิน 3 ฉบับ ต้องเสียค่าธรรมเนียมขอ                                                                                                    |
|        | -         ค่าลลิมายรายวินา         1         100.00         0           -         ค่าโลนย้ายมหาวิทยาลัย         1          2,000.00         0           -         ค่าโลนย้ายมหาวิทยาลัย         1          2,000.00         0                                                                                                    |                                                                                               | เอกสาร                                                                                                    |
|        | ต่าปรับแจ้งขอสำเร็จการศึกษา ล่าบ้ากว่ากำหนด 1 v 500.00 0                                                                                                    |                                                                                               |                                                                                                    |
|        |                                                                                                    |                                                                                               |                                                                                                    |
|        | ชื่นตอนต่อไป                                                                                                    |                                                                                               |                                                                                                    |

| ข้อที่         | การดำเนินการ                                                                                                    | ผู้ขอเอกสาร                                                                                                    | เจ้าหน้าที่ |
|----------------|----------------------------------------------------------------------------------------------------|----------------------------------------------------------------------------------------------------|-------------|
|                | ตัวอย่างหน้าจอขอเอกสารการศึกษา ผู้ที่สำเร็จการศึกษาแล้ว                                                                                                    |                                                                                                    |             |
| 4. 0523<br>4.1 | จสอบความถูกต้องของรายการและที่อยู่รับเอกสาร กรณีรับเอกสารทางไปรษณีย์<br>กรณีไม่เสียค่าใช้จ่าย มีค่าส่งไปรษณีย์<br><mark>ข้นที่ 2. ตรวจสอบความถูกต้อง จำนวน ยอดค่าใช้จ่าย จากนั้นคลิก ยืนยัน<br/><u>ที่ รายการ จำนวน ค่าใช้จ่าย</u> <u>จำกนั้นคลิก ยืนยัน</u><br/><u>ที่ รายการ จำนวน ค่าใช้จ่าย</u> <u>จำกนั้นคลิก ยืนยัน</u><br/><u>1 - หนังสือรับรองการเป็นนักศึกษา ภาษาไทย</u> <u>1 0.00</u><br/><u>2 - Transcript ฉบับไม่สมบูรณ์ ภาษาไทย(นศ.ปัจจุบัน) 1 0.00</u><br/><u>ค่าส่งไปรษณีย์ 80.00</u></mark> | <ul> <li>- ตรวจสอบรายการเอกสารและ</li> <li>ค่าธรรมเนียมการขอเอกสารตามที่เลือก</li> <li>หากรายการถูกต้องให้คลิก ยืนยัน หาก</li> <li>รายการไม่ถูกต้องคลิก แก้ไขข้อมูล แล้ว</li> <li>เลือกรายการใหม่อีกครั้ง</li> </ul> | -           |

| ข้อที่ | การดำเนินการ                                                                                                    | ผู้ขอเอกสาร                                                                                                    | เจ้าหน้าที่ |
|--------|----------------------------------------------------------------------------------------------------|----------------------------------------------------------------------------------------------------|-------------|
|        | กรณีเสียค่าใช้จ่าย มีค่าส่งไปรษณีย์<br><mark>ข้อเอกสารออนไลน์</mark><br>ข <mark>้นที่ 2. ตรวจสอบความถูกต้อง จำนวน ยอดค่าใช้จ่าย จากนั้นคลิก ยืนยัน<br/><mark>ที่ รายการ จ่านวน ค่าใช้จ่าย</mark><br/>1 - Transcript ฉบับสมบูรณ์ ภาษาไทย (เฉพาะกรณี ขอเอกสารใหม่แทนฉบับเดิม) 1 100.00<br/>2 - หนังสือรับรองสำเร็จการศึกษา ภาษาไทย (เฉพาะกรณี ขอเอกสารใหม่แทนฉบับเดิม) 1 100.00<br/>ค่าส่งไปรษณีย์ 80.00<br/>280.00</mark> |                                                                                                    |             |
| 4.2    | ตรวจสอบความถูกต้องของที่อยู่รับเอกสาร กรณีรับเอกสารทางไปรษณีย์<br>รับแอกสารทางไปรษณีย์<br>แอขที หมู่บ้าน<br>เขต/สันภอ<br>รหัสในรษณีย์ 12120<br>**เบอริโทร 080000000<br>E-mail<br>แก้ไขข้อมูล แก้ไขที่อยู่ ยืนยัน                                                                                                    | <ul> <li>- ตรวจสอบที่อยู่รับเอกสารด้านล่าง</li> <li>รายการเอกสาร เมื่อถูกต้องแล้วให้คลิก</li> <li>ยืนยัน กรณีที่ไม่ถูกต้องคลิก แก้ไขที่อยู่</li> <li>แล้วใส่ข้อมูลที่อยู่รับเอกสารอีกครั้ง</li> </ul> |             |

| ข้อที่   | การดำเนินการ                                                                                                    | การดำเนินการ ผู้ขอเอกสาร                                                                                                    |  |
|----------|----------------------------------------------------------------------------------------------------|----------------------------------------------------------------------------------------------------|--|
| 5. พิมพ์ | ใบชำระเงินและการชำระเงิน                                                                                                    |                                                                                                    |  |
| 5.1      | <b>กรณี</b> ไม่มีค่าใช้จ่าย                                                                                                    | - ถ้าไม่มีค่าใช้จ่าย จะไม่ปรากฏเมนูพิมพ์                                                                                                    |  |
|          | <ul> <li>วันเวลาที่บันทึก</li> <li>จรัสใบสรรรม</li> <li>เล่มที่/เลขที่ในสรรรมเงิน</li> <li>สถานะศรร้อง</li> <li>ที่</li> <li>รายการ</li> <li>ราบกน</li> <li>คำใช้ร่าย</li> <li>ภาระคำใน้ร่าย</li> <li>สกานะศรร้อง</li> <li>ทั้ง</li> <li>รายการ</li> <li>ราบกน</li> <li>คำใช้ร่าย</li> <li>ภาระคำใน้ร่าย</li> <li>สกานะศรร้อง</li> <li>สกานะกระทำเอนง</li> <li>ระสานค่าร้อง</li> <li>สถานะการย่าระ</li> <li>รับสอง</li> <li>รับสอง<!--</th--><th>ใบแจ้งชำระเงิน ให้ดำเนินการรับเอกสาร<br/>ในข้อที่ 6</th><th></th></li></ul> | ใบแจ้งชำระเงิน ให้ดำเนินการรับเอกสาร<br>ในข้อที่ 6                                                                                                    |  |
| 5.2      | <b>กรณี</b> มีค่าใช้จ่าย                                                                                                    | <ul> <li>คลิกปุ่มสี พิมพ์ใบแจ้งชำระเงิน เพื่อ</li> </ul>                                                                                                  |  |
|          | พิมพ์ใบชำระเงิน                                                                                                    | ดาวน์โหลดไฟล์ใบแจ้งชำระเงิน เป็น                                                                                                    |  |
|          | วันเวลาที่บันทึก รหัสใบคำร้อง เล่มที่/เลขที่ใบเสร็จรับเงิน สถานะคำร้อง พิมพใบคำร้อง พิมพ์ใบแจ้งยอด                                                                                                    | นามสกุลไฟล์ PDF แล้วสั่งพิมพ์                                                                                                    |  |
|          | รับทายร้อง 10:12:40     รับบาน     รับบาน     รับบาน     รับบาน       ที่     รายการ     ร่านวน     คำใช้ร่าย     การะคำใช้ร่าย       พลการดำเนินการ : 1: ยังไม่ดำเนินการ     1     100.00 บาท     100.00 บาท       1     - Transcript ฉบับสมบูรณ์ ภาษาอังกฤษ (เฉพาะกรณี ขอเอกสารใหม่แทนฉบับเต็ม)     1     100.00 บาท       2     - หนังสือรับรองสำเร็จการศึกษา ภาษาอังกฤษ (เฉพาะกรณี ขอเอกสารใหม่แทนฉบับเต็ม)     1     100.00 บาท       2     - หนังสือรับรองสำเร็จการศึกษา ภาษาอังกฤษ (เฉพาะกรณี ขอเอกสารใหม่แทนฉบับเต็ม)     1     100.00 บาท       5     - หนังสือรับรองสำเร็จการศึกษา ภาษาอังกฤษ (เฉพาะกรณี ขอเอกสารใหม่แทนฉบับเต็ม)     1     100.00 บาท       5     - หนังสือรับรองสำเร็จการศึกษา ภาษาอังกฤษ (เฉพาะกรณี ขอเอกสารใหม่แทนฉบับเต็ม)     1     100.00 บาท       5     - หนังสือรับรองสำเร็จการศึกษา ภาษาอังกฤษ (เฉพาะกรณี ขอเอกสารใหม่แทนฉบับเต็ม)     1     100.00 บาท       5     - หนังสือรับรองสำเร็จการศึกษา ภาษาอังกฤษ (เฉพาะกรณี ขอเอกสารใหม่แทนฉบับเต็ม)     1     100.00 บาท       5     - หนังโนต่าร้อง     - บบกับอาร์อง     - บบกับอาร์อง       5     - บบกับอาร์อง     - บบกับอาร์อง     - บบกับอาร์อง       6     - บบกับอาร์อง     - บบกับอาร์อง     - บบกับอาร์อง       *     - บบกับอาร์อง     - บบกับอาร์อง     - บบกับอาร์อง                                                                                                    | ดำเนินการผ่านสมาร์ทโฟน<br>ระบบ Android<br>- กดที่ปุ่ม สีแดง แล้วสั่งพิมพ์<br>ระบบ IOS<br>- กดที่ปุ่ม สีแดง ค้างไว้แล้วเลือกเปิดแท็บ<br>ใหม่ แล้วสั่งพิมพ์ |  |
|          | * <mark>รูปแบบการรับ</mark> รับเอกสารด้วยดนเอง<br>วันที่รับเอกสาร N/A                                                                                                    |                                                                                                    |  |

| ข้อที่ | การดำเนินการ                                                                                                    | ผู้ขอเอกสาร                                                                                      | เจ้าหน้าที่                                                                                                    |
|--------|----------------------------------------------------------------------------------------------------|--------------------------------------------------------------------------------------------------|----------------------------------------------------------------------------------------------------|
| 5.3    | ชำระเงินที่หน้าเคาน์เตอร์ธนาคารกรุงศรีอยุธยา                                                                                                    | - สั่งพิมพ์ใบแจ้งชำระเงิน แล้วนำไปชำระ                                                           | -                                                                                                    |
|        | Provide and the second and the second and the | เงินที่หน้าเคาน์เตอร์ธนาคารกรุงศรีอยุธยา<br>ได้ทุกสาขา                                           |                                                                                                    |
| 5.2    | ช้าระเงินผ่านแอพพลิเคชั่นธนาคารกรุงศรีอยุธยา<br>มหาวิทยาลัยเหคโนโลยีราชมงคลอัญบุรี<br>มหาวิทยาลัยเหคโนโลยีราชมงคลอัญบุรี<br>มหาวิทยาลัยเหคโนโลยีราชมงคลอัญบุรี<br>มหาวิทยาลัยเหคโนโลยีราชมงคลอัญบุรี<br>มหาวิทยาลัยเหคโนโลยีราชมงคลอัญบุรี<br>มหาวิทยาลัยหอง สรร-00004-3<br>ชึ่น/Name:<br>พัฒน์มีกระโดยสแกนบาร์โค้ด หรือ QR-Code<br>ชึ่นกับอำนานให้สังหลุ<br>ชิ้นกับอำนานให้สังหลุ<br>มีนั้นหัวอำนานให้สังหลุ<br>มีมหาวิทยาลี่ยนจำนานที่รับเรื่องเปลี่ยงบาทกั่วม                                                                                                    | - เปิดแอพพลิเคชั่นธนาคารกรุงศรีอยุธยา<br>สแกนบาร์โค้ด หรือ QR-Code ชำระเงิน<br>ค่าเอกสารการศึกษา | <ul> <li>แนะนำให้ชำระเงินโดยการสแกนบาร์โค้ด</li> <li>หรือ QR-Code เท่านั้น <u>ไม่แนะน</u>ำให้ชำระ</li> <li>เงินโดยการกดเลขบัญชีโอนเนื่องจากยอดเงิน</li> <li>ไม่สามารถตัดผ่านระบบหรืออาจตรวจสอบ</li> <li>ไม่ได้ว่ายอดเงินเข้าเป็นของผู้ทำรายการ</li> <li>หรือไม่</li> </ul> |

| ข้อที่   | การดำเนินการ         | ผู้ขอเอกสาร                                                                                                    | เจ้าหน้าที่                                                                                                    |
|----------|----------------------|----------------------------------------------------------------------------------------------------|----------------------------------------------------------------------------------------------------|
| 6. รับเฮ | อกสารการศึกษา        |                                                                                                    |                                                                                                    |
| 6.1      | รับเอกสารด้วยตนเอง   | <ul> <li>ติดต่อขอรับเอกสารที่ห้อง RMUTT</li> <li>Student Service Center <ol> <li>การศึกษา)</li> <li>เตรียมบัตรประจำตัวนักศึกษา/บัตร</li> <li>ประจำตัวประชาชน/บัตรที่ทางราชการ</li> <li>ออกให้เพื่อยืนยันตัวตน</li> <li>รอเจ้าหน้าที่เรียกตามบัตรคิว</li> <li>ยื่นบัตรประจำตัวนักศึกษา/บัตร</li> <li>ประจำตัวประชาชน/บัตรที่ทางราชการ</li> </ol> </li> </ul> | <ul> <li>กดเรียกคิว สอบถามรหัสนักศึกษา ค้นหาใน<br/>ระบบคำร้องออนไลน์ และจัดทำเอกสารตาม<br/>รายการในระบบ</li> </ul>                                                                                                    |
| 6.2      | รับเอกสารทางไปรษณีย์ | - รอรับเอกสารตามที่อยู่ที่ได้ระบุไว้<br>ระยะเวลาประมาณ 5 – 10 วัน<br>ทำการ                                                                                                    | เจ้าหน้าที่ที่รับผิดชอบดำเนินการค้นหา<br>เอกสารโดยเลือก<br>สถานะ : ชำระเงิน และ<br>วิธีรับ : รับทางไปรษณีย์<br>ในระบบคำร้องออนไลน์จัดทำเอกสารตาม<br>รายการในระบบ เตรียมซอง จัดส่งเอกสาร<br>พร้อมจัดทำใบนำส่งไปรษณีย์ 4 ฉบับ โดยเก็บ |

| ข้อที่  | การดำเนินการ                          | ผู้ขอเอกสาร                             | เจ้าหน้าที่                               |
|---------|---------------------------------------|-----------------------------------------|-------------------------------------------|
|         |                                       |                                         | เข้าแฟ้ม 1 ฉบับ ส่งสารบรรณ 1 ฉบับ และ     |
|         |                                       |                                         | แนบส่งไปรษณีย์ 2 ฉบับ                     |
|         |                                       |                                         | กรณีที่ไม่สามารถจัดทำเอกสารได้ ให้ใส่     |
|         |                                       |                                         | ข้อความในช่องหมายเหตุ เพื่อแจ้งผู้ขอ      |
|         |                                       |                                         | เอกสารให้ทราบ หรือติดต่อกลับตามเบอร์      |
|         |                                       |                                         | โทรศัพท์ที่ผู้ขอเอกสารระบุไว้ในข้อมูลการ  |
|         |                                       |                                         | ติดต่อ                                    |
|         |                                       |                                         |                                           |
| 7. ตรวจ | ู<br>สอบความถูกต้องของเอกสารที่ได้รับ |                                         |                                           |
| 7.1     | ตรวจสอบความถูกต้องของเอกสาร           |                                         |                                           |
| 7.1.1   | กรณีรับด้วยตนเอง                      | - ตรวจสอบเอกสารที่ได้รับ เช่น รหัส      | - ตรวจสอบเอกสารให้ถูกต้องตามที่ผู้ขอ      |
|         |                                       | นักศึกษา ชื่อ-สกุล จำนวนเอกสารที่ได้รับ | เอกสารในระบบ                              |
|         |                                       | ถูกต้องตามรายการที่ได้ขอไว้หรือไม่      | - แนะนำให้ผู้ขอเอกสารตรวจสอบความ          |
|         |                                       | - ลงลายมือชื่อรับเอกสาร                 | ถูกต้องของเอกสาร และตามรายการที่ขอให้     |
|         |                                       |                                         | ครบถ้วน                                   |
|         |                                       |                                         | - แจ้งให้ผู้ขอเอกสารลงลายมือชื่อรับเอกสาร |
| 7.1.2   | กรณีรับเอกสารทางไปรษณีย์              | - ตรวจสอบเอกสารที่ได้รับ เช่น รหัส      | - ตรวจสอบเอกสารให้ถูกต้องตามที่ผู้ขอ      |
|         |                                       | นักศึกษา ชื่อ-สกุล จำนวนเอกสารที่ได้รับ | เอกสารในระบบก่อนส่งไปรษณีย์               |
|         |                                       | ถูกต้องตามรายการที่ได้ขอไว้หรือไม่      |                                           |

# ส่วนที่ 3

# คู่มือการจัดทำ/ขอเอกสารออนไลน์

### 3.1 คู่มือจัดทำเอกสารออนไลน์

### 3.1.1 เอกสารนักศึกษารุ่นมหาวิทยาลัย

### 1. เข้าระบบงานห้อง SSC เพื่อดูรายการคำร้องออนไลน์

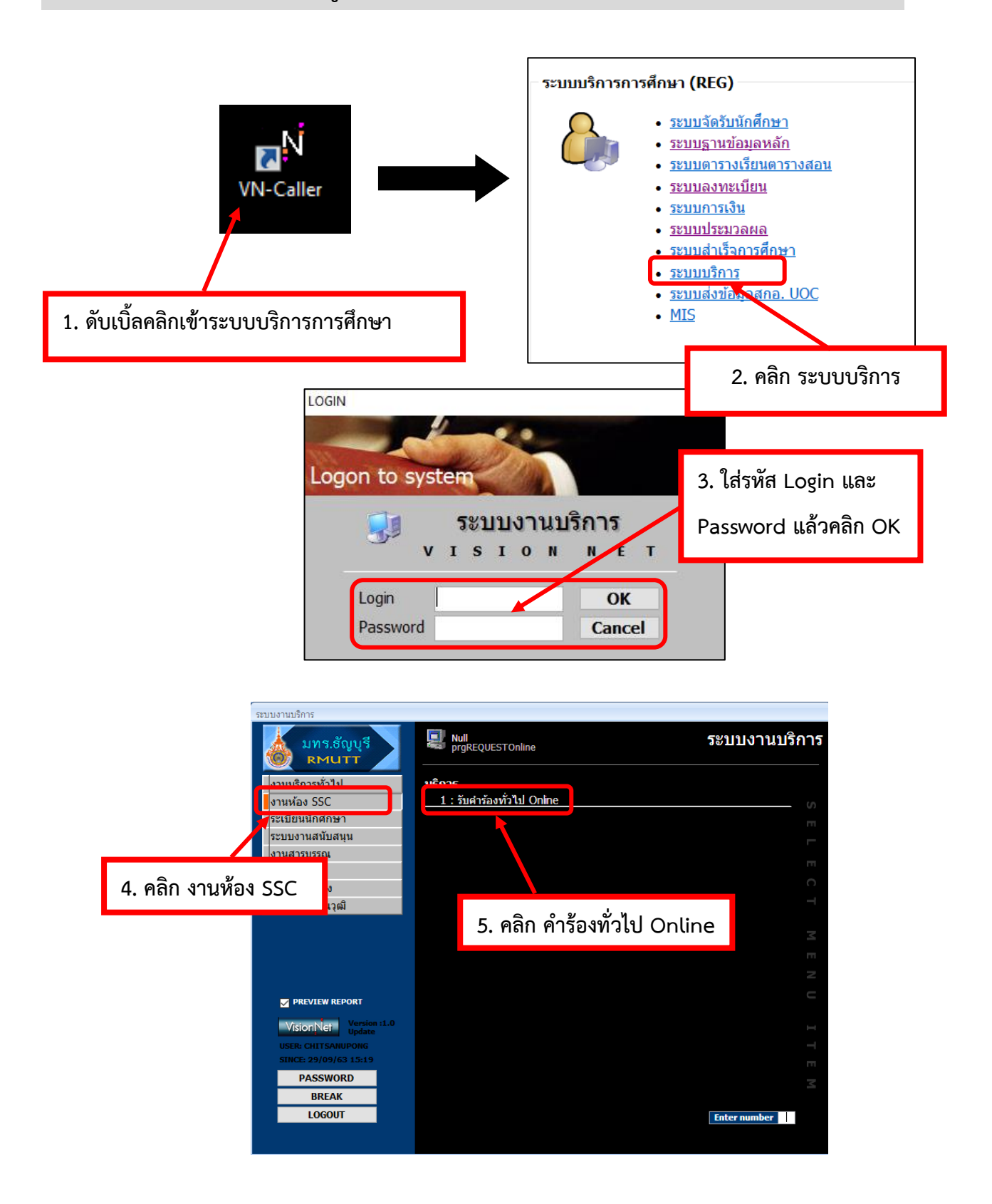

|                                                                                                    | กศึกษา แล้วคลิกค้นหา                                                                                                    | 5. เลือกช่วง                                                                                                    | วันที่ทำรายการ                                                                                                    |
|----------------------------------------------------------------------------------------------------|----------------------------------------------------------------------------------------------------|----------------------------------------------------------------------------------------------------|----------------------------------------------------------------------------------------------------|
| รับเค่าเรื่อง //ั๊่าไ                                                                                                    | รังปณ.<br>ราชัง ∨ สถานะ<br>ปแบบการรับเอกสาร ∨                                                                                                    | <ul> <li>วันที่ยื่นต่าร้อง 01/09/2</li> <li>รันที่ดำเนินการ</li> </ul>                                                                                                    | 563 ถึง 16/10/2563<br>ถึง                                                                                                    |
| รหลนกคกษา                                                                                                    | ชอ <sup>∞</sup> ลฦล <sup>∞</sup><br>ดำเนินการโดย                                                                                                    | สร้างรายการโดย <u>WEB</u> สมเ                                                                                                    | บูรณ์โดย                                                                                                    |
| รวจสอบดำเนินการคำร้อง                                                                                                    |                                                                                                    |                                                                                                    |                                                                                                    |
| ชื่อ - นามสกุล -                                                                                                    | <ul> <li>* สถานะคำร้อง</li> <li>* หมายเหตุ *</li> <li>0 : ยังไม่ด่าเนินการ</li> <li>T : ยกเล็กเนื่องจากพันกำหนด(ภายใน7วัน) !!! Cancel By</li> </ul>                                                                                                    | เลขคิวรับเอกสาร - วันที่ยืนค่าร้อง -<br>A001 29/09/63 14:15<br>03/09/63 16:38                                                                                                    | รทัสใบค่าร้อง → สถานะการข้<br>6201001591 N : ยังใม่ช่า<br>6201001526 N : ยังใม่ช่า                                                                                                    |
|                                                                                                    |                                                                                                    | เลขคิวรับเอกส<br>เลขาใ                                                                                                    | গ্য 👻                                                                                                    |
| 7. คลิกรายการที่นัก                                                                                                    | าศึกษาทำรายการ                                                                                                    | AUUI                                                                                                    | 8. ใส่เลขบัตร                                                                                                    |
| ายละเอียดคำร้อง                                                                                                    |                                                                                                    |                                                                                                    | •                                                                                                    |
| <ul> <li>ประเภทคำร้อง</li> <li>611 : - Transcript ฉบับสมบูรณ์ ภาษาอังกฤษ</li> <li>615 : - พรับสี่วธิบรางส่วเร็วอารส์อยา อาษาวัม</li> </ul>                                                                                                    | <ul> <li>จำนวน - ค่าใช้จ่าย - ค้างช่าระ - สถานะดำเนิน≀ -</li> <li>(1 100.00 100.00</li> </ul>                                                                                                    | รายละเอียด (หมายเหตุ) → หมาย                                                                                                    | เหตุถึงนักศึกษา 🗸                                                                                                    |
| וויפו אדו וג העוואר וואיטו איניפערפטאע - 210                                                                                                    | nt 1 100.00                                                                                                    | -                                                                                                    |                                                                                                    |
| 9.                                                                                                    | จะแสดงเอกสารที่ได้ทำรายการไ                                                                                                    | ว้                                                                                                    |                                                                                                    |
| <b>จุดสังเกต1</b> : ตรวจสอ<br>แล้วนำห                                                                                                    | บรายการหากมียอดค้างชำระให้เ<br>หลักฐานการชำระเงินมาแสดงก่อ<br>ส่                                                                                                    | ้ข้อเอกสารทำการชำระเงินใ<br>เจ้ดทำเอกสาร<br>*                                                                                                    | ห้เรียบร้อย                                                                                                    |
| จุดสังเกต1 : ตรวจสอ<br>แล้วนำห<br>จุดสังเกต2 : หลังจาก<br>วุศาร้อง ทั่วไป Online<br>เมศาร้อง คา<br>เสนศาร้อง วุป<br>เสนักศึกษา คน                                                                                                    | มบรายการหากมียอดค้างชำระให้ผ<br>หลักฐานการชำระเงินมาแสดงก่อ<br>ที่ชำระเงินแล้ว 1 วันทำการยอด<br>ท่อมู่ส่งไปรษณีย์ ใบปาส่งปณ.<br>เรื่อง ๔ถานะ<br>แนบมการรับเอกสาร ๔<br>ค่าเนินการโดย                                                                                                    | งู้ขอเอกสารทำการชำระเงินใ<br>มจัดทำเอกสาร<br>อ้างชำระจะเป็น 0<br>*วันที่ยันคำร้อง 01/09/2<br>วันที่ค่าเนินการ<br>สร้างรายการโดย WEB สม                                                                                                    | ห้เรียบร้อย<br>×<br>563 ถึง 16/10/2563<br>ถึง<br>มุรถโดย                                                                                                    |
| จุดสังเกต1 : ตรวจสอ<br>แล้วนำห<br>จุดสังเกต2 : หลังจาก<br>gREQUESTONINE<br>เค้าร้องทั่ว'ไป Online<br>เมศาร้อง ุศา<br>สนบศาร้อง ุรป<br>สนักศึกษา ศัม                                                                                                    | มบรายการหากมียอดค้างชำระให้ผ<br>หลักฐานการชำระเงินมาแสดงก่อ<br>ที่ชำระเงินแล้ว 1 วันทำการยอด<br>ท่อมู่ส่งไปรษณีย์ ใบปาส่งปณ.<br>เรื่อง ฮถานะ<br>แนบบารรับเอกสาร ฮ<br>ตำเนินการโดย                                                                                                    | งู้ขอเอกสารทำการชำระเงินใ<br>มจัดทำเอกสาร<br>อ้างชำระจะเป็น 0<br>*วันที่ยันคำร้อง 01/09/2<br>วันที่คำเนินการ<br>สร้างรายการโดย WEB สม                                                                                                    | ห้เรียบร้อย<br><br>563 ถึง<br>ถึง<br>มุรณโดย                                                                                                    |
| จุดสังเกต1 : ตรวจสอ<br>แล้วนำห<br>จุดสังเกต2 : หลังจาก<br>gREQUESTONINE<br>เค่าร้อง ทั่ว'ไป Online<br>เมศาร้องศา<br>สนบศาเนินการศาร้อง<br>มการศาร้อง<br>ชื่อ - นามศกุล                                                                                                    | เบรายการหากมียอดค้างชำระให้ผ<br>หลักฐานการชำระเงินมาแสดงก่อง<br>ที่ชำระเงินแล้ว 1 วันทำการยอด<br>ที่อยู่ส่งไปรษณีย์ ใบปาส่งปณ.<br>เรื่อง                                                                                                    | รู้ขอเอกสารทำการชำระเงินใ<br>มจัดทำเอกสาร<br>อ้างชำระจะเป็น 0<br><u>*วันที่อันคำร้อง</u> 01/09/2<br><u>วันที่อันคำร้อง</u> 01/09/2<br>สร้างรายการโดย WEB สมา<br>เลขคิวรับเอกสาร 0ันที่ยื่นคำร้อง 1<br>7001 29/09/03 ∎:15 0                                                                                      | ห้เรียปร้อย<br>563 ถึง 16/10/2563<br>ถึง 16/10/2563<br>รรณโดย<br>รรณโดย<br>รรณโดย<br>16/10/2563<br>16/10/2563<br>16/                                                                                                    |
| จุดสังเกต1 : ตรวจสอ<br>แล้วนำห<br>จุดสังเกต2 : หลังจาก<br>จุดสังเกต2 : หลังจาก<br>เค้าร้องทั่ว ่!ป Online<br>เมศร้องศา<br>รสอบดำเนินการศาร้อง<br>ยการศำร้อง<br>: นายชิษณุพงศ์ แย้มนุ่น                                                                                                    | เบรายการหากมียอดค้างชำระให้ผ<br>หลักฐานการชำระเงินมาแสดงก่อ<br>ที่ชำระเงินแล้ว 1 วันทำการยอด<br>เรื่อง                                                                                                    | รู้ขอเอกสารทำการชำระเงินใ<br>มจัดทำเอกสาร<br>อ้างชำระจะเป็น 0<br>*รับที่ยันคำร้อง 01/09/2<br>วันที่ยันคำร้อง 01/09/2<br>สร้างรายการโดย WEB สมม<br>เลขดิวรัมเอกสาร วันที่ยื่นคำร้อง 1<br>29/09/03 15:38                                                                                                    | ห้เรียบร้อย<br>563 ถึง 16/10/2563<br>ถึง 16/10/2563<br>รรณโดย<br>รรณีโดย<br>รรณีโดย<br>รรณีโดย<br>รรณ์สิโมค่าร้อง - สถานะการข่า<br>5201001591 N : ยังไม่ช่าร<br>5201001526 N : ยังไม่ช่าร<br>5201001526 N : ยังไม่ช่าร                                                                                                    |
| จุดสังเกต1 : ตรวจสอ<br>แล้วนำพ<br>จุดสังเกต2 : หลังจาก<br>ดหEQUESTONINE<br>เมคำร้อง ๆ<br>เล่าว้องาทั่วไป Online<br>เมคำร้อง ๆ<br>เล่นกศึกษา คืน<br>รอบตำเนินการคำร้อง<br>นการคำร้อง -<br>ชื่อ - นามสกุล<br>: นายชิษณุพงศ์ แอ้มกุ่น                                                                                                    | เบรายการหากมียอดค้างชำระให้ผ<br>หลักฐานการชำระเงินมาแสดงก่อ<br>ที่ชำระเงินแล้ว 1 วันทำการยอด<br>เรื่อง ♥ สถานะ<br>แนบการรับเอกสาร ♥ สถานะ<br>แนบการรับเอกสาร ♥ สถานะ<br>ค่าเนินการโดย<br>F: ค่าเนินการโดย                                                                                                    | งู้ขอเอกสารทำการชำระเงินใ<br>มจัดทำเอกสาร<br>อ้างชำระจะเป็น 0                                                                                                    | ห้เรียบร้อย<br>563 ถึง 16/10/2563<br>563 ถึง 16/10/2563<br>501001591 № ยังไม่สาร<br>5201001595 № ยังไม่สาร<br>5201001526 № ยังไม่สาร<br>5201001526 № ยังไม่สาร                                                                                                    |
| จุดสังเกต1 : ตรวจสอ<br>แล้วนำห<br>จุดสังเกต2 : หลังจาก<br>ดREQUESTONINE<br>มศาร้อง<br>มศาร้อง ๆ<br>เสนตร้อง ๆ<br>เสนตร้อง<br>จุป<br>มศาร้อง ๆ<br>เสนตร์อง<br>เมารศาร้อง<br>- นามสกุล<br>: นายชิษณุพงศ์ แป้มนุ่น                                                                                                    | เบรายการหากมียอดค้างชำระให้ผ<br>หลักฐานการชำระเงินมาแสดงก่อ<br>ที่ชำระเงินแล้ว 1 วันทำการยอด<br>เรื่อง ♥ สถานะ<br>แนบการรับเอกสาร ♥ สถานะ<br>แนบการรับเอกสาร ♥ สถานะ<br>แนบการรับเอกสาร ♥ สถานะ<br>แนบการรับเอกสาร ♥ สถานะ<br>คำเนินการโดย                                                                                                    | งู้ขอเอกสารทำการชำระเงินใ<br>มจัดทำเอกสาร<br>อ้างชำระจะเป็น 0<br>*วันที่ยันต่าร้อง<br>วันที่ยันต่าร้อง 01/09/2<br>วันที่ยันต่าร้อง 01/09/2<br>อันที่ยันต่าร้อง 01/09/2<br>สร้างรายการโดย WEB สมม<br>(ลุยคิวรับเอกสาร วันที่ยันต่าร้อง 1<br>29/09/63 15:38<br>11. เมื่อดำเนินการออก<br>ให้คลิกที่นี่ เปลี่ยนเป็น | ห้เรียบร้อย<br>563 ถึง 16/10/2563<br>563 ถึง 16/10/2563<br>รรณโดย<br>รรณโดย<br>รรณี<br>รรณโดย<br>รรณี<br>รรณี<br>รรณโดย<br>รรณี<br>รรณี<br>รรณี<br>รรณี<br>รรณโอย<br>รรณี<br>รรณี<br>รรณี<br>รรณี<br>รรณโอย<br>รรณี<br>รรณี<br>รรณี<br>รรณี<br>รรณโอย<br>รรณี<br>รรณี<br>รรณี<br>รรณี<br>รรณี<br>รรณี<br>รรณี<br>รรณี<br>รรณี<br>รรณี<br>รรณี<br>รรณี<br>รรณี<br>รรณี<br>รรณี<br>รรณี<br>รรณี<br>รรณี<br>รรณี<br>รรณี<br>รรณี<br>รรณี<br>รรณี<br>รรณี<br>รรณี<br>รรณ |
| จุดสังเกต1 : ตรวจสอ<br>แล้วนำห<br>จุดสังเกต2 : หลังจาก<br>จุดสังเกต2 : หลังจาก<br>rgREQUESTOnIne<br>ปร้าว้องบ่ทั่วไป Online<br>ลุ่มศาร้อง<br>มีกรีกษา ผ่า<br>มันกศึกษา ผ่า<br>มันกศึกษา ผ่า<br>มันกศึกษา ผ่า<br>มันกศึกษา ผ่า<br>มันกศึกษา ผ่า<br>มันกศึกษา ผ่า<br>มันกศึกษา ผ่า<br>มันกศึกษา ผ่า<br>มันกศึกษา ผ่า<br>มันกศึกษา ผ่า<br>มันกศึกษา ผ่า<br>มันกศึกษา ผ่า<br>มันกศึกษา ผ่า<br>มันกศึกษา ผ่า<br>มันกศึกษา ผ่า<br>มันกศึกษา<br>มีอ่าวร้อง -<br>มายชีษณุพงศ์ แปมปุ่น<br>มันนิศึกรอง<br>มีอ่าวกรี่าร้อง<br>มีระเภทศาร้อง<br>จุปา: - Transcript ฉบับสมบูรณ์ ภาษาอังกฤษ | เบรายการหากมียอดค้างชำระให้ผู้<br>หลักฐานการชำระเงินมาแสดงก่อง<br>ที่ชำระเงินแล้ว 1 วันทำการยอด<br>ที่ชำระเงินแล้ว 1 วันทำการยอด<br>เหา ร่อง v สถานะ<br>แบบการรับเอกสาร<br>หา ร่อ a a a a a a<br>ค่าเนินการโดย<br>F: ค่าเนินการแล้ว<br>F: อาเนินการแล้ว<br>Cancel By S<br>ค่านน + ค่าใช้ร่าย + ค่างชำระ สถานะต่านใน +<br>(1 100.00 100.0 สถานะต่านนี้ -<br>เริ่านวน + ค่าใช้ร่าย + ค่างชำระ -<br>(1 100.00 100.0 สถานะต่านนี้ -<br>เริ่านวน - ค่าใช้ร่าย + ค่างชำระ -<br>เราะ -<br>เราะ                                                                                                    | งู้ขอเอกสารทำการชำระเงินใ<br>มจัดทำเอกสาร<br>อ้างชำระจะเป็น 0<br>*รับที่ยันค่าร้อง 01/09/2<br>รับที่ยันค่าร้อง 01/09/2<br>สร้างรายการโดย WEB สมม<br>เลขคิวรับเอกสาร วันที่ยันต่าร้อง 01/09/2<br>สร้างรายการโดย WEB สมม<br>11. เมื่อดำเนินการออก<br>ให้คลิกที่นี่ เปลี่ยนเป็น                                    | ห้เรียบร้อย<br>563 ถึง 16/10/2563<br>563 ถึง 16/10/2563<br>มุรถโดย<br>มรถโดย<br>มรถโอย<br>มรถโดย<br>มรถโอย<br>มรถโอย<br>มรถโอย<br>มรถโอย<br>มรถโอย                                                                                                    |
| จุดสังเกต1 : ตรวจสอ<br>แล้วนำห<br>จุดสังเกต2 : หลังจาก<br>จุดสังเกต2 : หลังจาก<br>เล่าร้อง ทั่ว ่ไป Online<br>เมศาร้อง ุม<br>เล่นที่คร้อง ุม<br>เล่นที่คร้อง ุม<br>เล่นที่คร้อง ุม<br>เล่นที่คร้อง ุม<br>เล่นที่ร้อง -<br>ข้อ นามสุกุล<br>: นายขีษณุพงศ์ แย้มนุ่น<br>: นายขีษณุพงศ์ แย้มนุ่น<br>: นายขีษณุพงศ์ แย้มนุ่น<br>: นายขีษณุพงศ์ แย้มนุ่น<br>: นายขีษณุพงศ์ แย้มนุ่น<br>: นายขีษณุพงศ์ แย้มนุ่น<br>: นายขีษณุพงศ์ แย้มนุ่น                                                                                                    | เบรายการหากมียอดค้างชำระให้ผ<br>หลักฐานการชำระเงินมาแสดงก่อง<br>ที่ชำระเงินแล้ว 1 วันทำการยอด<br>หา ชื่อ ข้อมู่ส่งไปรษณีย์ ใบปาล่งปณ.<br>เรื่อง ข้อมะ<br>แบบการรับเอกสาร ข้อ<br>สถานะ<br>เรื่อง ข้อมะ<br>สถานะ<br>ค่าเนินการโดย<br>F: ดำเนินการแล้ว<br>F: อำเนินการแล้ว<br>F: อำเนินการเล้า<br>F: อำเนินการแล้ว<br>F: อำเนินการแล้ว<br>F: อำเนินการ<br>F: อำเนินการ<br>F: อำเนิน<br>F: อำเนิน<br>F: อ | งู้ขอเอกสารทำการชำระเงินใ<br>มจัดทำเอกสาร<br>อ้างชำระจะเป็น 0<br>*รับที่ยันคำร้อง 01/09/2<br>รับที่ยันคำร้อง 01/09/2<br>อันที่ยันคำร้อง 01/09/2<br>สร้างรายการโดย WEB สมม<br>เลขคิวรับเอกสาร วันที่ยันคำร้อง 01/09/2<br>สร้างรายการโดย WEB สมม<br>11. เมื่อดำเนินการออก<br>ให้คลิกที่นี่ เปลี่ยนเป็น            | ห้เรียบร้อย<br>563 ถึง 16/10/2563<br>563 ถึง 16/10/2563<br>550 1001591 № ยังไม่ช่าร<br>5201001591 № ยังไม่ช่าร<br>5201001526 № ยังไม่ช่าร<br>10อกสารครบทั้งหม<br>                                                                                                    |

18

คู่มือการจัดทำเอกสารออนไลน์ สำนักส่งเสริมวิชาการและงานทะเบียน

คลิกที่นี่ เปลี่ยนเป็น "ดำเนินการแล้ว"

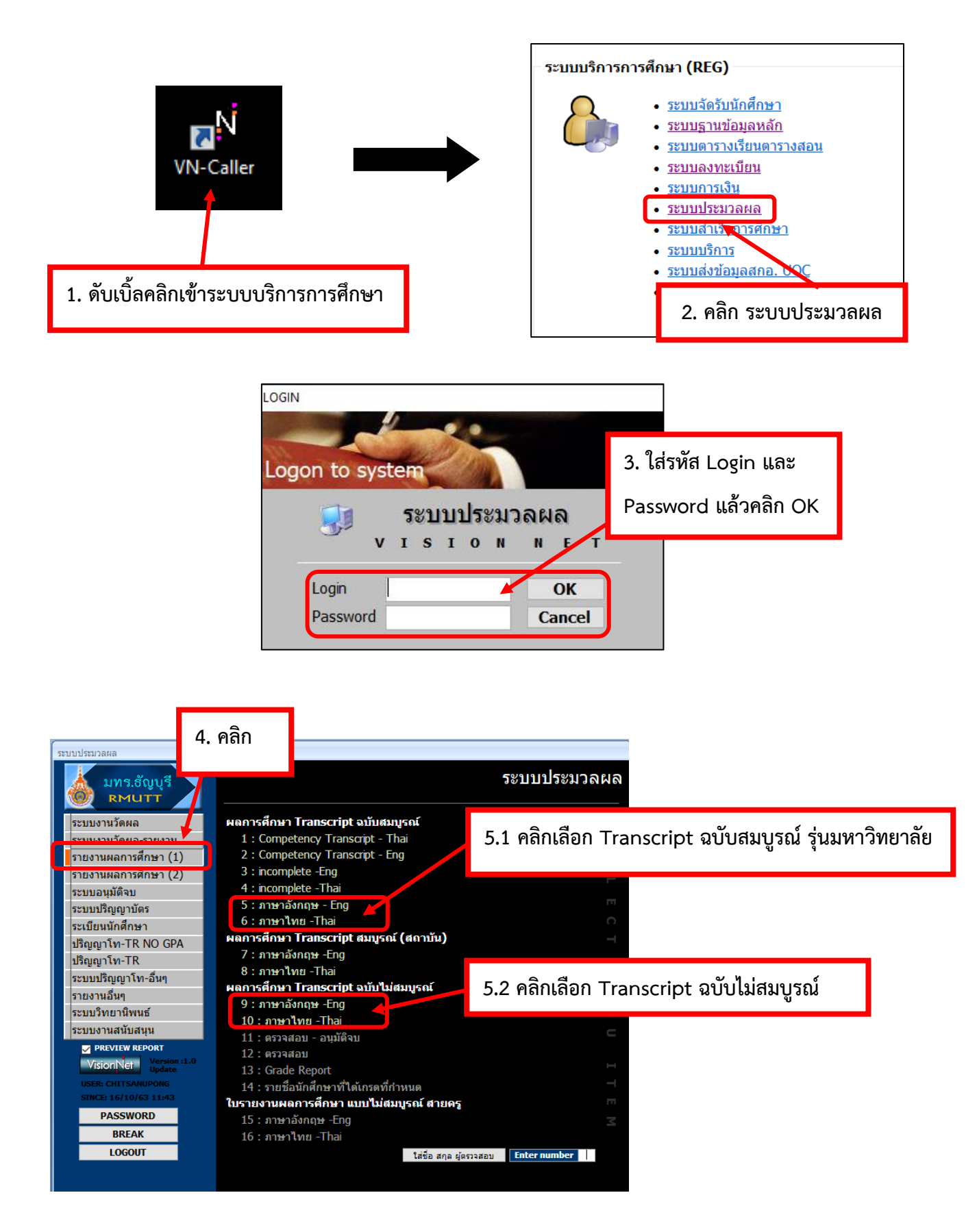

### 2.1 จัดทำเอกสาร Transcript ฉบับไม่สมบูรณ์

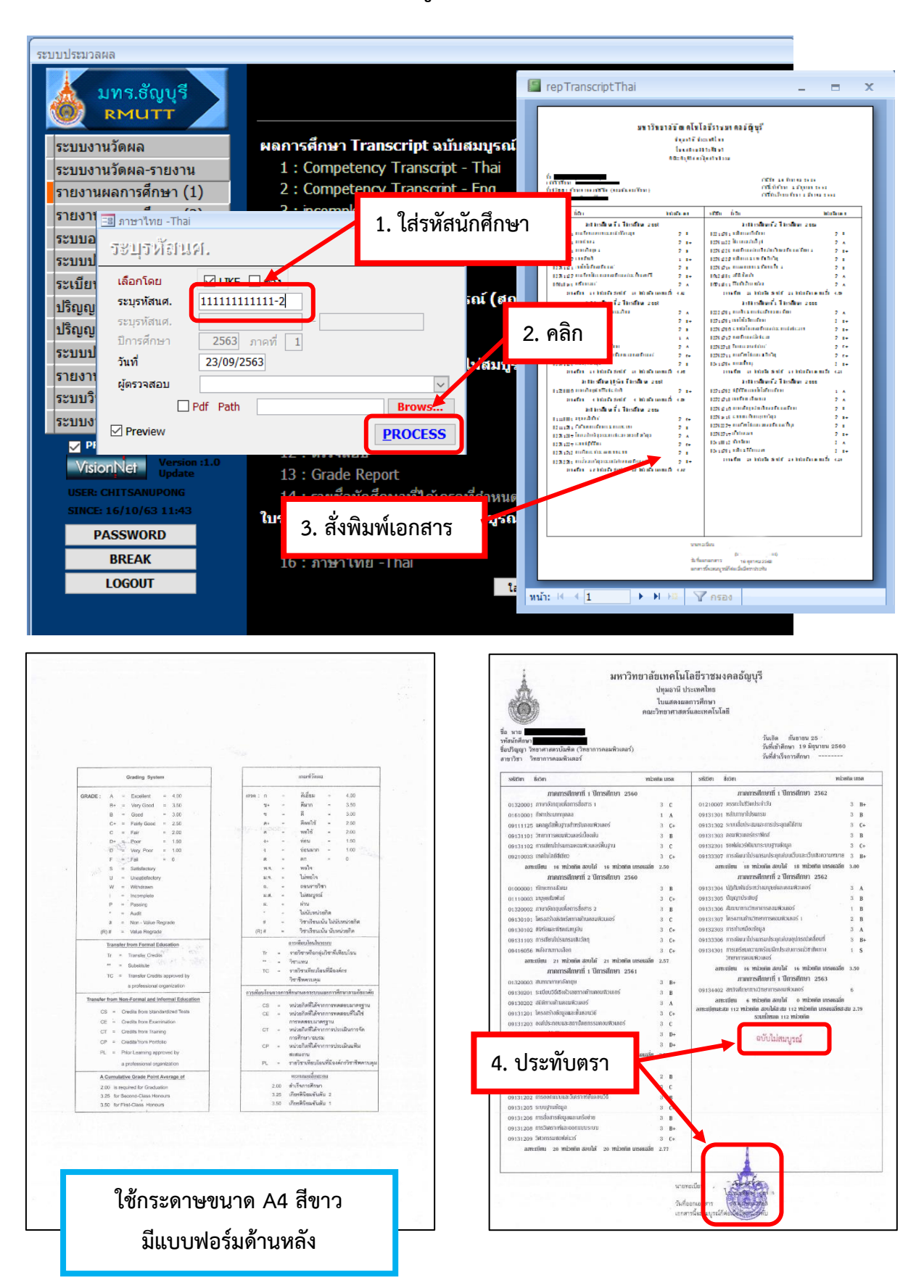

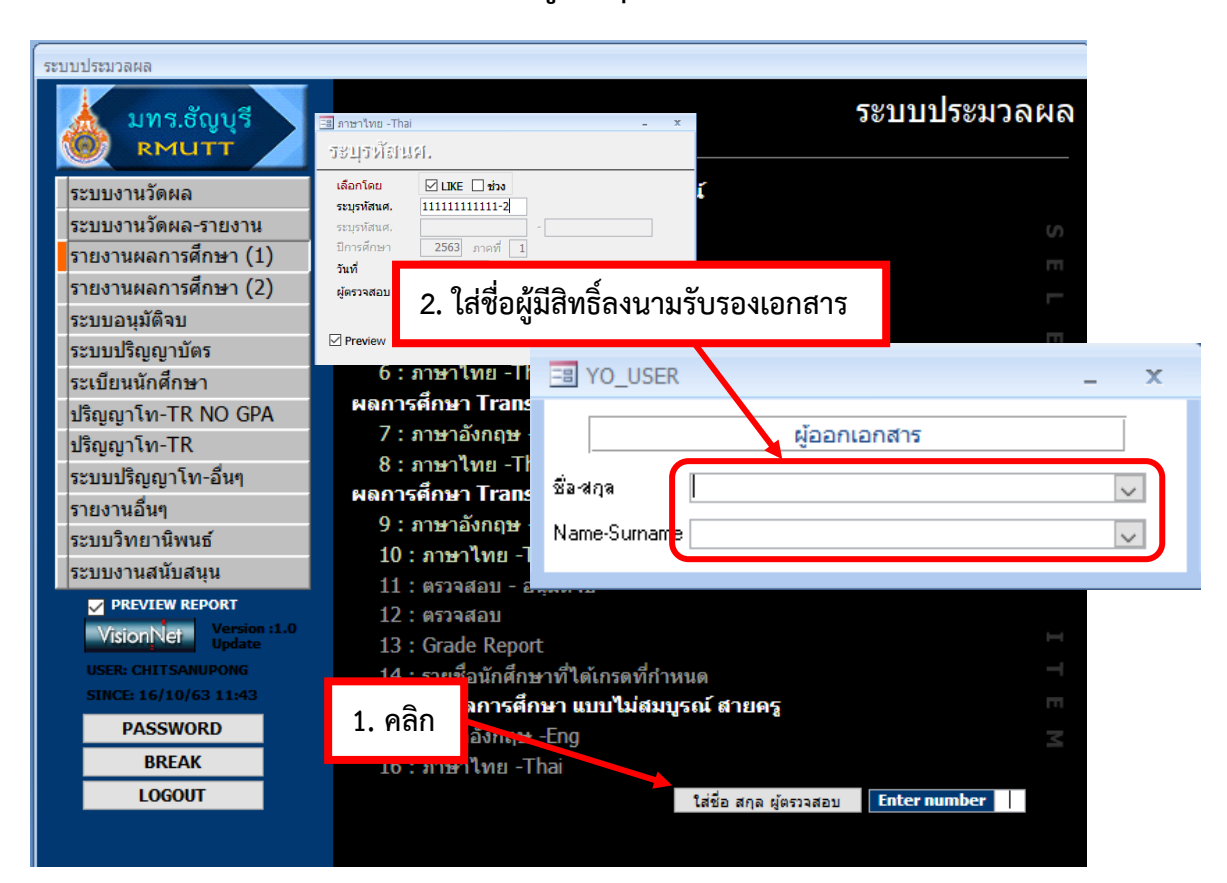

### 2.2 จัดทำเอกสาร Transcript ฉบับสมบูรณ์ รุ่นมหาวิทยาลัย

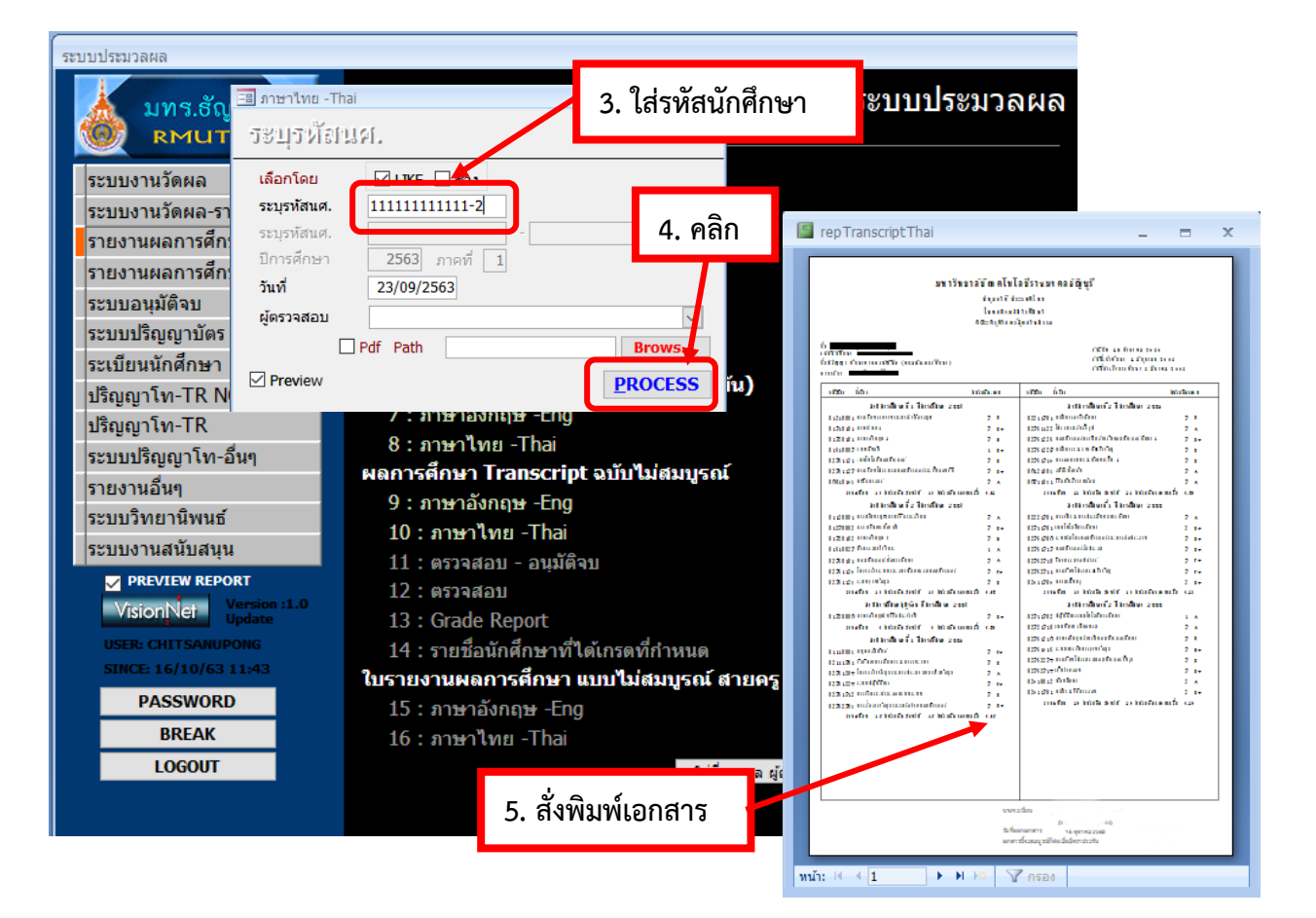

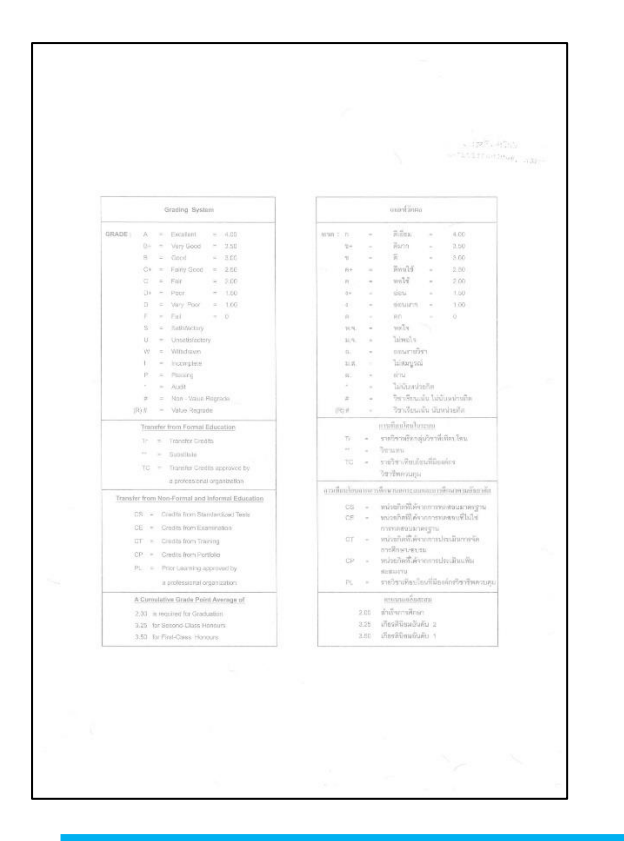

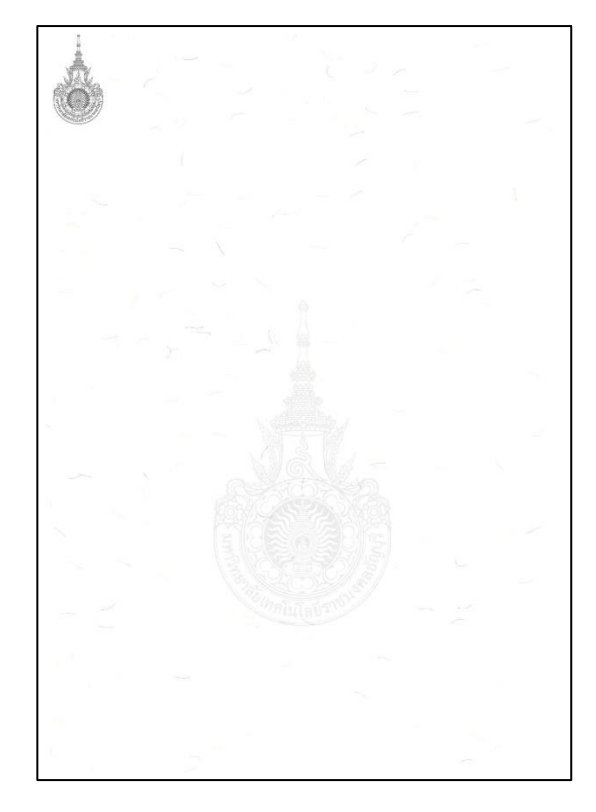

### ใช้กระดาษขนาด A4 สีเหลือง แบบฟอร์มด้านหน้าและด้านหลังตามตัวอย่าง

### คะแนนเฉลี่ยสะสม

- 2.00 สำเร็จการศึกษา
- 3.25 เกียรตินิยมอันดับ 2
- 3.50 เกียรตินิยมอันดับ 1

จุดสังเกต : แบบฟอร์มรุ่นมหาวิทยาลัย จะมีคะแนนเฉลี่ยสะสมดังภาพ

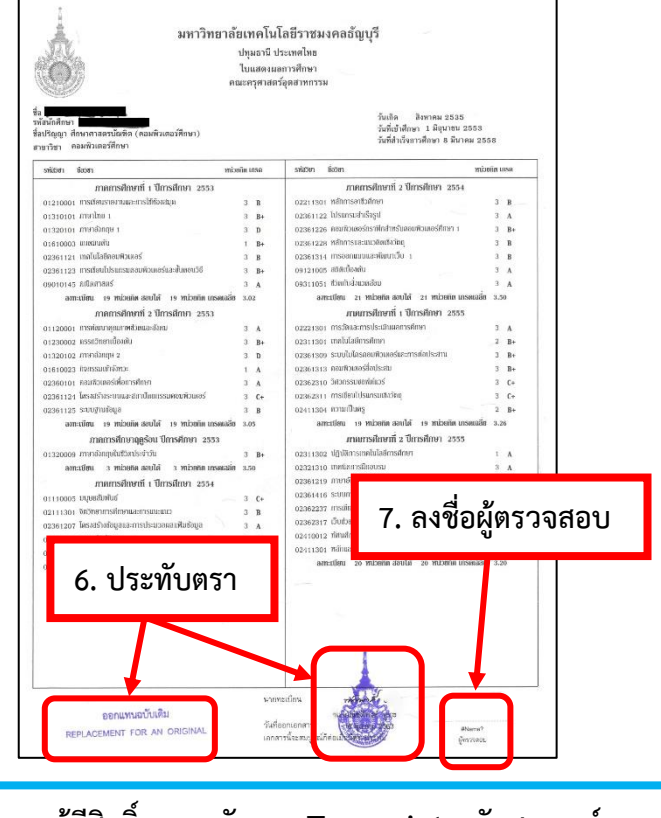

### ผู้มีสิทธิ์ลงนามรับรอง Transcript ฉบับสมบูรณ์ ต้องเป็นเจ้าหน้าที่ที่ได้รับมอบหมายเท่านั้น

คู่มือการจัดทำเอกสารออนไลน์ สำนักส่งเสริมวิชาการและงานทะเบียน

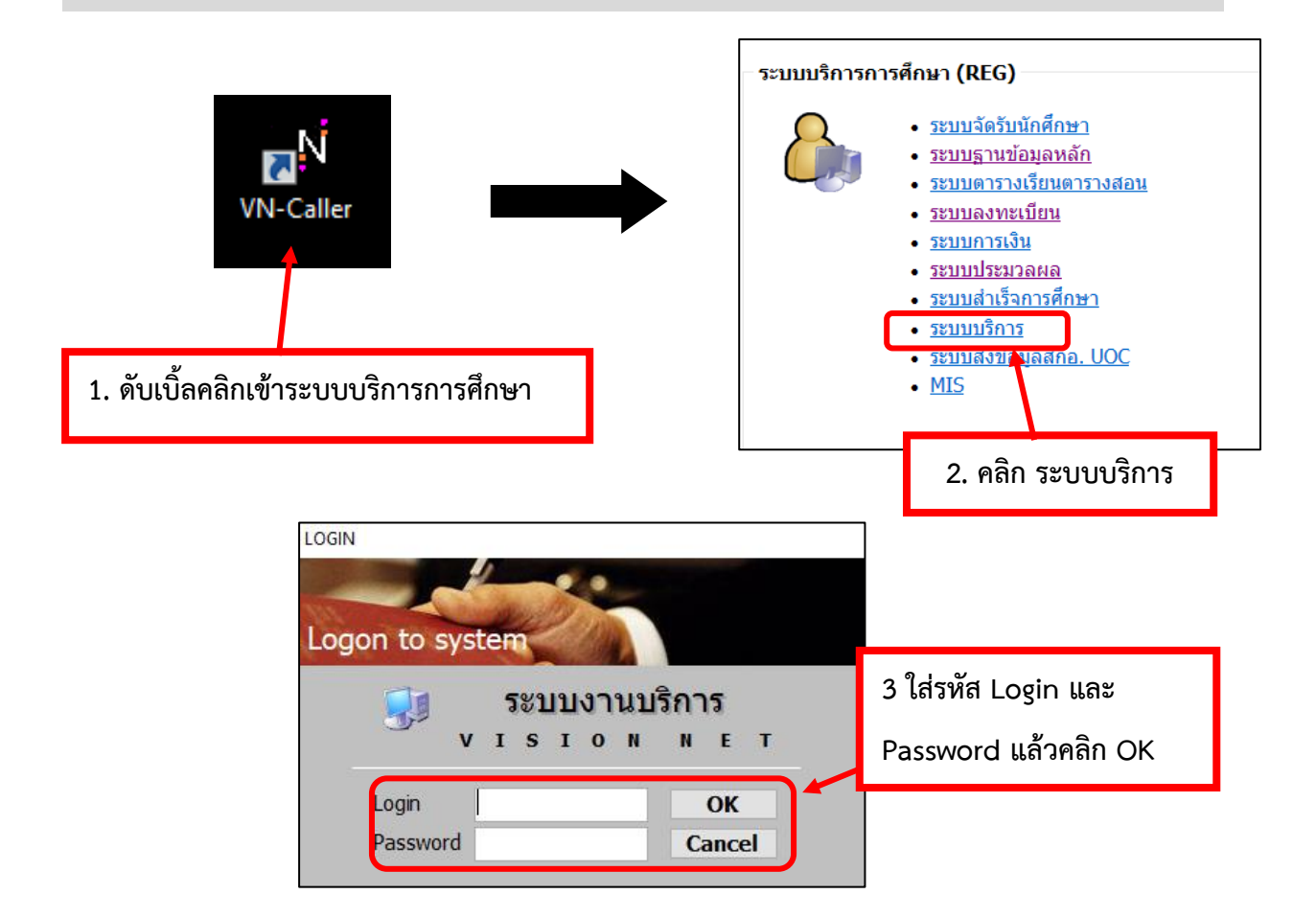

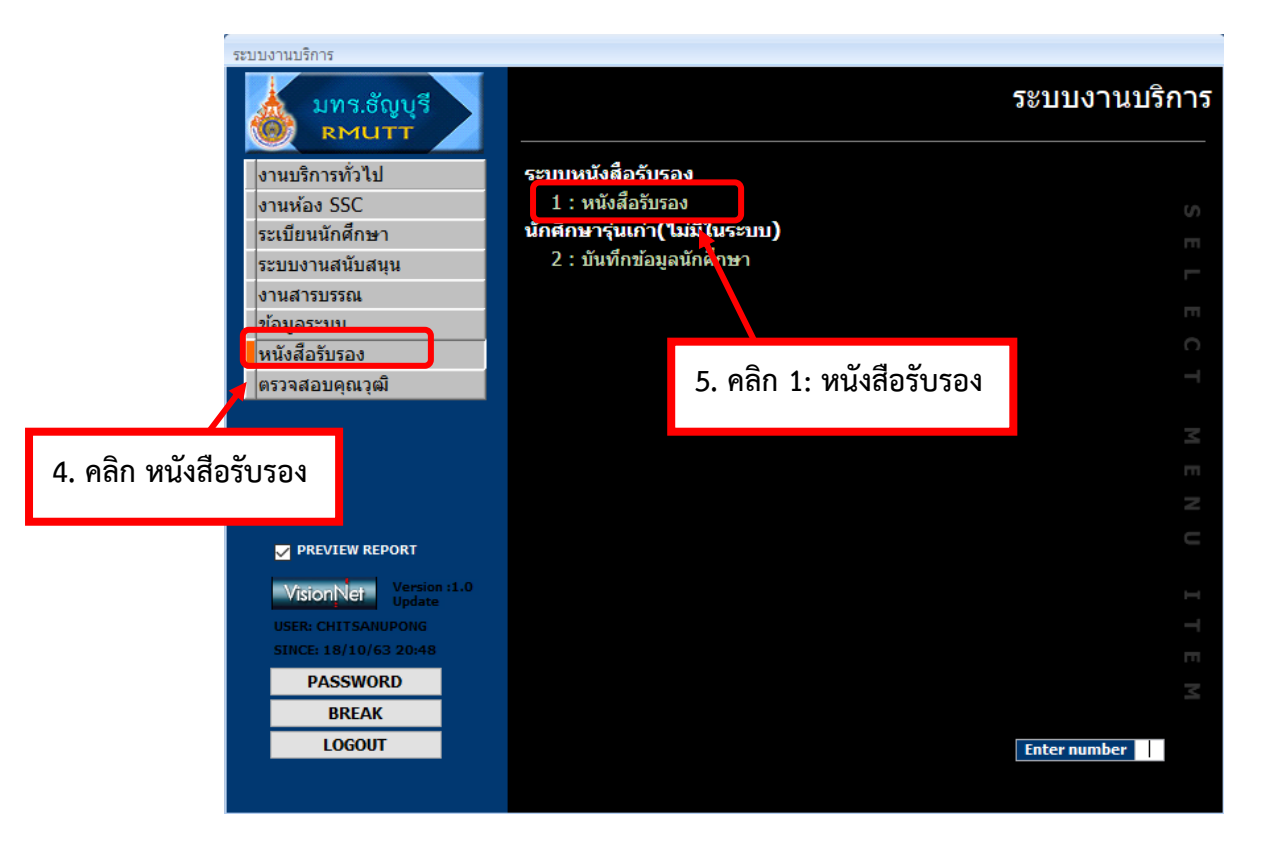

### 3.1 จัดทำเอกสาร หนังสือรับรองการเป็นนักศึกษา

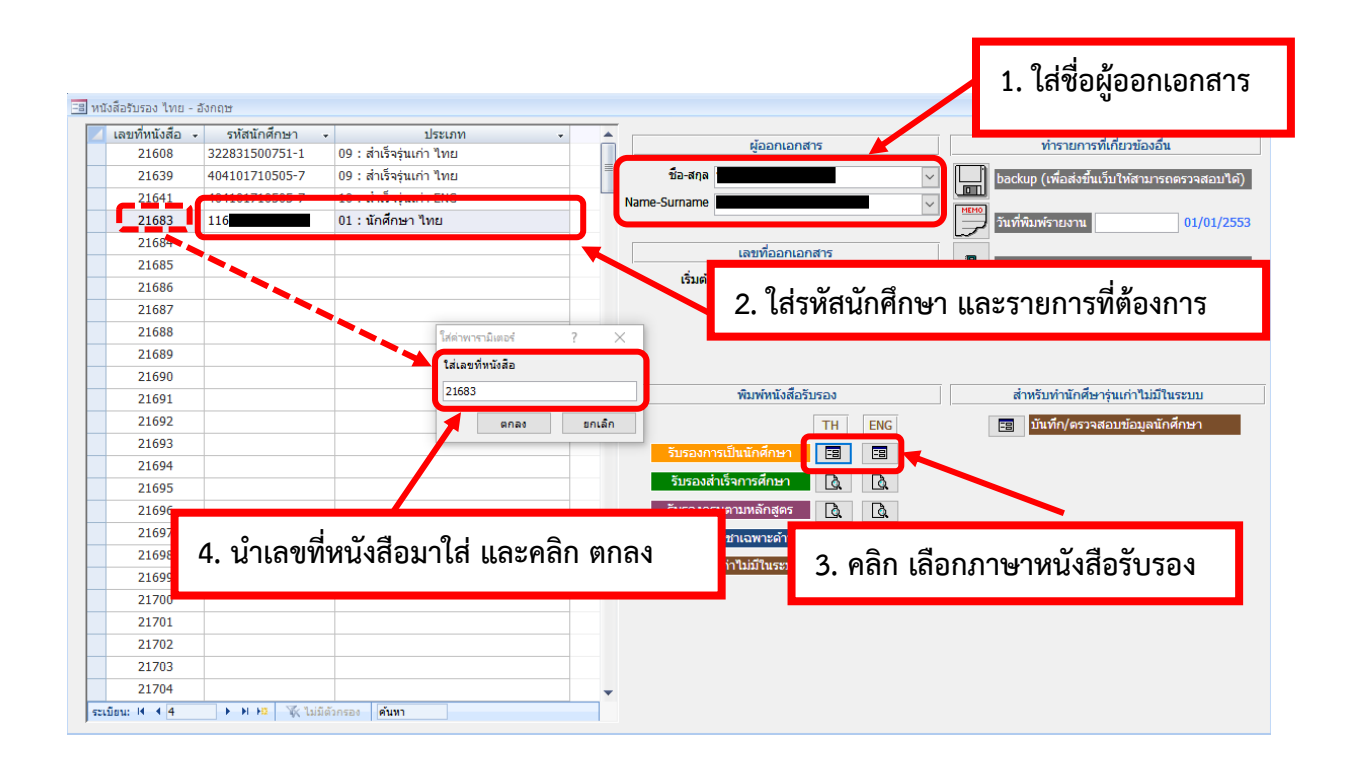

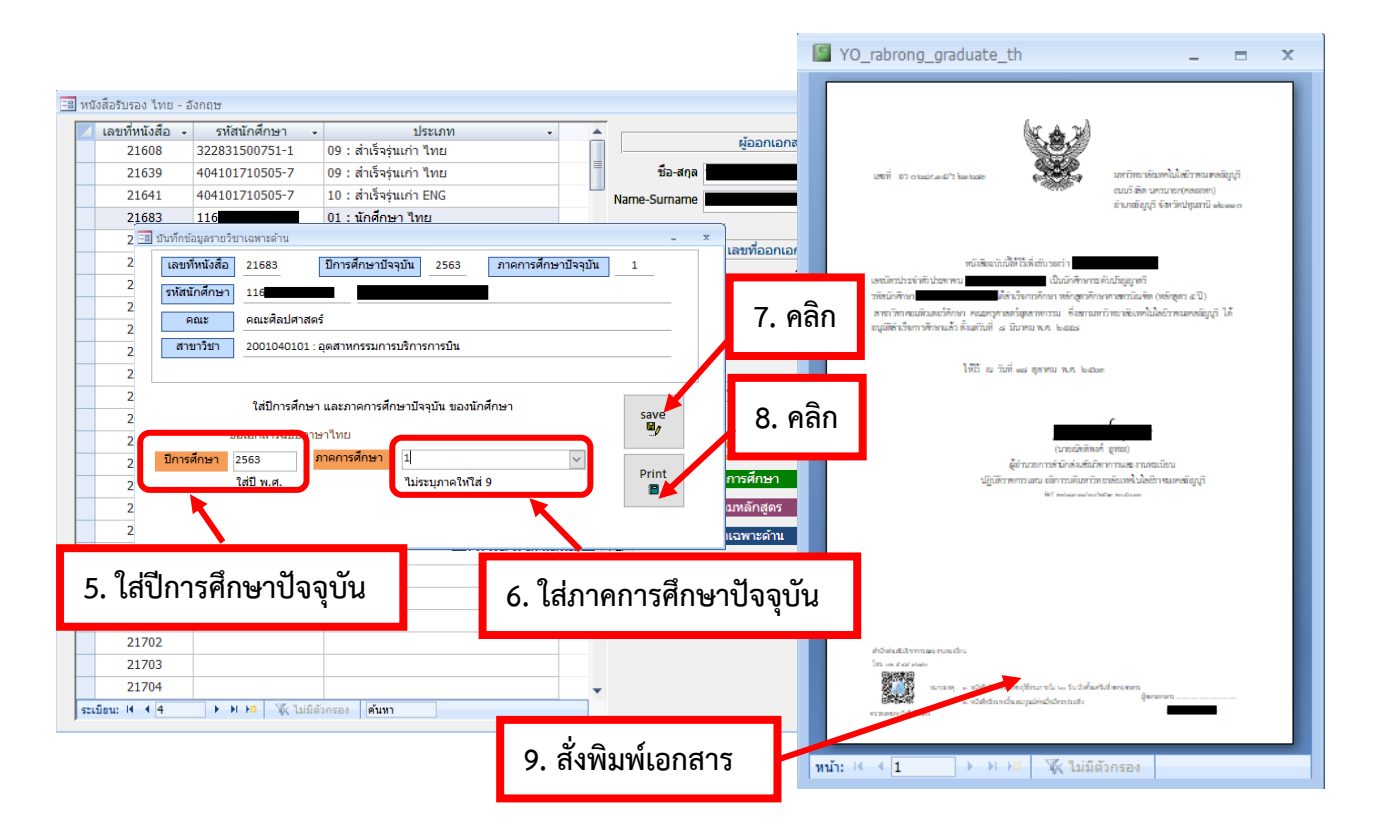

### 1. ใส่ชื่อผู้ออกเอกสาร 2. ใส่รหัสนักศึกษา และรายการที่ต้องการ ทำรายการที่เกี่ยวข้องอื่น ผ้ออกเอกสาร 322831500751-1 21608 09 . สำเร็จรุ่นเก่า ไทย ชื่อ-สกุล 21639 404101710505-7 09: เเร็จร่นเก่า ไทย ba 3. นำเลขที่หนังสือมาใส่ 21641 Name-Surname 21683 05 : ครบหลักสูตร ไทย 115 21 84 เลขที่ออกเอกสาร • 21 85 พิมพ์ใบปะหน้าคำร้อง เริ่มต้น 21683 สิ้นสุด 21683 21 86 t---จองเลขที่หนังสือเป็นช่วงเพื่อออกเอกสารอื่น .\_\_\_\_ ē 21 87 21 21689 21690 พิมพ์หนังสือรับรอง สำหรับทำนักศึษารุ่นเก่าไม่มีในระบบ 21691 21692 TH ENG 📰 บันทึก/ตรวจสอบข้อมูลนักศึกษา 21693 21694 รับรองสำเร็จการศึกษา 🗋 🗋 21695 รับรองครบตามหลักสูตร 👌 🧕 21696 21697 รับรองรายวิชาเฉพาะด้าน 📟 21698 รับรองน.ศ.เก่าไม่มีในระบบ 👌 👌 21699 21700 4. คลิก เลือกภาษาหนังสือรับรอง 21701 21702 21703 21704 H H K ไม่มีตัวกรอง ค่ามหา ระเบียน: 🖬 🖣 4

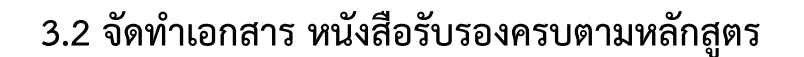

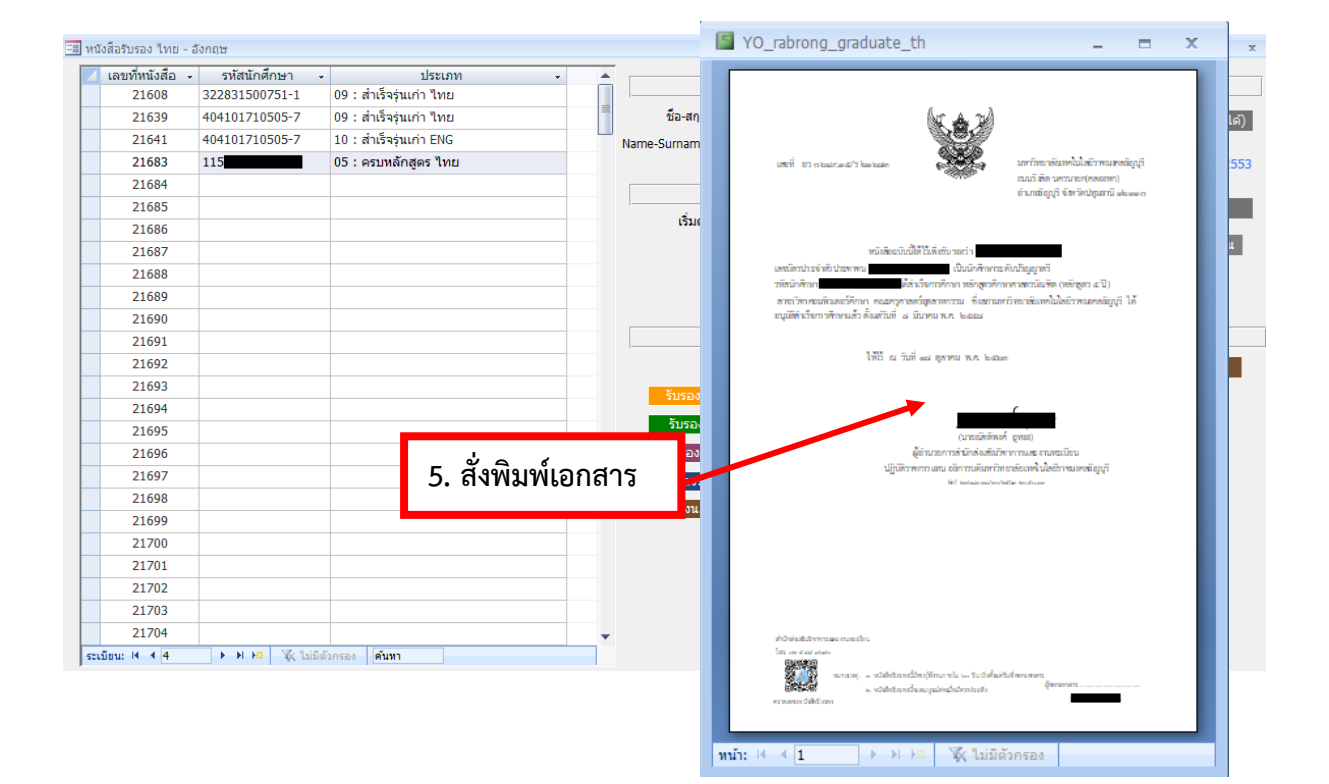

### 3.3 จัดทำเอกสาร หนังสือรับรองสำเร็จการศึกษา

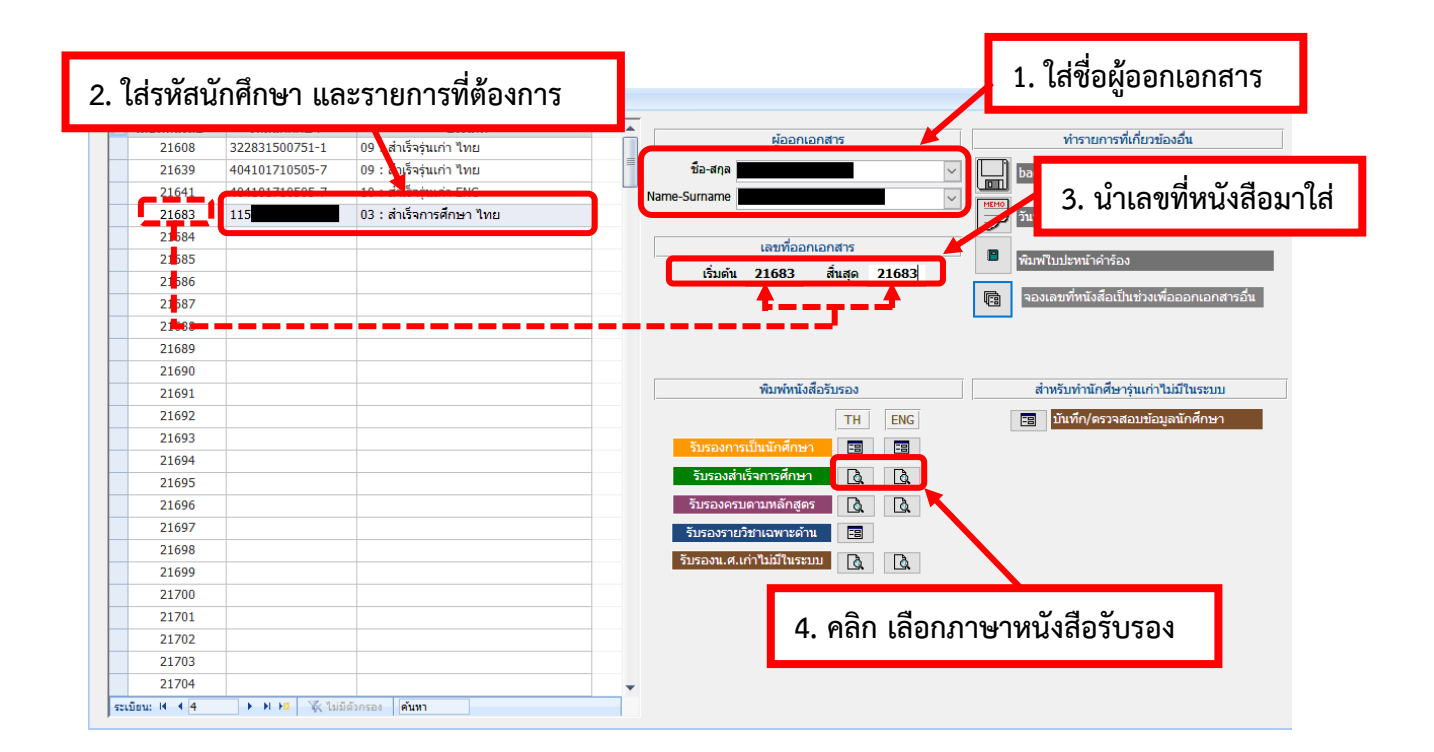

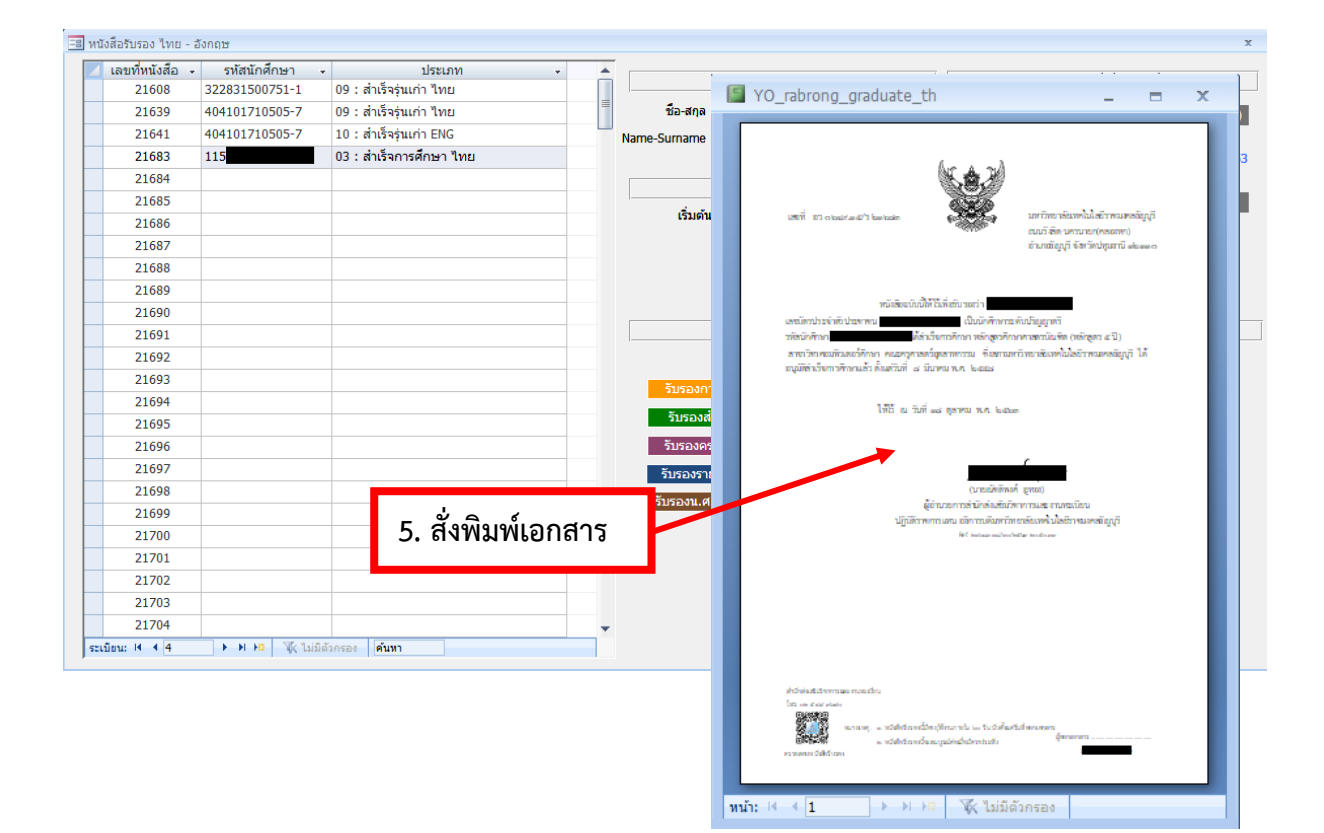

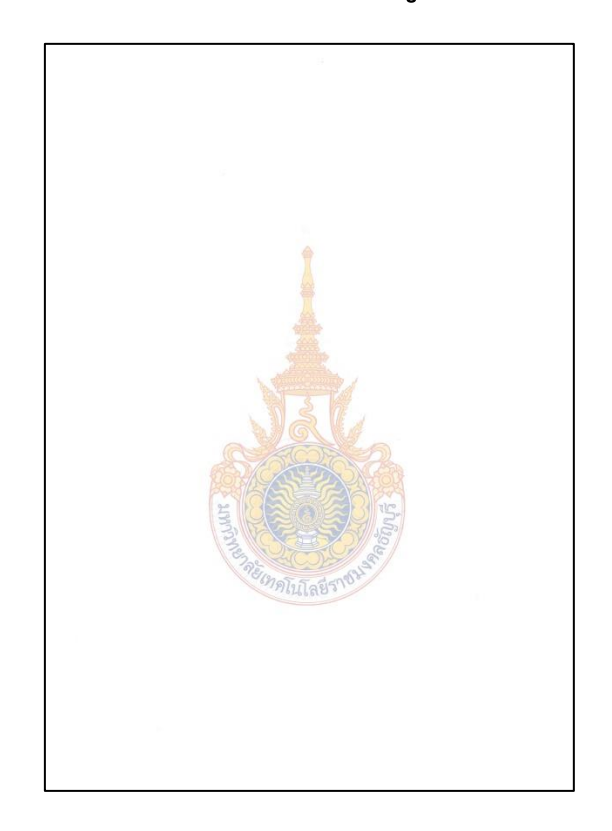

การจัดทำเอกสารทั้ง 3 รายการใช้รูปแบบเดียวกัน ดังนี้

### ใช้กระดาษขนาด A4 แบบหนา มีลายน้ำด้านหน้า

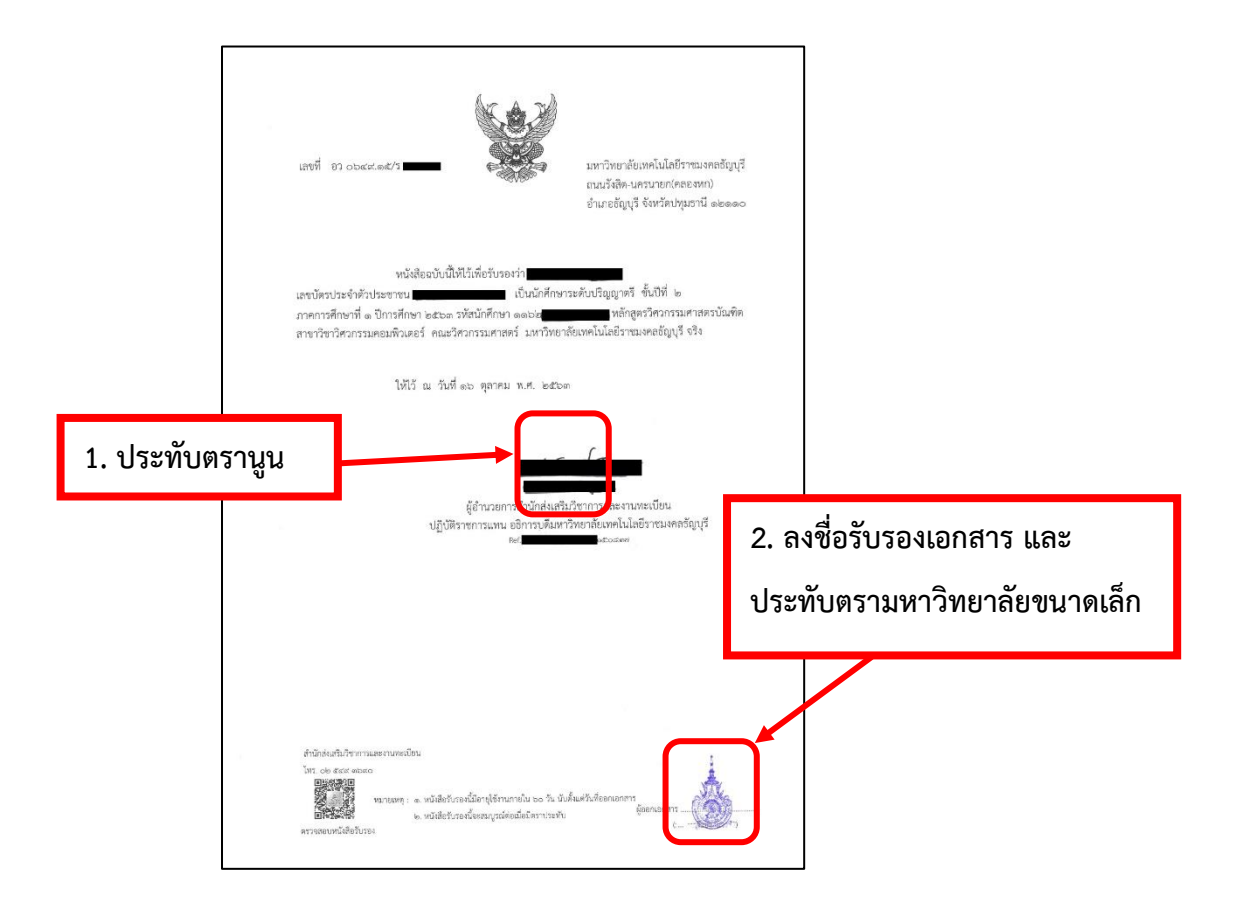

### 3.1.2 เอกสารนักศึกษารุ่นสถาบัน

### 1. เข้าระบบงานห้อง SSC เพื่อดูรายการคำร้องออนไลน์

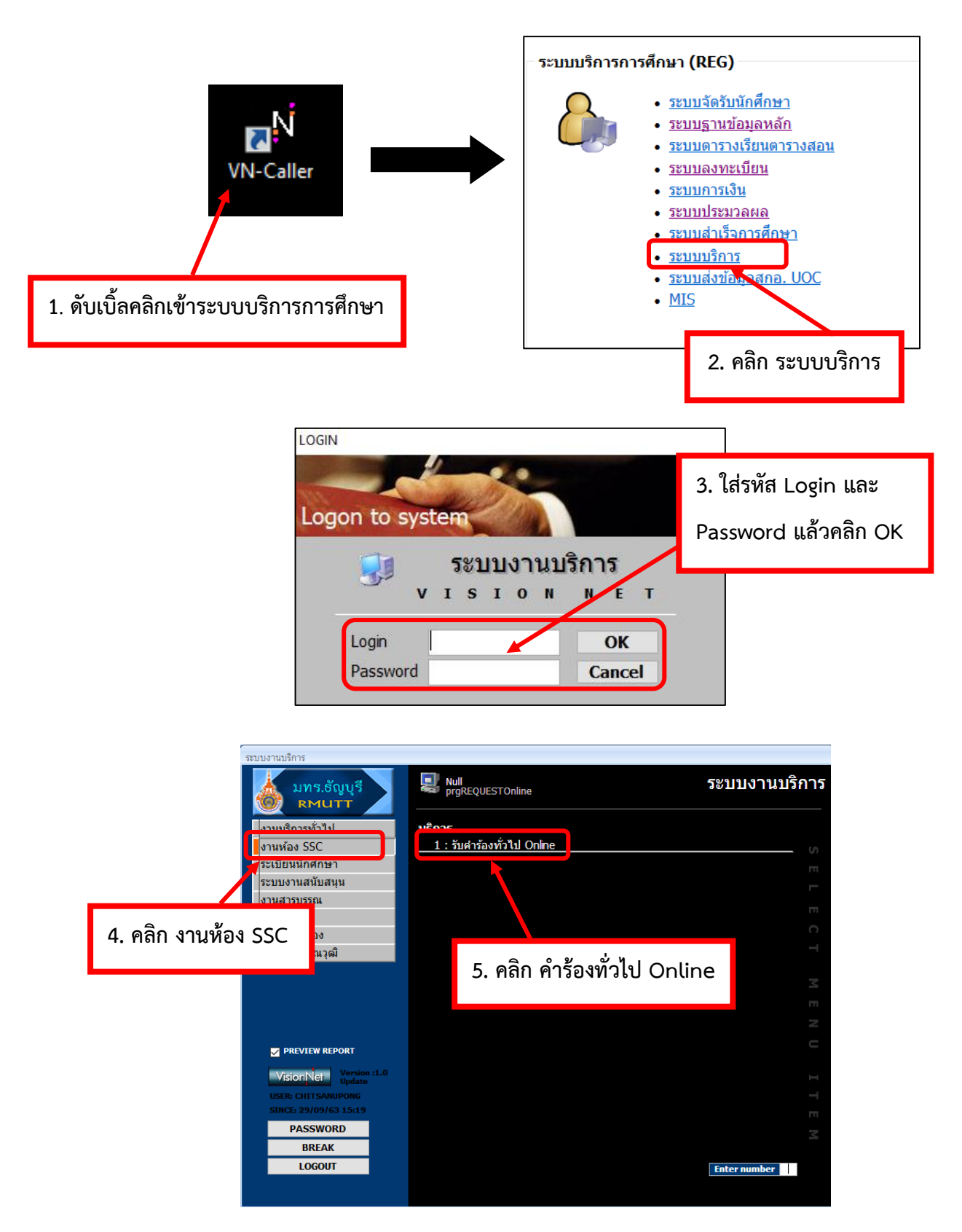

คู่มือการจัดทำเอกสารออนไลน์ สำนักส่งเสริมวิชาการและงานทะเบียน

|                               |                                                  |                                      | _                                                          |                         | 6. เลือกข                                                  | ่วงวันที่ทำรายการ                                                                   |
|-------------------------------|--------------------------------------------------|--------------------------------------|------------------------------------------------------------|-------------------------|------------------------------------------------------------|-------------------------------------------------------------------------------------|
| -                             | 7. ใส่รหัสนักศึกษา                               | า แล้วคลิก                           |                                                            |                         |                                                            |                                                                                     |
| รับคำร้องทั่วไ                |                                                  |                                      | ใาส่งปณ.                                                   | ]                       |                                                            |                                                                                     |
| กลุ่มคำร้อง                   | 🗸 ค่าต้อง                                        |                                      | √ สถานะ                                                    | v <b>1</b> 1            | เที่ยื่นคำร้อง 01                                          | /09/2563 ถึง 16/10/2563                                                             |
| รหัสใบคำร้อง                  | รปแบบการรั                                       | ับเอกสาร                             | ~                                                          | วันเ                    | <b>ได</b> ่าเนินการ                                        | ถึง                                                                                 |
| รหัสนักศึกษา                  | ค้นหา ชื่อ                                       | a (*                                 | สกุล *                                                     |                         |                                                            |                                                                                     |
| คราวสวนด้วเนินอารด์ว          | Ča 1                                             | ดาเนนก                               | ารเดย                                                      | สรางรายการเดย           | WEB                                                        | สมบูรณาดย                                                                           |
| พราสสอบผาแนนการคา             | 201                                              |                                      |                                                            |                         |                                                            |                                                                                     |
| รายการคารอง -<br>ชื่อ -       | นามสกล 🗸                                         | *สถานะค่าร้อง                        | <ul> <li>*หมายเหต -</li> </ul>                             | เลขคิวรับเอกสาร         | <ul> <li>วันที่ยื่นดำร้อง</li> </ul>                       | <ul> <li>รหัสใบคำร้อง - สถานะการชั่ง</li> </ul>                                     |
| .8                            | O : ยังไม่                                       | ดำเนินการ                            |                                                            | A001                    | 29/09/63 14:1                                              | .5 6201001591 N:ยังไม่ช่า                                                           |
|                               | T : ยกเลเ                                        | กเนองจากพนกาหนด(ภาย)                 | 11/ວນ) !!! Cancel By S                                     |                         | 03/09/63 16:3                                              | 38 6201001526 N : ยงไมชา                                                            |
|                               |                                                  |                                      |                                                            |                         |                                                            |                                                                                     |
|                               |                                                  |                                      |                                                            |                         | เลขคิวรับเส                                                | อกสาร 👻                                                                             |
|                               |                                                  |                                      |                                                            | A0                      | 01                                                         |                                                                                     |
|                               | <u> </u>                                         |                                      |                                                            |                         |                                                            | 0 ໃຕ່ເວຍນັກເວີດ                                                                     |
| 8. คลักร                      | รายการทันกศกษาทา                                 | ารายการ                              |                                                            |                         |                                                            | 9. เสเสขบตรศว                                                                       |
| ระเมื่                        |                                                  |                                      |                                                            |                         |                                                            | •                                                                                   |
| รายละเอียดคำร้อง              |                                                  |                                      |                                                            |                         |                                                            |                                                                                     |
| 1/5ะเ<br>611 : - Transcript   | .ภทคำร้อง - จำนวน -<br>ฉบับสมบรณ์ ภาษาคังกถษ (เ1 | ค่าใช้จ่าย √ ค้างชำระ<br>100.00 100. | ◄ สถานะดำเนิน≀ ◄<br>00                                     | รายละเอียด (หมา         | ยเหตุ) 🗸                                                   | หมายเหตุถึงนักศึกษา 👻                                                               |
| 615 : - หนังสือรับรอ          | วงส่าเร็จการศึกษา ภาษาอังกะ 1                    | 100.00 100.                          | 00                                                         |                         |                                                            |                                                                                     |
|                               |                                                  |                                      |                                                            |                         | _                                                          |                                                                                     |
|                               | 10 ระบบอะ                                        | บเสดงเอกส                            | กรที่ได้ทำ                                                 | รายการไว้               | א 📕                                                        |                                                                                     |
|                               | 10. 300040                                       | 76661FIN60116                        | 1 1 3 7 1 57 1 71                                          |                         |                                                            |                                                                                     |
| วดสังเร                       | <b>1.</b>                                        | การหากมียาคด                         | ້ວງໜີວະມູງກະ                                               | ,<br>ພາວມວວສາຊາ         |                                                            | ใม้สียนร้อย                                                                         |
| งุทธางธ                       | INIT . MI 1 1 0 0 1 01                           |                                      | 1 10 0 1 9 5 6 1 1 4                                       | ในกระกาย เวท            | 11   1 0   1 0 0 1                                         | U M P N P 10 0 1 6 0                                                                |
| - <b>1</b>                    | แล้วนำหลักฐา                                     | นการชำระเงิน                         | มาแสดงก่อเ                                                 | เจ้ดทำเอกสา             | ร                                                          |                                                                                     |
| <b>ب</b>                      |                                                  | ۹. ×. ×                              | 0                                                          | <i>ع</i> ام م           |                                                            |                                                                                     |
| จุดสงเก                       | <b>1ด2</b> : หลงจากทชาระ                         | ะเงนแลว 1 วน                         | พาการยอดค                                                  | าางชาระจะแ              | าน 0                                                       |                                                                                     |
|                               |                                                  |                                      | _                                                          |                         | _                                                          |                                                                                     |
| praREOUESTOnline              |                                                  |                                      |                                                            |                         |                                                            | - ×                                                                                 |
| กับด้าร้องจทั่วไป             | l Online                                         | ที่อยู่ส่งไปรษณีย์                   | ใบนำส่งปณ.                                                 |                         |                                                            |                                                                                     |
| กลุ่มคำร้อง                   | 🧹 คำร้อง                                         |                                      | √ สถานะ                                                    | ่*วัน                   | ที่ยื่นคำร้อง 01                                           | /09/2563 ถึง 16/10/2563                                                             |
| รหัสใบคำร้อง                  | รูปแบบการรับ                                     | มเอกสาร                              | ~                                                          | วันที                   | ดำเนินการ                                                  | ถึง                                                                                 |
| รหัสนักศึกษา                  | ค้นหา ชื่อ                                       | *                                    | สกุล *                                                     |                         |                                                            |                                                                                     |
|                               |                                                  | ดำเนินกา                             | ารโดย                                                      | สร้างรายการโดย          | WEB                                                        | สมบูรณ์โดย                                                                          |
| รวจสอบดำเนินการคำร้           | ้อง                                              |                                      |                                                            |                         |                                                            |                                                                                     |
| รายการคำร้อง -                |                                                  |                                      |                                                            |                         |                                                            |                                                                                     |
| ⊿ ชื่อ-า                      | มามสกุล<br>มายชิษณพงศ์ แย้มน่น F : ดำเนินเ       | สีสีดงแหล่งร้อง<br>การแล้วไ          | *หมายเหตุ -                                                | เลขคิวรับเอกสาร<br>Auui | <ul> <li>วันที่ยืนคำร้อง</li> <li>29/09/03 14:1</li> </ul> | <ul> <li>รหัสใบคำร้อง - สถานะการช่า</li> <li>5 6201001591 N : ยังไม่ช่าร</li> </ul> |
| : 1                           | เายชิษณุพงศ์ แย้มนุ่น <mark>า : ยกเลก</mark>     | แน่องจากพนกาหนด(ภายา                 | ມາກມຸງ :!! Cancel By S                                     | -                       | 03/09/63 15:3                                              | 8 6201001526 N : ยังไม่ช่าร                                                         |
|                               |                                                  |                                      |                                                            | 10 15                   | <b>°</b>                                                   |                                                                                     |
|                               |                                                  |                                      |                                                            | 12. เมอ                 | <b>เ</b> ดาเนนก                                            | ารออกเอกสารคร                                                                       |
|                               |                                                  |                                      |                                                            | ย้                      | 9.2 -                                                      |                                                                                     |
|                               |                                                  |                                      |                                                            | ทงหร                    | มดเหคล                                                     | าทน เบลยนเปน                                                                        |
|                               |                                                  |                                      |                                                            |                         | <i>,,</i> • •                                              | <u>ع</u>                                                                            |
|                               |                                                  |                                      |                                                            |                         | "ดำเนิน                                                    | เการแล้ว"                                                                           |
| ระเบียน: 🕅 🦂 1 จาก 2          | ▶ พ →≅ 🧏 ไม่มีตัวกรอง ดั่นทา                     | 4                                    |                                                            |                         |                                                            |                                                                                     |
| รายละเอียดคำร้อง              | 1                                                | 009 × 100                            | -                                                          | con- fri- t-            |                                                            |                                                                                     |
| ประเภ<br>611 : - Transcript ฉ | ทคารอง - จำนวน -<br>บับสมบูรณ์ ภาษาอังกฤษ (เ1    | คา เชจาย 👻 ค่างชาระ<br>100.00 100.0  | <ul> <li>สถานะดาเนินก →</li> <li>ดำเนินการแล้ว </li> </ul> | รายละเอียด (หมา:        | าเหต์) 🔸                                                   | หมายเหตุถงนกศกษา 👻                                                                  |
| 615 : - หนังสือรับรอง         | เส่าเร็จการศึกษา ภาษาอังกะ 1                     | 100.00 100.0                         | ) กำเนินการแล้ว 🗸                                          |                         |                                                            |                                                                                     |

11. เมื่อดำเนินการออกเอกสารเสร็จให้ คลิกที่นี่ เปลี่ยนเป็น "ดำเนินการแล้ว"

คู่มือการจัดทำเอกสารออนไลน์ สำนักส่งเสริมวิชาการและงานทะเบียน

### 2. จัดทำเอกสาร ใบแสดงผลการศึกษา (Transcript)

2.1 จัดทำเอกสาร Transcript รุ่นสถาบัน ที่มีข้อมูลในระบบ

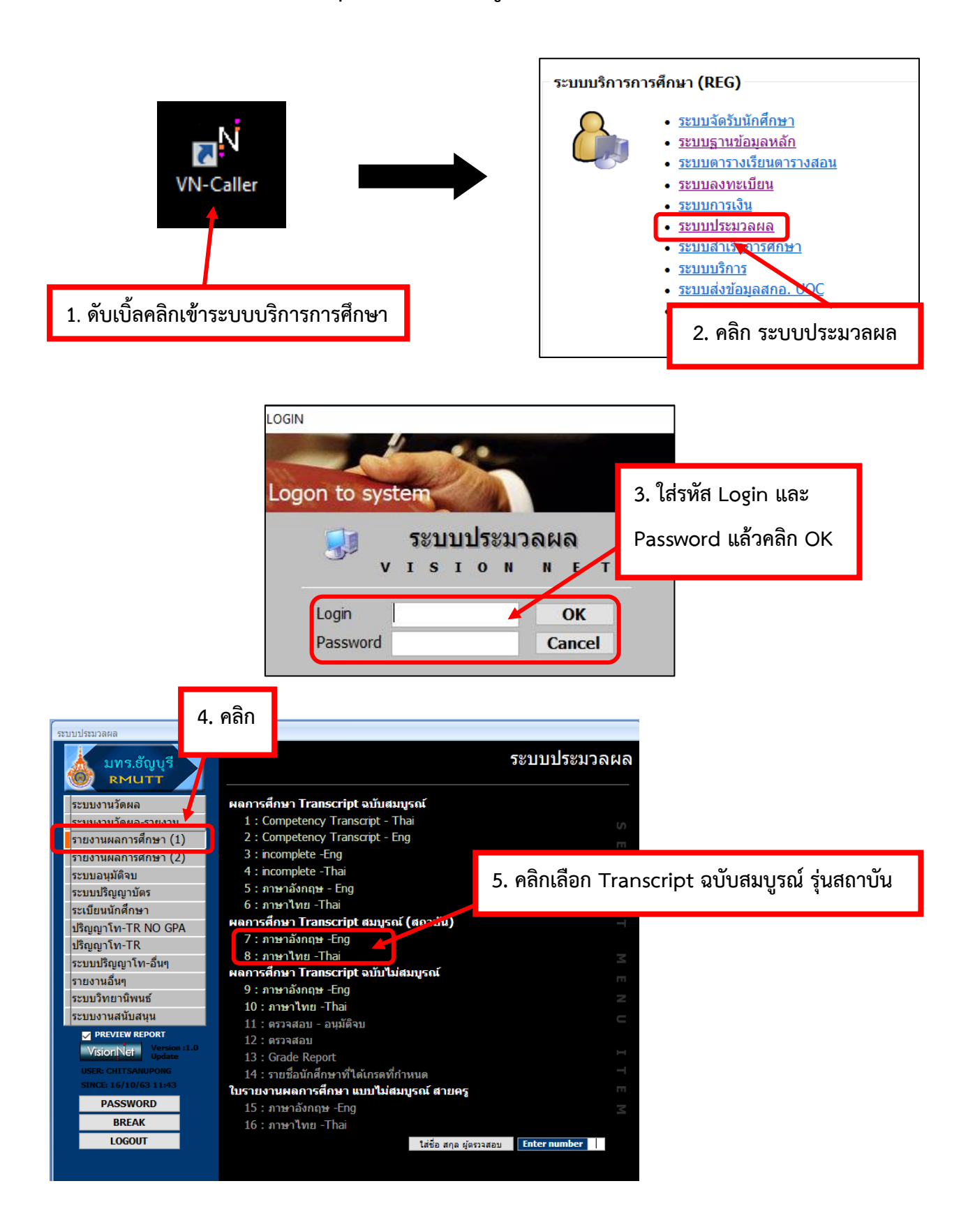

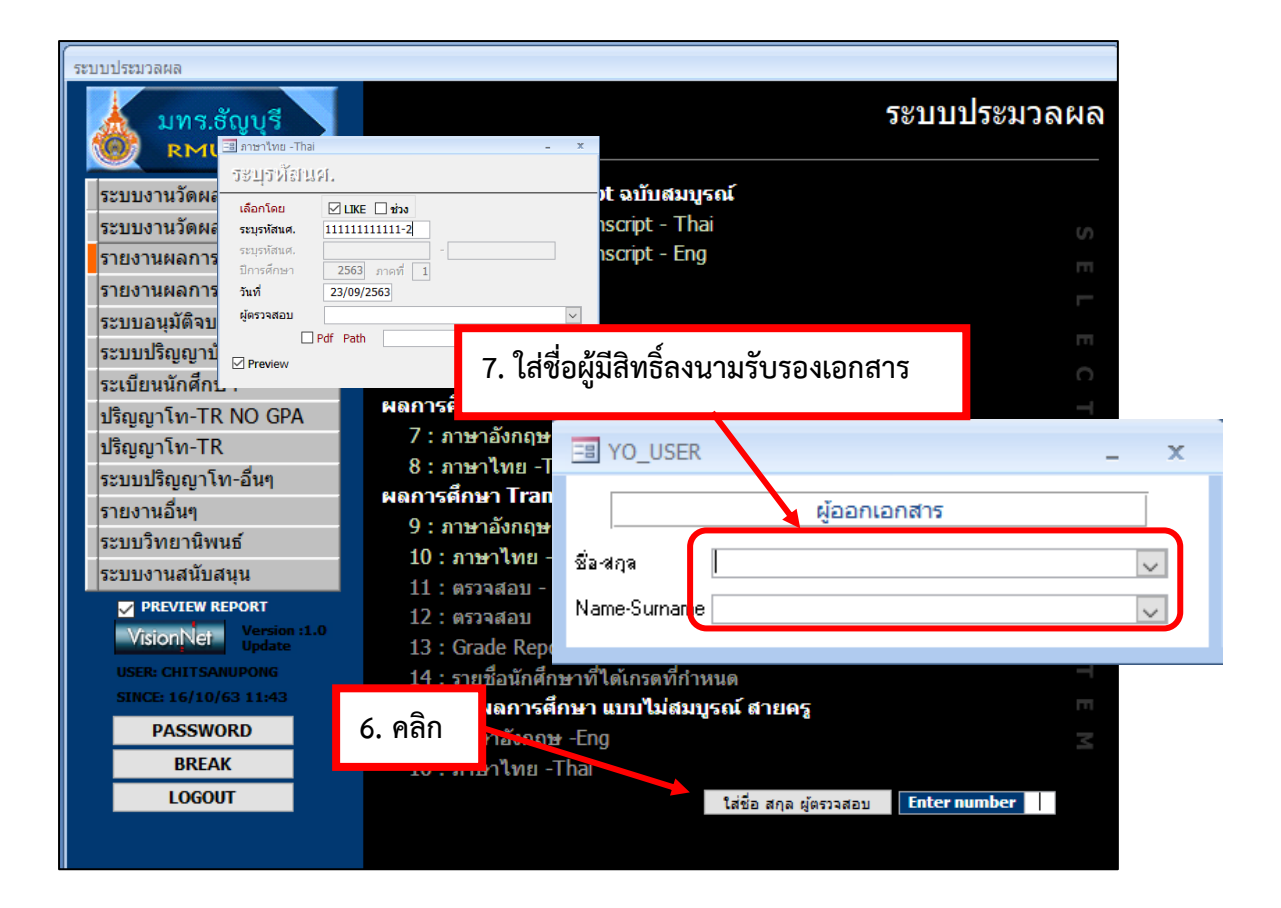

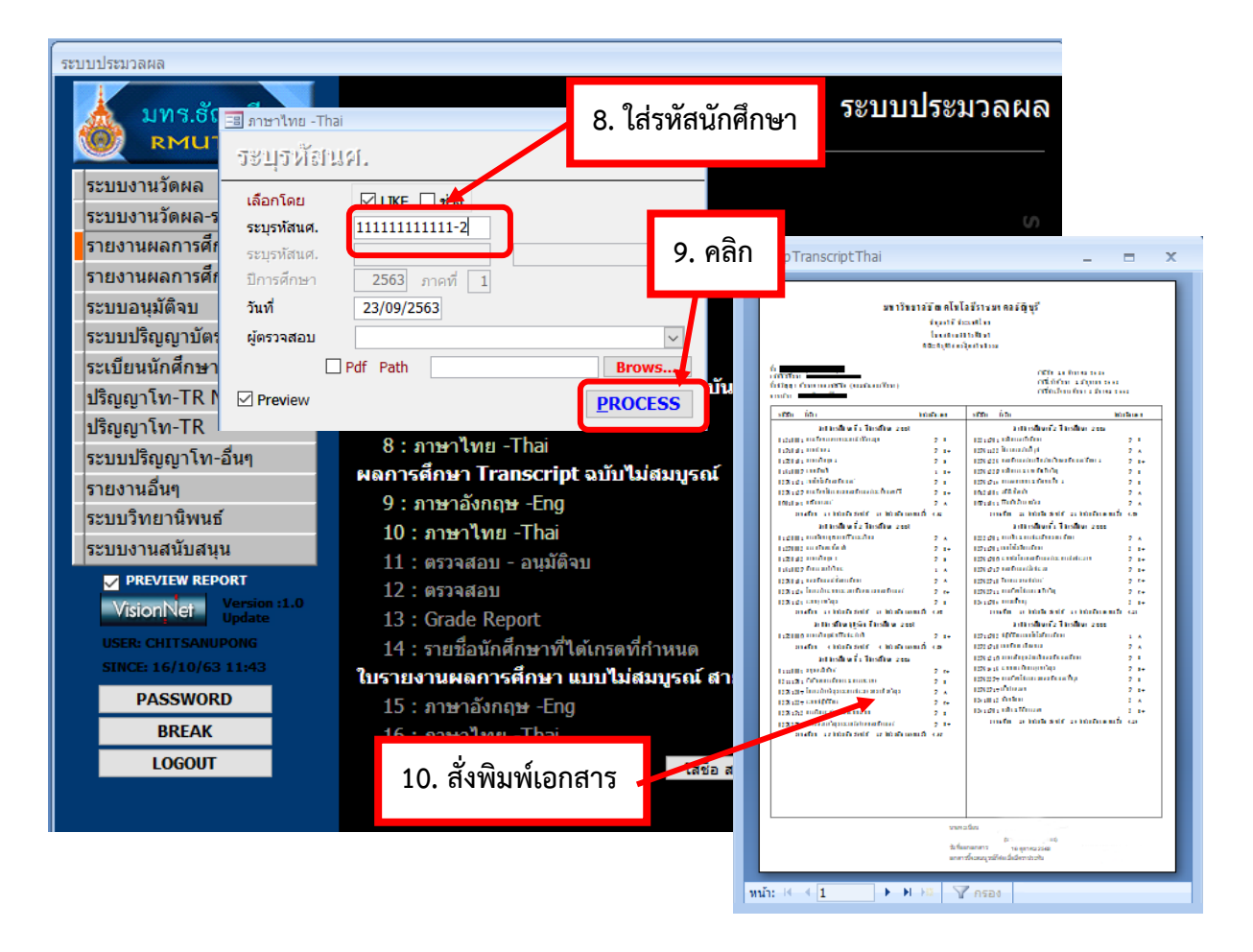

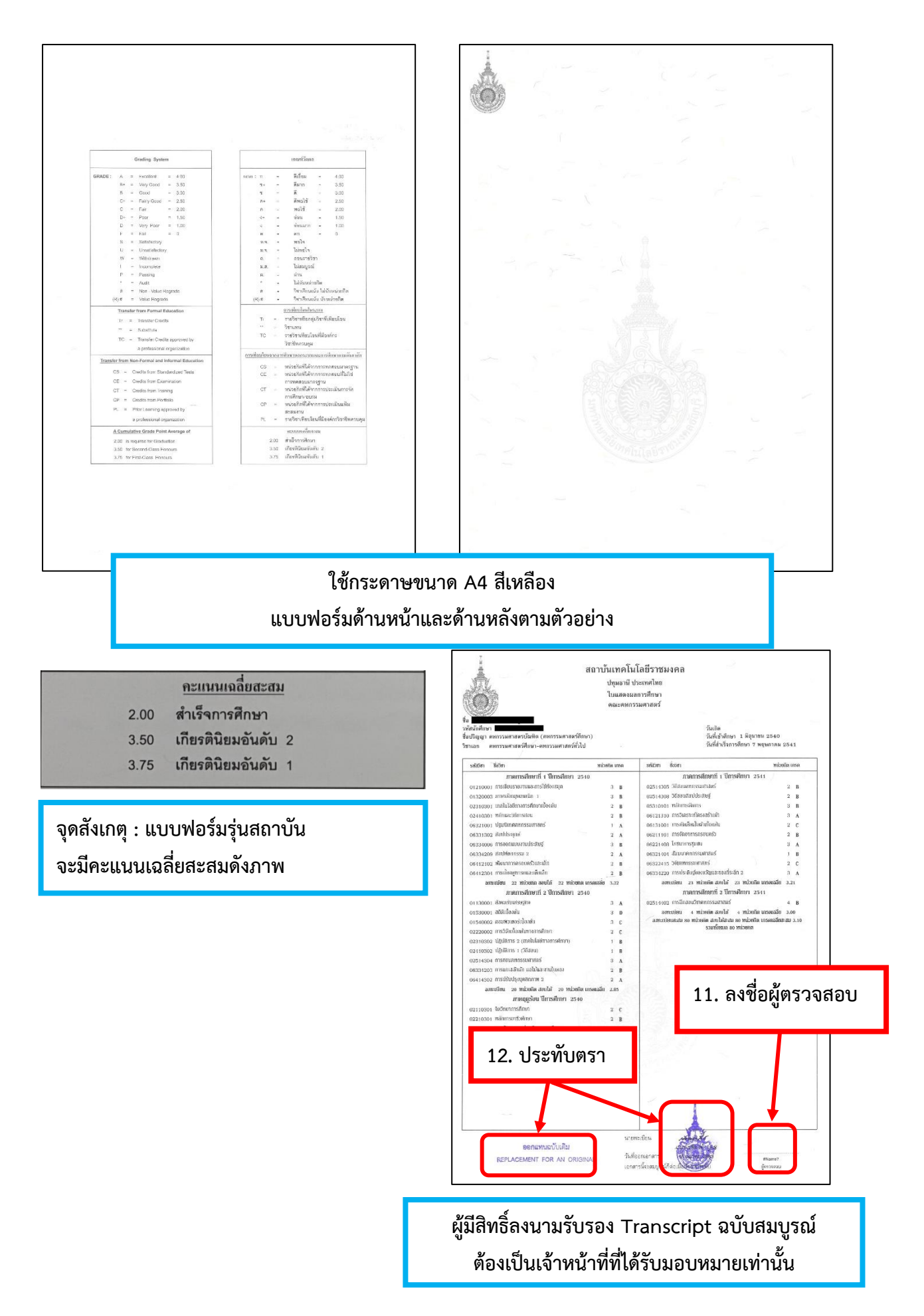

### 2.2 จัดทำเอกสาร Transcript รุ่นสถาบัน ที่ไม่มีข้อมูลในระบบ

1.Transcript ฉบับสมบูรณ์

1.1 นาข้อมูลที่ได้จากประกาศสภาค้นหา Transcript ฉบับสำเนา ภาษาอังกฤษ ในห้องเก็บ
 เอกสารใบแสดงผลการศึกษา โดยค้นหาจาก คณะ> วิทยาเขต > สาขา > รหัสนักศึกษาหรือชื่อ-สกุล

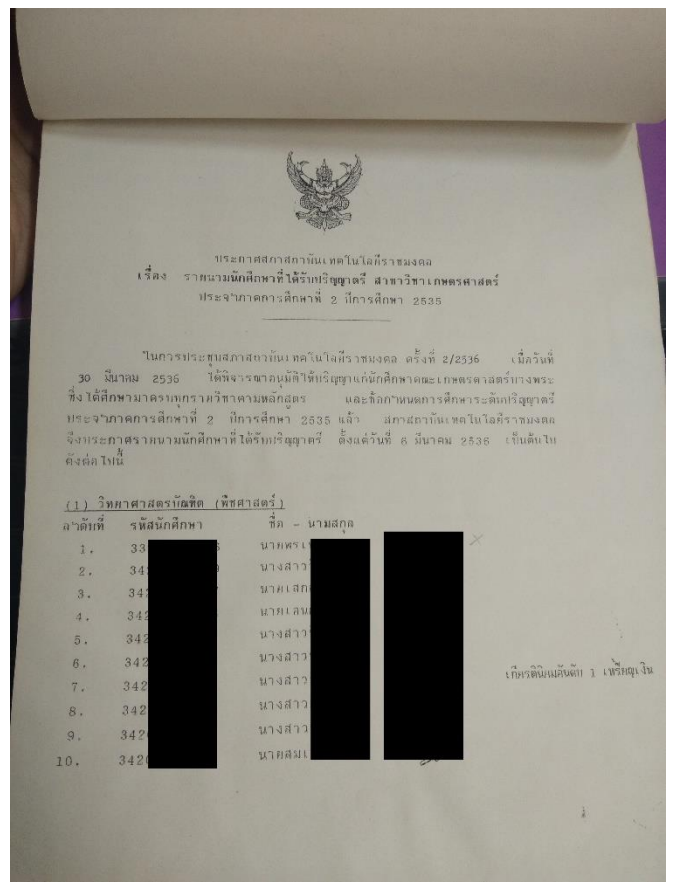

1.2 พิมพ์ข้อมูลลงแบบฟอร์มปัจจุบันด้วยโปรแกรม Microsoft Word กรณีที่ขอ Transcript เป็นภาษาไทย ต้องค้นหารายวิชาภาษาอังกฤษจากระบบฐานข้อมูลหลักแปลเป็นภาษาไทย

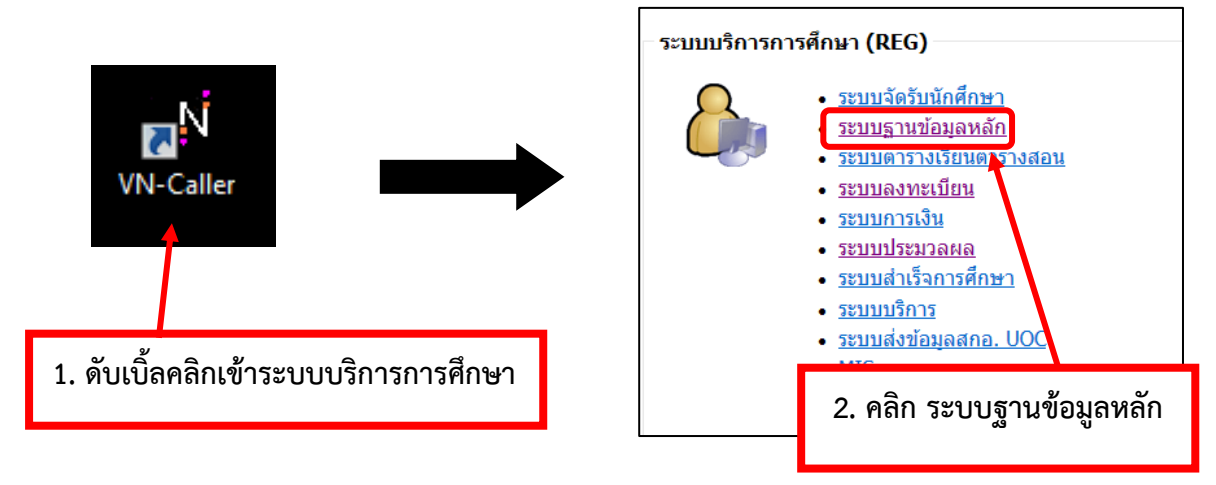

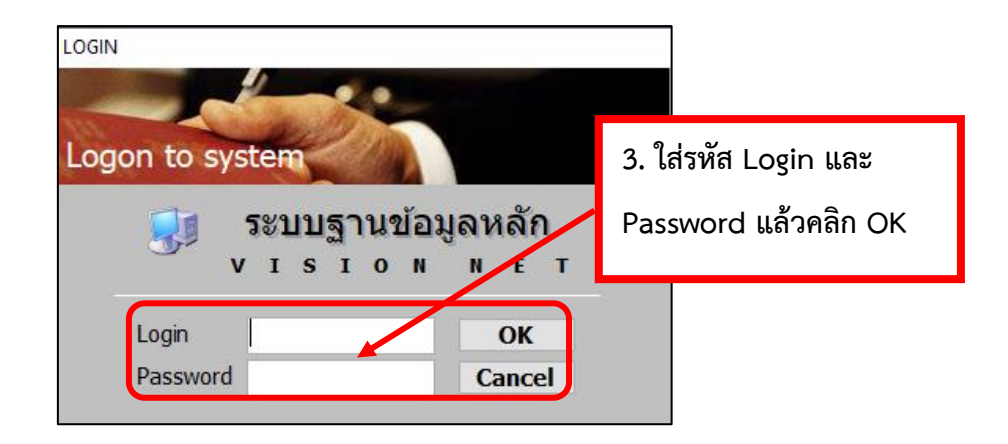

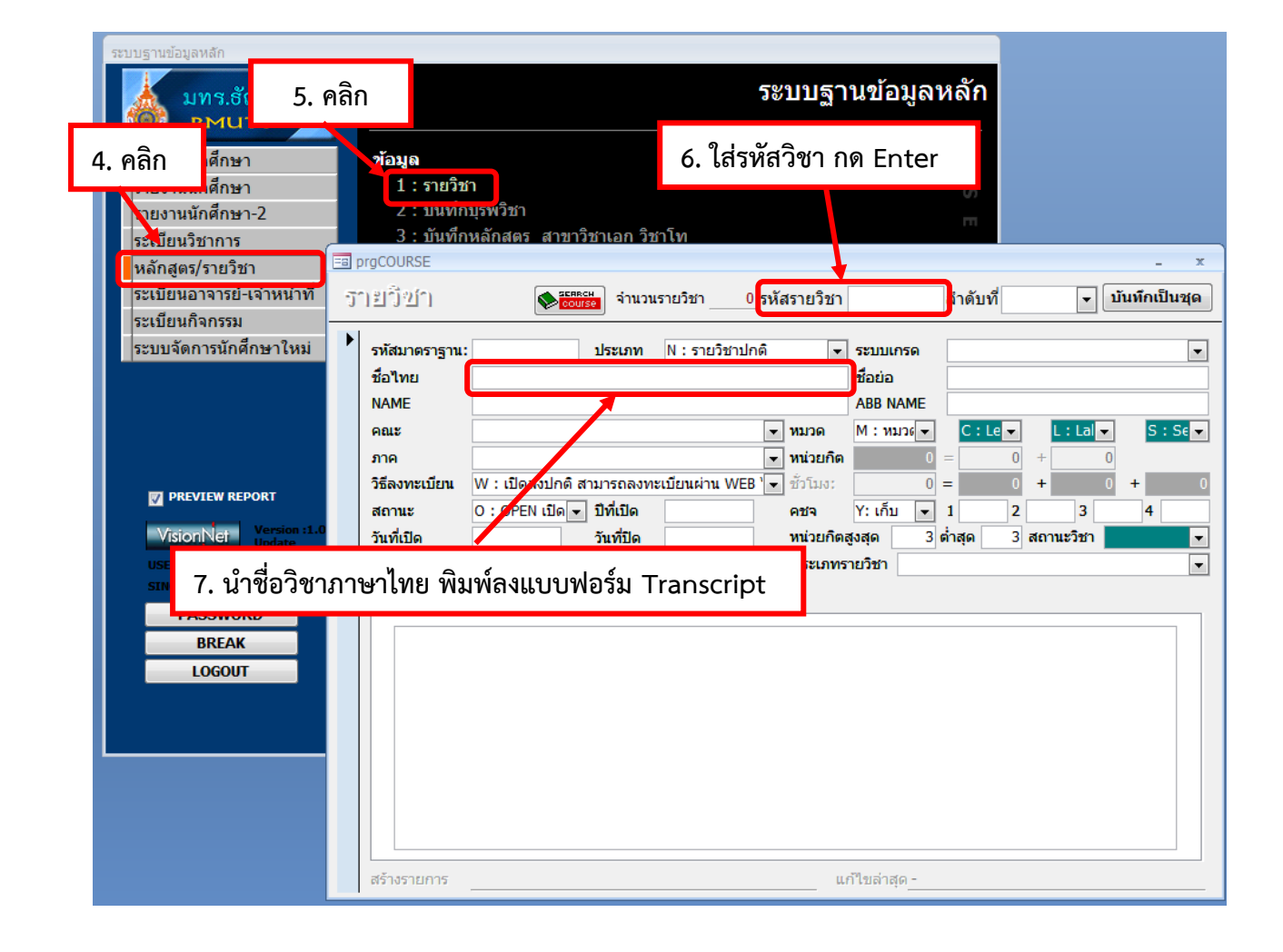

### ตัวอย่าง แบบฟอร์ม Transcript

|           | 1                                                        | าณะ ครุ  | ศาสตร์ธุ | ุดสาหกรรม |                                                                                 |          |      |
|-----------|----------------------------------------------------------|----------|----------|-----------|---------------------------------------------------------------------------------|----------|------|
|           |                                                          | ภาค      | วิชา -   |           |                                                                                 |          |      |
| นาย       | 20                                                       |          |          |           |                                                                                 |          |      |
| สนกศกษา   | * <u>*</u> <u>*</u>                                      |          |          |           | วนเกด                                                                           |          |      |
| ปรญญา ครุ | สาสตรอุตสาหกรรมบณฑต (วศวกรรมอุตสาหการ)                   |          |          |           | วนทเขาศกษา 01 พฤศจกายน 2537<br>ชุรุง ชุ                                         |          |      |
| นอก วศวกร | รรมอุตสาหการ<br>                                         | Î        |          |           | วนทสาเรจการศกษา 17 พฤษภาคม 2<br>                                                | 2540     |      |
| รหัสวิชา  | ชื่อวิชา                                                 | หน่วยกิต | เกรด     | รหัสวิชา  | ชื่อวิชา                                                                        | หน่วยกิด | ពេវត |
|           | ภาดเรียนที่ 2 ปีการศึกษ 2537                             |          |          |           | ภาคเรียนที่ 2 ปีการศึกษา 2538                                                   |          |      |
| 01320206  | ภาษาอังกฤษเทคนิค 1                                       | 3        | ค        | 02310301  | เทคโนโลยีทางการศึกษาเบื้องต้น                                                   | 2        | ค    |
| 01427102  | เคมีประยุกด์ 1                                           | 3        | 3        | 04410306  | วิศวกรรมการผลิต 2 (การทดสอบวัสดุอุตสาหกรรม)                                     | 3        | ค    |
| 02110301  | จิตวิทยาการศึกษา                                         | 2        | ข        | 04410429  | การออกแบบระบบท่อ                                                                | 3        | ค    |
| 02410301  | หลักและวิธีการสอน                                        | 3        | ต        | 04420304  | เศรษฐศาสตร์วิศวกรรม                                                             | 3        | ค    |
| 04330307  | กลุศาสตรแกรองจกรกล 1<br>การบริหารงานอุตสาหกรรม           | 3        | ข        | 04420305  | การควบคุมคุณภาพ                                                                 | 3        | ค    |
| 04420309  | กิจกรรมเทคนิคศึกษา 1                                     | 3        | บ        | 11910303  | การจัดและบริหารโรงฝึกงาน                                                        | 2        | บ    |
| 11950402  | องทะเบียน 17 หน่วยกิด สอบได้ 17 หน่วยกิด เกรดเฉลี่ย 1.94 | 1        | ข        | 11970401  | การเตรียมโครงการ                                                                | 1        | บ    |
|           | ภาคการศึกษาฤดูร้อน ปีการศึกษา 2537                       |          |          |           | ลงทะเบียน 17 หน่วยกิด สอบได้ 17 หน่วยกิด เกรดเฉลีย 2.17                         |          |      |
| 01130001  | สังคมกับเศรษฐกิจ                                         | 3        | ข        |           | ภาคการศึกษาฤดูร้อน ปีการศึกษา 2538                                              |          |      |
| 04250101  | การเขียนโปรแกรมคอมพิวเตอร์เบื้องต้น                      | 3        | ข        | 04410213  | วิศวกรรมการบำรุงรักษา                                                           | 3        | ก    |
| 04420306  | การศึกษางาน                                              | 3        | ข        | 11930302  | การพัฒนาวัสดุช่วยสอน                                                            | 2        | ข    |
|           | ลงทะเบียน 9 หน่วยกิต สอบได้ 9 หน่วยกิต เกรดเฉลี่ย 3.00   |          |          | 11930305  | กลวธการสอนชางเทคนค                                                              | 2        | ก    |
| 01110005  | ภาคเรียนที่ 1 ปีการศึกษา 2538                            | 2        |          | 11940302  | การบระสานงานอุตสาหกรรม                                                          | 2        | ท    |
| 01110003  | มนุษยสัมพันธ์                                            | 3        | ต        |           | นงกะเบอน 9 กนวยเท แอบ ท 9 กนวยเท การหน่นย 3.35<br>อาจเรียบที่ 1 ปีอารศึกษา 2530 |          |      |
| 02210301  | สถิติ 1                                                  | 2        | ก        | 04410430  | การออกแบบงานเพื่อม                                                              | 3        | ា    |
| 0220301   | หลักการอาชีวศึกษา                                        | 2        | <br>ค    | 04420308  | การออกแบบโรงงานอตสาหกรรม                                                        | 3        | ด    |
| 02310302  | การวัดและการประเมินผลการศึกษา                            | 1        | ค        | 04420420  | กฎหมายอุตสาหกรรม                                                                | 3        | ค    |
| 02410302  | ปฏบตการเทคเนเลยทางการสกษา 2<br>- 12 วัติอาจากการ         | 1        | บ        | 04430301  | โลหะวิทยาในงานวิศวกรรม                                                          | 3        | ค    |
| 04410210  | บฏบตการสอน 1<br>วิสาครรมอารเมื่อน                        | 3        | ค        | 11950405  | ฝึกสอน                                                                          | 2        | ก    |
| 11930301  | งกามการมาการของ<br>หลักสตรและการขัดการายวิหาห่างเทคบิด   | 2        | ค        | 11970402  | โครงการ                                                                         | 3        | ค    |
| 11950403  | กิจกรรมเทคบิดศึกษา 2                                     | 1        | ก        |           | ลงทะเบียน 17 หน่วยกิต สอบได้ 17 หน่วยกิต เกรดเฉลี่ย2.41                         |          |      |
|           | องทะเบียน 18 หน่วยกิด สอบได้ 18 หน่วยกิตเกรดเฉลี่ย 2.50  |          |          |           | ภาคเรียนที่ 2 ปีการศึกษา 2539                                                   |          |      |
|           |                                                          |          |          | 01220009  | เทคนิคการพัฒนาบุคลิกภาพ                                                         | 3        | ข    |
|           |                                                          |          |          | 04210101  | วิศวกรรมไฟฟ้า                                                                   | 3        | ก    |
|           |                                                          |          |          | 04330307  | กลศาสตร์เครื่องจักรกล 1                                                         | 3        | ค    |
|           |                                                          |          |          |           | ลงทะเบียน 9 หน่วยกิต สอบได้ 9 หน่วยกิต เกรดเฉลี่ย 3.00                          |          |      |
|           |                                                          |          |          |           | หน่วยกิตรวม 96 4สอบได้สะสม96 เกรดเคลียสะสม 2.50                                 |          |      |
|           |                                                          |          |          |           | หน่วยกัดรวม 96 หน่วยกัด                                                         |          |      |
|           |                                                          |          |          |           |                                                                                 |          |      |

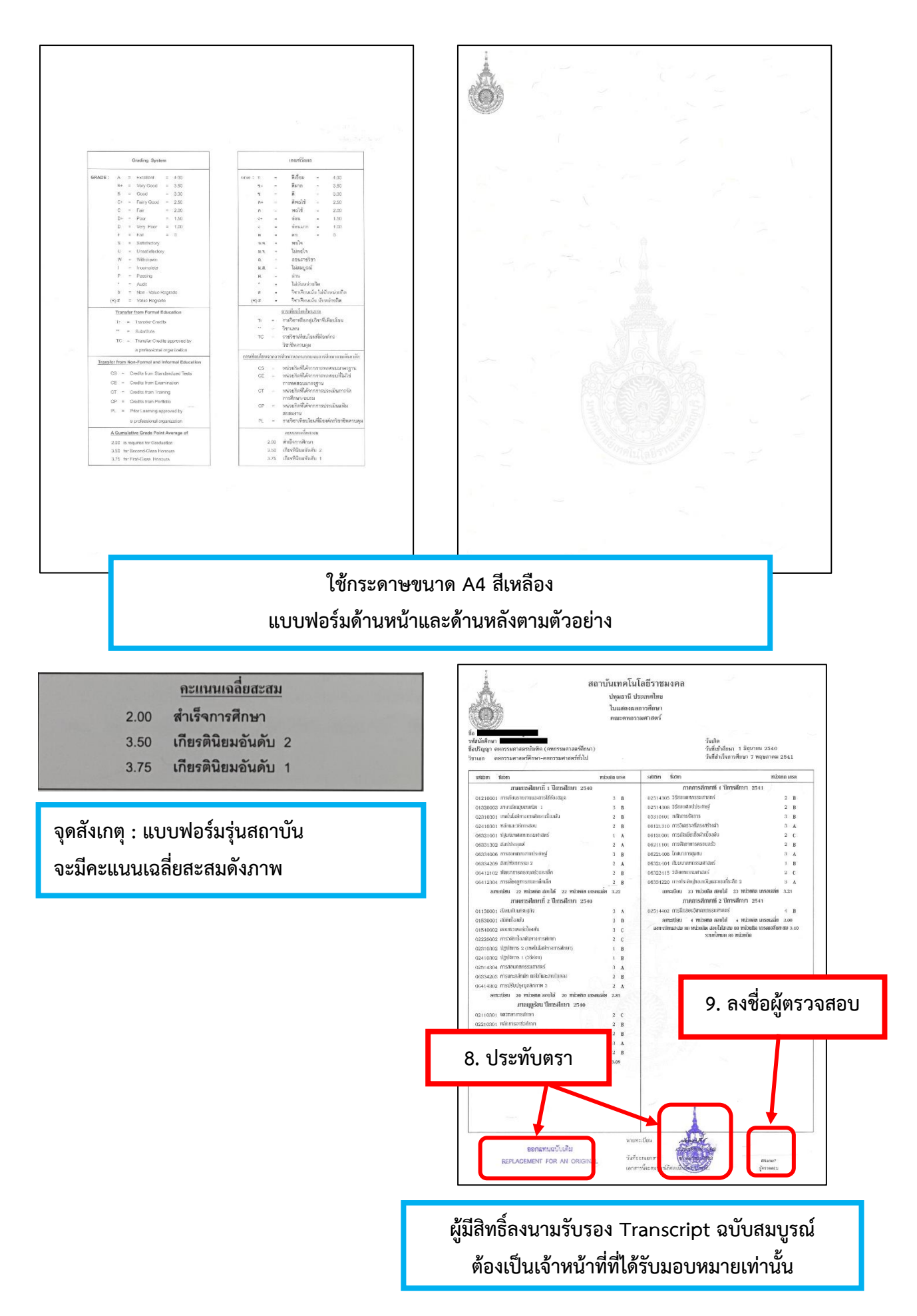

### 3. จัดทำเอกสาร หนังสือรับรอง

3.1 จัดทำเอกสาร หนังสือรับรองสำเร็จการศึกษา รุ่นสถาบัน ที่มีข้อมูลในระบบ

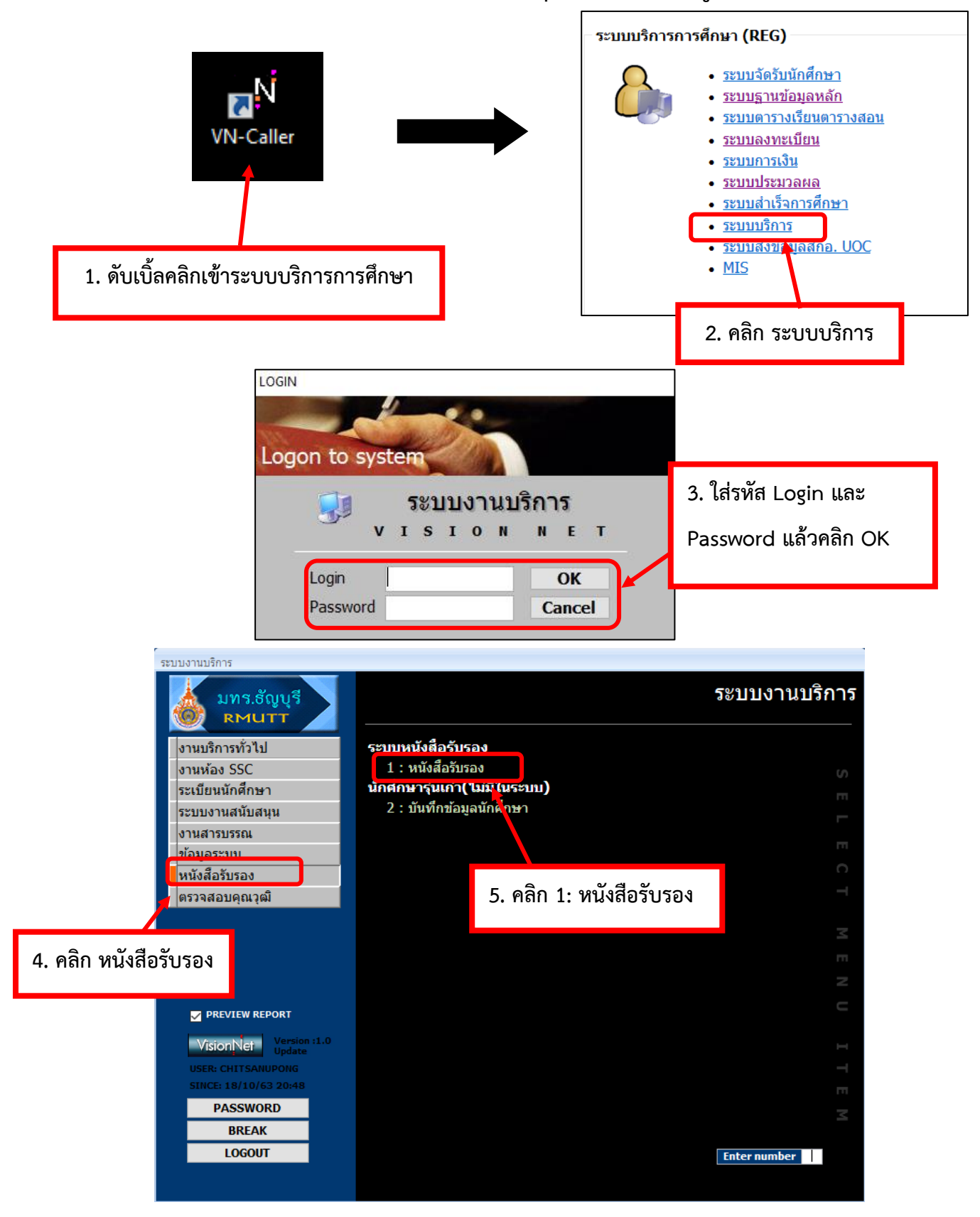

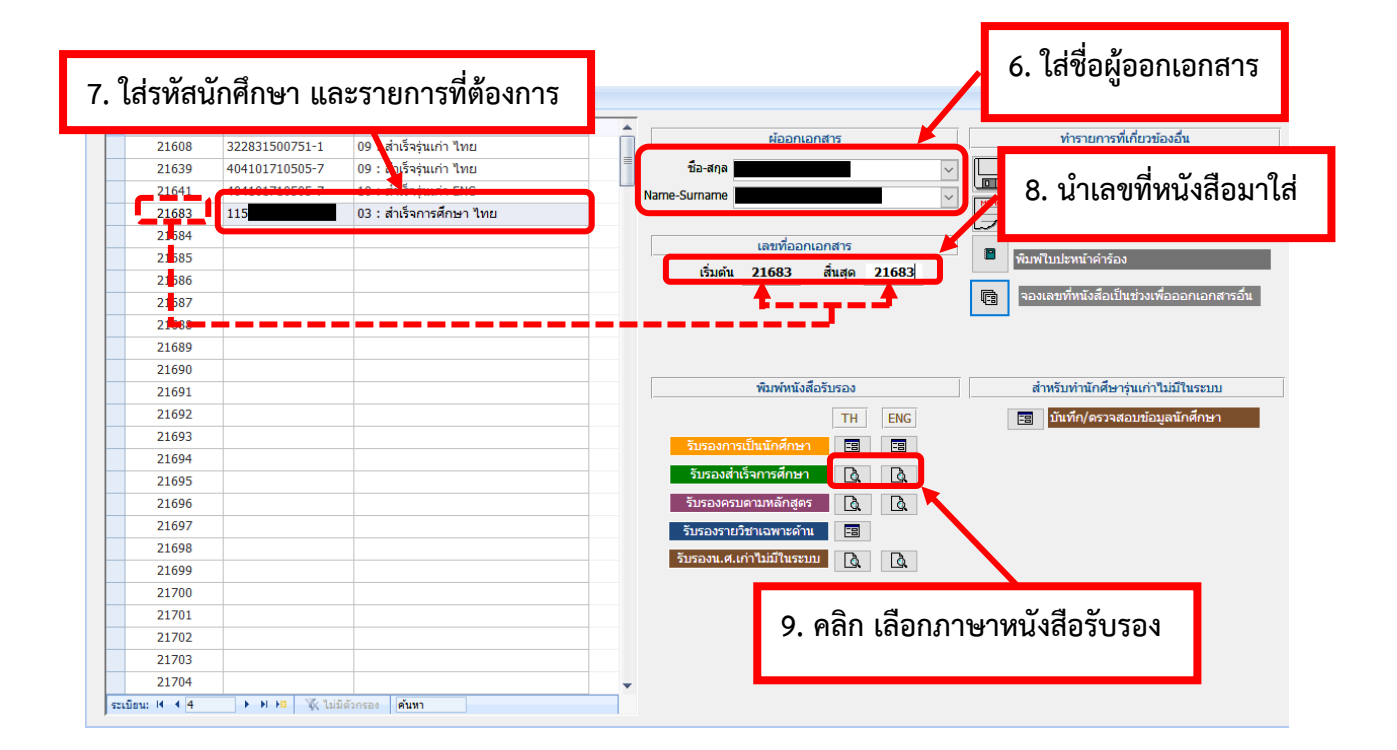

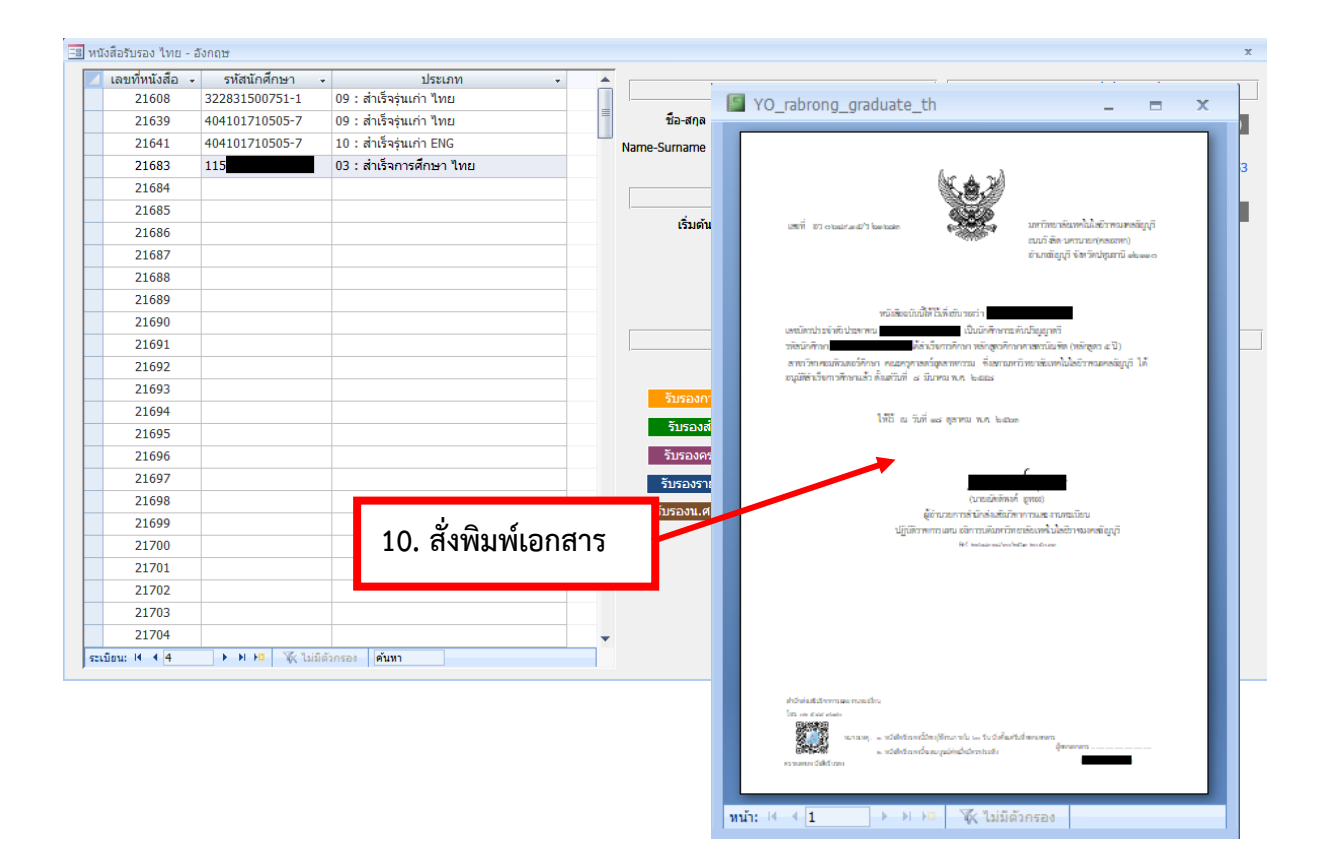

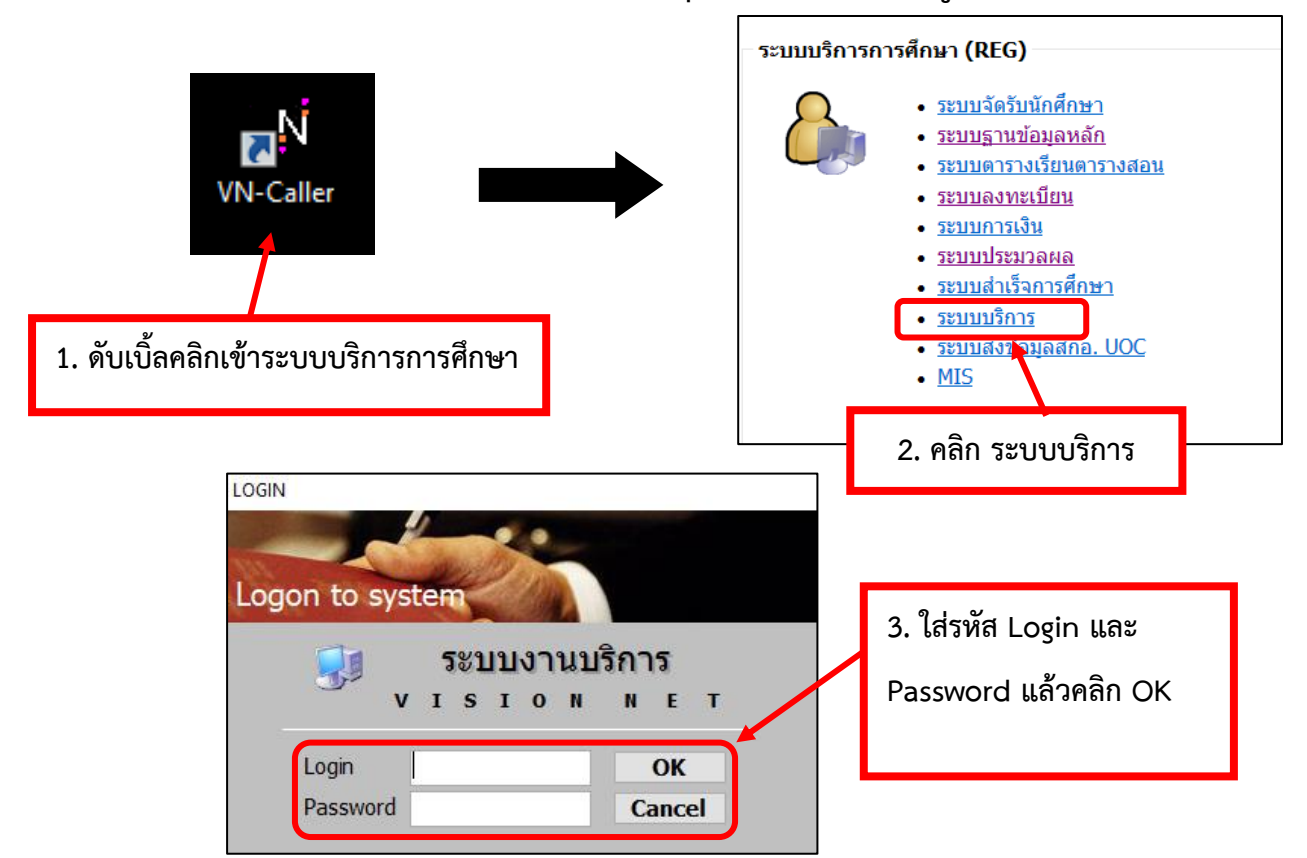

### 3.2 จัดทำเอกสาร หนังสือรับรองสำเร็จการศึกษา รุ่นสถาบัน ที่ไม่มีข้อมูลในระบบ

| รถบบงานบริการ<br>มทร.ธัญบุร์<br>เพนารา<br>งานบริการทั่วไป | 57                  |                                  | 5. คลิก หน้       | เสือรับรอง                |           |                                              |
|-----------------------------------------------------------|---------------------|----------------------------------|-------------------|---------------------------|-----------|----------------------------------------------|
| งานหอง 55C<br>ระเบียมนักศึกษา                             | นักตร               | หนงสองบงอง<br>เษารนเกาเ เมม์ในร  | ະນານ)             | S                         |           |                                              |
| ระบบงานสนับสนน                                            |                     | <u></u>                          | -                 | TT                        |           |                                              |
| งานสารบรรณ                                                | หนังสือรับรอง ไทย - | อังกฤษ                           |                   |                           |           | x                                            |
| P.                                                        | 🗾 เลขที่หนังสือ     | <ul> <li>รหัสนักศึกษา</li> </ul> | 👻 ประเภท 👻        | ผู้ออกเอกสาร              |           | ทำรายการที่เกี่ยวข้องอื่น                    |
| หนังสือรับรอง                                             | 20842               | 116020102008-9                   | 02 : นักศกษา ENG  |                           |           |                                              |
| เตรวจสอ เวณวณ                                             | 20843               | 116020102040-2                   | 02 : นักศกษา ENG  | ชอ-สกุล                   |           | backup (เพื่อส่งขึ้นเว็บให้สามารถตรวจสอบได้) |
|                                                           | 20844               | 116330102050-4                   | 01 : นกศกษา ไทย   | Name-Surname              |           | HEMO                                         |
|                                                           | 20845               | 116330102012-4                   | 01 : นักศกษา ไทย  | (                         | 6. คลิก 🛛 | วันที่พิมพ์รายงาน 01/01/2553                 |
|                                                           | 20846               | 116330102008-2                   | 01 : นักศกษา ไทย  | เลขที่ออกเล               |           |                                              |
|                                                           |                     |                                  | 01:นกศกษา ไทย     | เริ่มต้น สิ้นสด           |           | 🖣 พิมพ์ใบปะหน้าคำร้อง                        |
| 1 6 3 5                                                   | าหม้าสี่วรั         | 4152.4                           | 01 : นกศกษา ไทย   | ·                         |           | จองเลขเที่หนังสือเป็นช่วงเพื่อออกเอกสารอื่น  |
| 4.860                                                     | ุ พหงยุ คุ ๆ        | 019/0                            | 01 : นกศกษา ไทย   |                           |           |                                              |
|                                                           |                     | 2                                | 01 : นกศกษา ไทย   |                           |           |                                              |
| AISIOUL AGE OF                                            | 20851               | 116010306190-0                   | 01 : นักศกษา ไทย  |                           |           |                                              |
| USER: CHITSANUPC                                          | 20852               | 11601060/056-9                   | 01:นกศกษาไทย      | ພົບທຳນັບສົ່ວຮັບຮວມ        |           | ສຳເຮັບທຳນັດສື່ນວຽນແຕ່ງໃນທີ່ໃນຮະບບ            |
| DACCWODD                                                  | 20853               | 116010607056-9                   | 01 : นกศกษา ไทย   | HINN ROLE I I I I I       |           |                                              |
| PASSWORD                                                  | 20854               | 116330102059-5                   | 01 : นกศกษา ไทย   | TH                        | H ENG     | 🔢 บันทึก/ตรวจสอบข้อมูลนักศึกษา               |
| BREAK                                                     | 20855               | 116330102058-7                   | 01 : นักศกษา ไทย  | รับรองการเป็นนักศึกษา     |           |                                              |
| LOGOUT                                                    | 20856               | 116330102057-9                   | 01 : นกศกษา ไทย   | รับรองส่วเร็จการศึกษา     |           |                                              |
|                                                           | 20857               | 116330102038-9                   | 01 : นักศกษา ไทย  |                           |           |                                              |
|                                                           | 20858               | 116330102002-5                   | 01 : นักศกษา ไทย  | รบรองครบตามหลุกสูตร       |           |                                              |
|                                                           | 20859               | 116330102060-3                   | 01 : นักศกษา ไทย  | รับรองรายวิชาเฉพาะด้าน 🖪  |           |                                              |
|                                                           | 20860               | 116010411014-4                   | 01 : นักศกษา ไทย  | รับรองน.ศ.เก่าไม่มีในระบบ |           |                                              |
|                                                           | 20861               | 116330102030-6                   | 01 : นักศึกษา ไทย |                           |           |                                              |
|                                                           | 20862               | 116330102046-2                   | 01 : นักศึกษา ไทย |                           |           |                                              |
|                                                           | 20863               | 116330102051-2                   | 01 : นักศึกษา ไทย |                           |           |                                              |
|                                                           | 20864               |                                  |                   |                           |           |                                              |
|                                                           | 20865               |                                  |                   |                           |           |                                              |
|                                                           | 20866               |                                  |                   | <b>*</b>                  |           |                                              |
|                                                           | ระเบียน: 🖬 🖣 1445   | ► H HX 🐺 Lui                     | มีตัวกรอง คนหา    |                           |           |                                              |

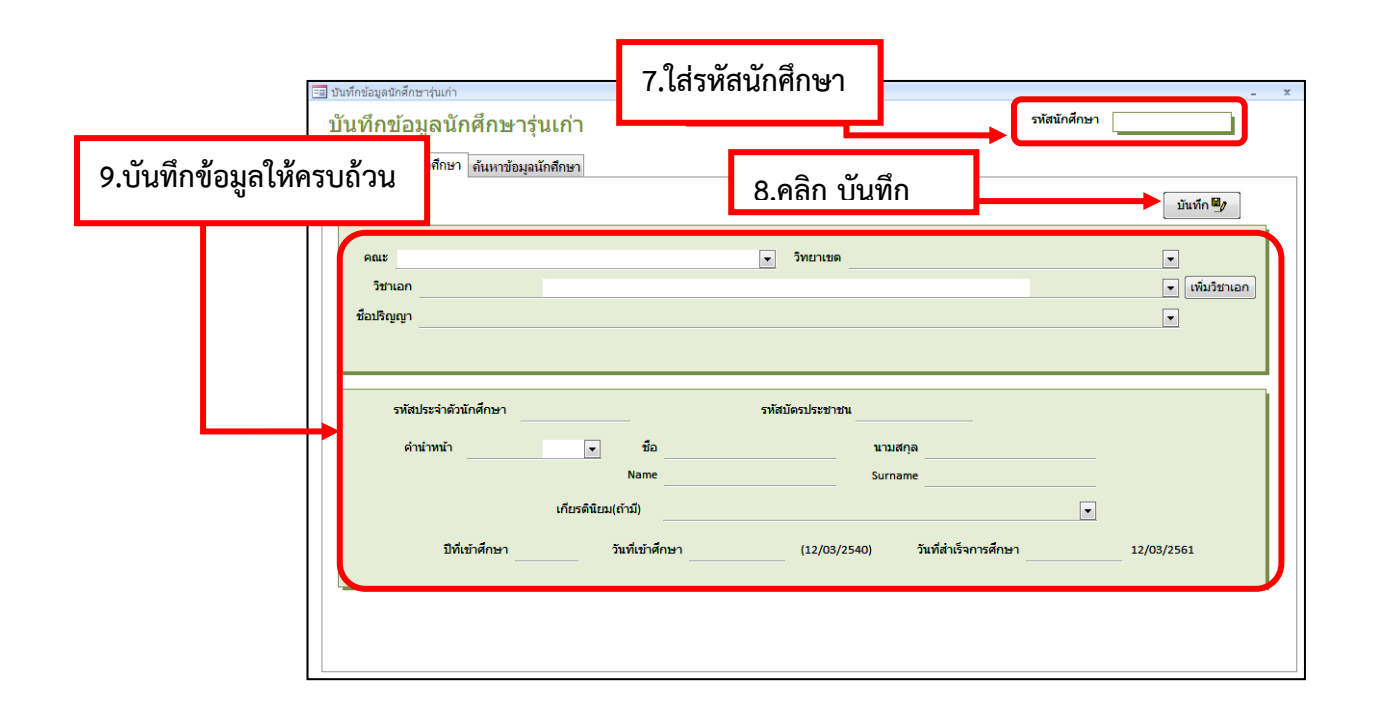

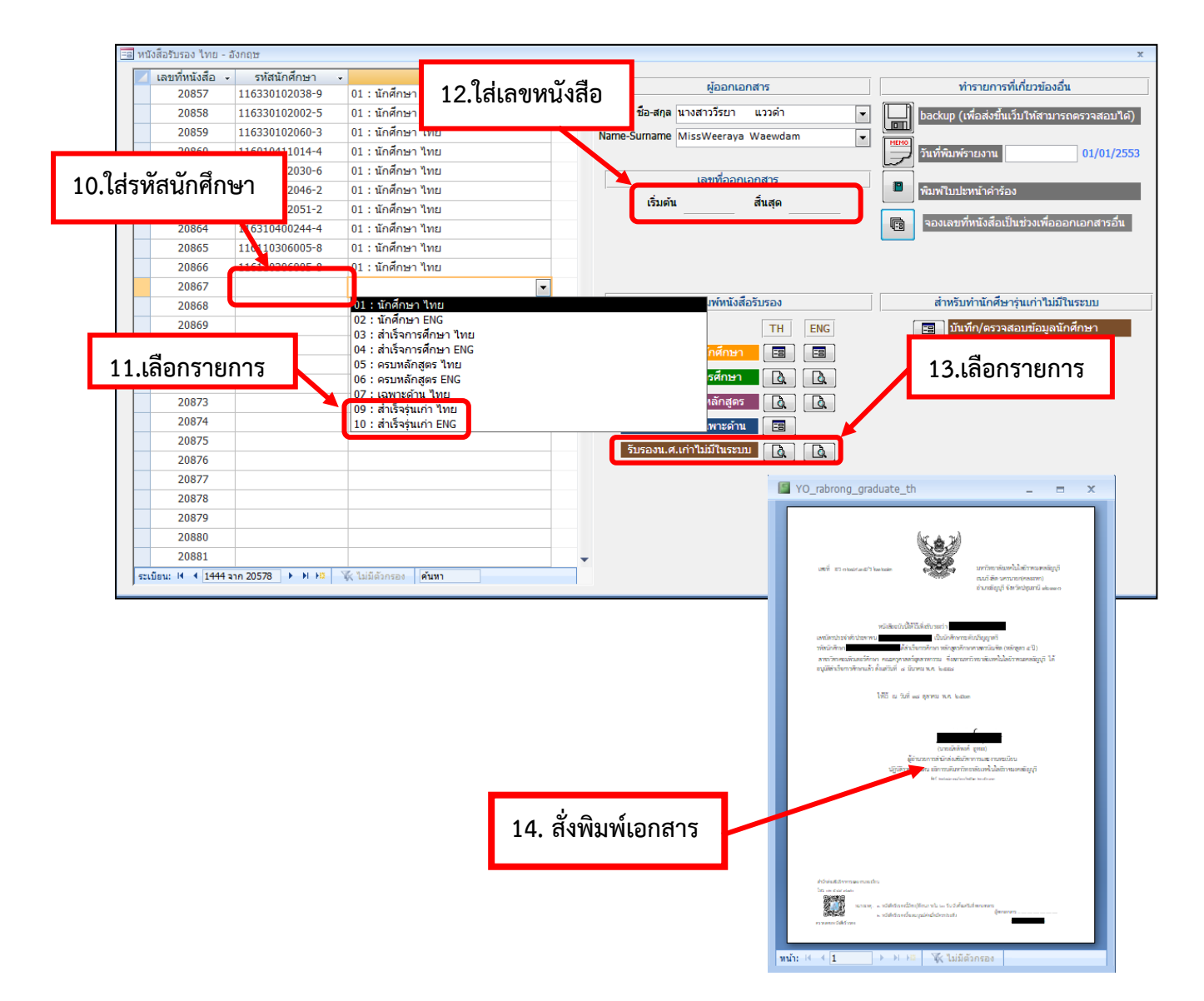

# THE REPORT OF THE REPORT OF TH

### การจัดทำเอกสารทั้ง 2 รายการใช้รูปแบบเดียวกัน ดังนี้

### ใช้กระดาษขนาด A4 แบบหนา มีลายน้ำด้านหน้า

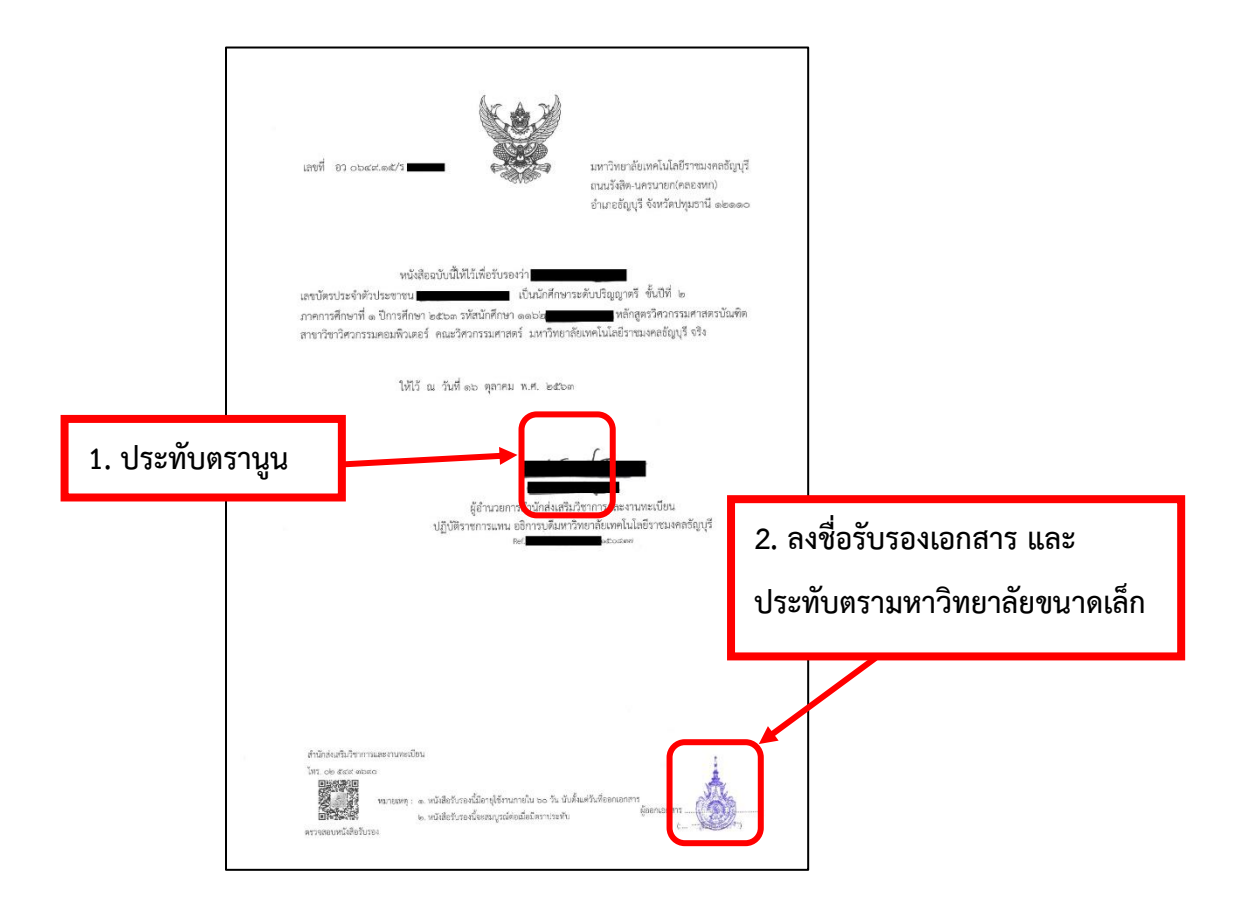

### 3.2 คู่มือการขอเอกสารออนไลน์

### 1. เข้าเว็บไซต์ oreg.rmutt.ac.th หรือสแกน QR-CODE

| Home เกี่ยวกับเรา หลักสูตร บ                                         | ไฏ้ทึน สถิติข้อมูล สมัครเข้าคื | ศึกษาต่อ Download             | Mobile App FAQ                                                        |                                                                 | 1 คลิเ |
|----------------------------------------------------------------------|--------------------------------|-------------------------------|-----------------------------------------------------------------------|-----------------------------------------------------------------|--------|
| นักศึกษาใหม่                                                         |                                | ม<br>สามารถเข้าสู่ระเ<br>www  | <b>งักศึกษาชั้นปีที่ 1</b><br>มบทะเบียนการศึกษา<br>w.oreg.rmutt.ac.th | ระบบบริการการศึกษา<br>ระบบอาจารย์<br>ระบบนักศึกษาปัจจุบัน       |        |
| บการศกษา 2565<br>สามารถเข้าสู่<br>ระบบทะเบียนการศึกษา                | รหัสประจำตัว                   | า<br>รหัสประจำตัว<br>11631040 | 00112-3<br>ตำหาับรหัสผ่านนั้น<br>เงนักศึกษาทุกคน                      | ระบบนักศึกษาไหม่<br>E-Portfolio<br>ระบบสืบคันข้อมูล<br>นักศึกษา |        |
|                                                                      | 1123<br>เม่า<br>แมะนำใ         | 5. j 🗆                        | าตัวเลข 4 ตัวท้าย<br>ของวทัสนักศึกษา<br>มแรก<br>ของชื้อมูล            | ระบบเจ้าหน้าที่ สวท.<br>คลินิกวิชาการ                           |        |
| สามารถดาวน์โหลดแอปพลิเคชั่น RMI<br>ได้ทั้ง App Store และ google play |                                | <u>(</u>                      | มวิชาการและงานทะเบียน                                                 | สถานคกษา(MOU)<br>มาตรการช่วง COVID-19                           |        |
|                                                                      | $\neg 2$                       |                               | ξ                                                                     | รายชื่อผู้สำเร็จการศึกษา                                        |        |

https://oreg3.rmutt.ac.th/registrar/home.as

2. Login เข้าสู่ระบบนักศึกษาปัจจุบันและเข้าระบบคำร้องออนไลน์

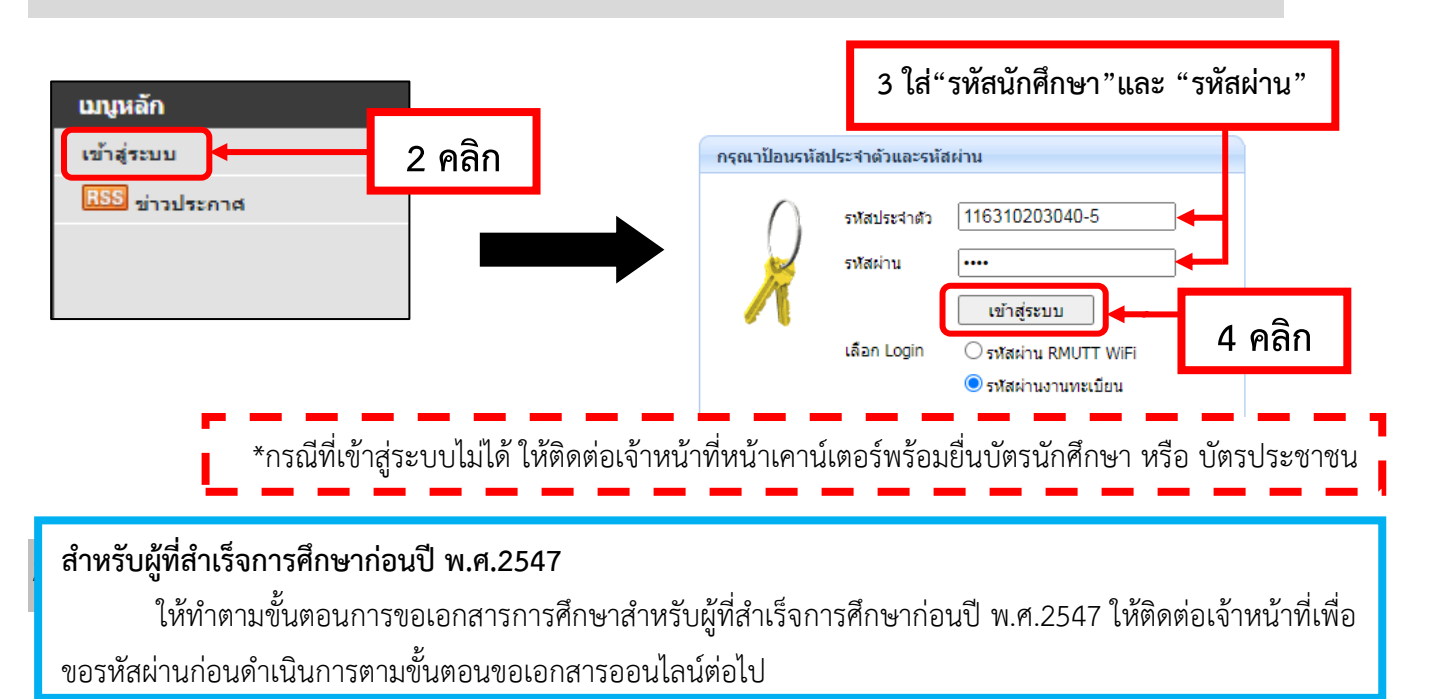

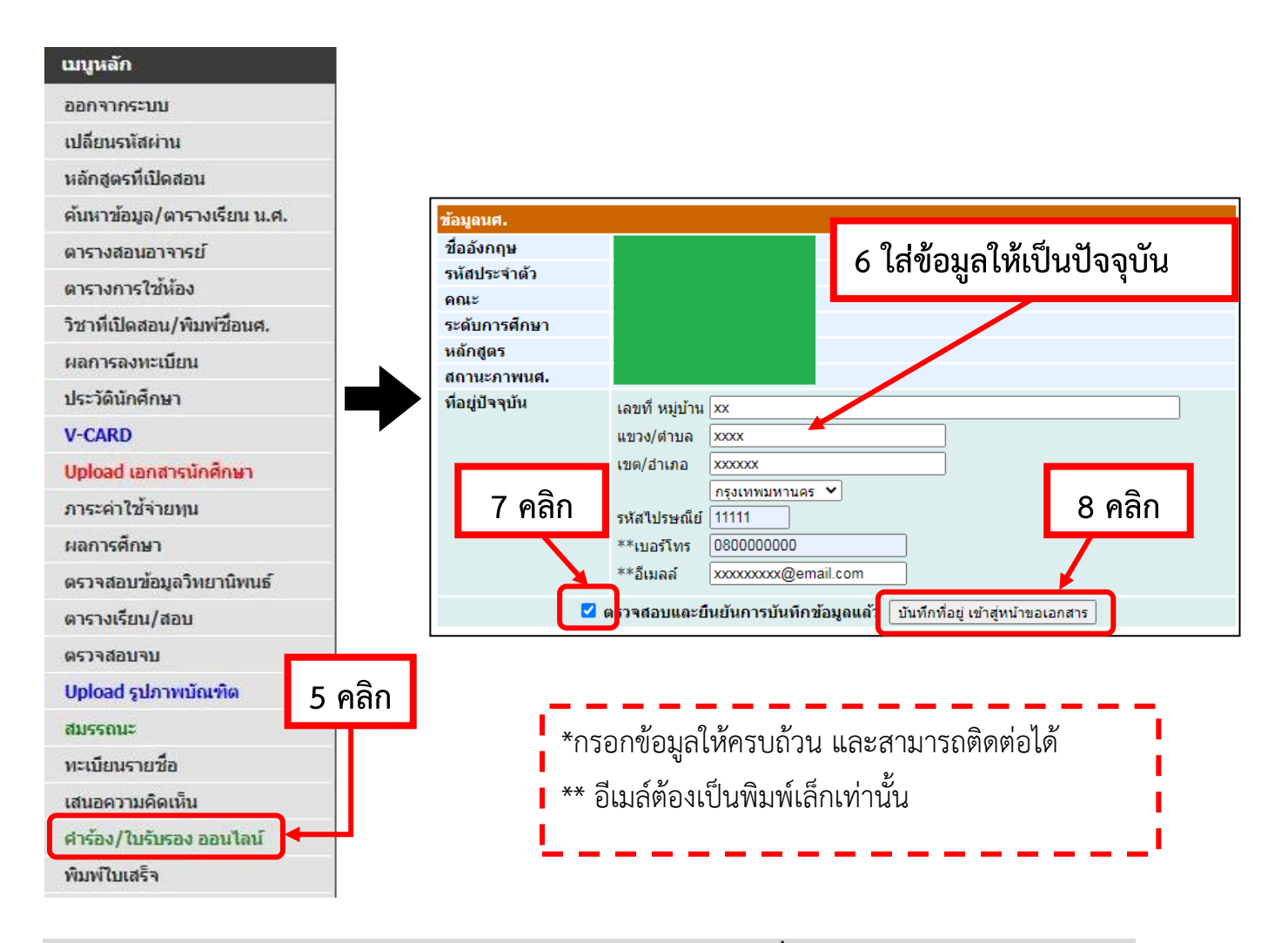

### 3. เลือกกลุ่มเอกสาร ช่องทางการรับเอกสาร และรายการเอกสารที่ต้องการ

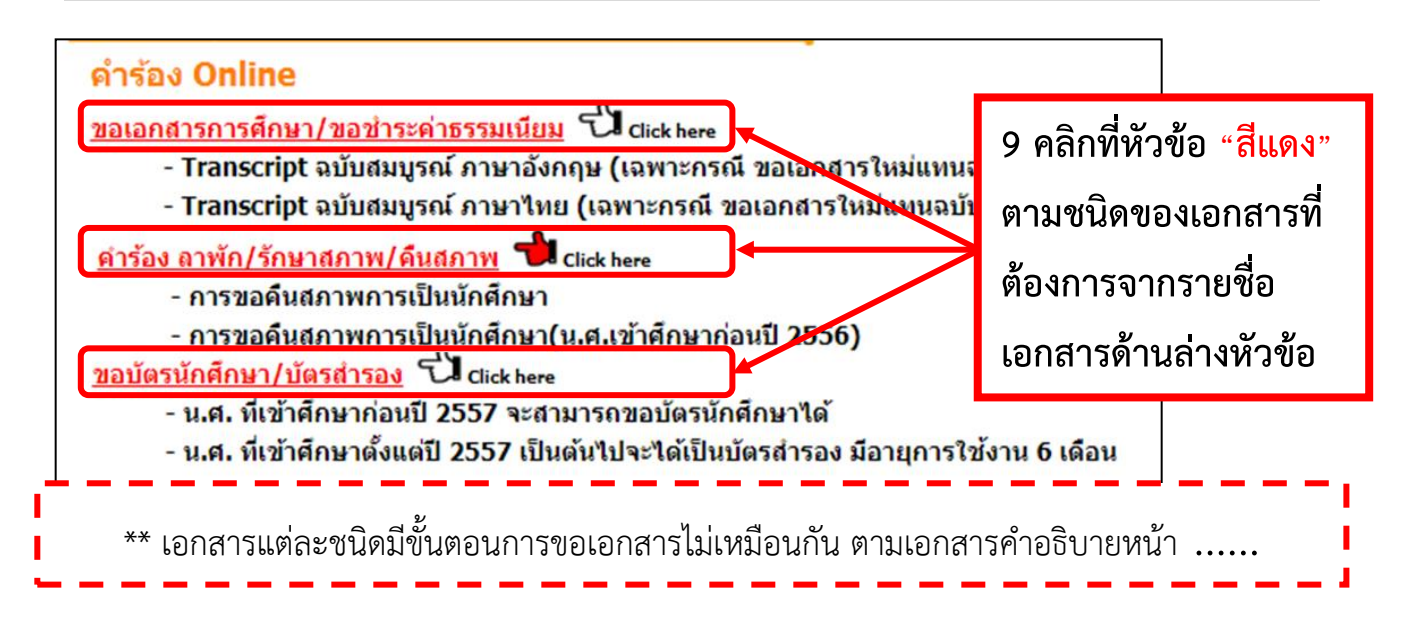

### 3. เลือกกลุ่มเอกสาร ช่องทางการรับเอกสาร และรายการเอกสารที่ต้องการ (ต่อ)

|                                                   |                                                                                                    | 1     | L0 เลือก          | ช <mark>่</mark> องทา <sup>ุ</sup> | งการรับเส                        | อกสาร |  |
|---------------------------------------------------|----------------------------------------------------------------------------------------------------|-------|-------------------|------------------------------------|----------------------------------|-------|--|
| ขั้นที่                                           | 1. เลือกรูปแบบการรับ ใบรับรอง/ศำร้อง จำนวน จากนั้นคลิก ขั้นต่อไป                                        |       |                   |                                    |                                  |       |  |
|                                                   | รูปแบบการรับ 🔘 รับเอกสารด้วยตนเอง 💿 รับเอกสารทางไปรษณีย์                                                | ]←    |                   | ຽປແບບ                              | ~                                |       |  |
| รับเอกสารที่ มหาวิทยาลัยเทคโนโลยีราชมงคลธัญบุรี 🗸 |                                                                                                    |       |                   |                                    |                                  |       |  |
| เลือก                                             | รายการ                                                                                                  | จำนวน | <b>ด่าใช้จ่าย</b> | คำนวณ                              | เงื่อนไข                         |       |  |
| มีค่าใว                                           | <b>ไ</b> ล้าย                                                                                           |       |                   |                                    | -                                |       |  |
| ไม่อยู่ไา                                         | <sup>เกลุ่มขอเอกสารฟรี :</sup> 11เลือกเอกสารที่ต้องการแล้ว<br>- หนังสืมรับรองรา                         | กด '  | "ขั้นตอน          | เต่อไป"                            | ดิดต่อด้วย<br>ตนเอง<br>เท่านั้น) |       |  |
|                                                   | - Trans <mark>ript ฉบับสมบูรณ์ ภาษาอังกฤษ (เฉพาะกรณี ขอเอกสารใหม่</mark><br>แทนฉบับเดิม)                | 1 ¥   | 100.00            | 0                                  |                                  |       |  |
|                                                   | - Transcript ฉบับสมบูรณ์ ภาษาไทย (เฉพาะกรณี ขอเอกสารใหม่<br>แทนฉบับเดิม)<br>(ทำการยื่นไปจำนวน 1 รายการ) | 1 ¥   | 100.00            | 0                                  |                                  |       |  |
|                                                   | - คำอธิบายรายวิชา                                                                                       | 1 ¥   | 100.00            | 0                                  |                                  |       |  |
|                                                   | - หนังสือรับรองสำเร็จการศึกษา ภาษาอังกฤษ (เฉพาะกรณี ขอ<br>เอกสารใหม่แทนฉบับเดิม)                        | 1 ¥   | 100.00            | 0                                  |                                  |       |  |
|                                                   | - หนังสือรับรองสำเร็จการศึกษา ภาษาไทย (เฉพาะกรณี ขอเอกสาร<br>ใหม่แทนฉบับเดิม)                           | 1 ¥   | 100.00            | 0                                  |                                  |       |  |
|                                                   | - ใบแทนปริญญาบัตรฉบับภาษาอังกฤษ                                                                         | 1 🗸   | 500.00            | 0                                  |                                  |       |  |
|                                                   | - ใบแทนปริญญาบัตรฉบับภาษาไทย (เฉพาะกรณี เอกสารสูญหาย<br>และต้องแนบใบแจ้งความ)                           | 1 ¥   | 500.00            | 0                                  |                                  |       |  |
| สาเหตุ                                            | นื่องจาก                                                                                                |       |                   |                                    |                                  |       |  |
| 12 คลิก<br>ขั้นตอนต่อไป                           |                                                                                                    |       |                   |                                    |                                  |       |  |

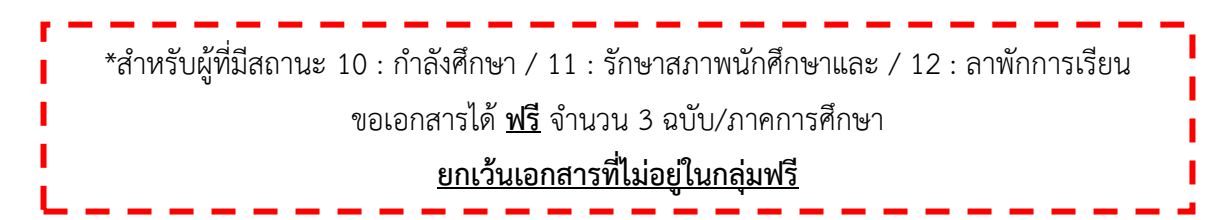

### คำแนะนำ

 รับเอกสารด้วยตนเอง เหมาะสำหรับผู้ที่อยู่ใกล้มหาวิทยาลัยหรือต้องการใช้เอกสารเร่งด่วน โดย ติดต่อรับเอกสารหน้าเคาน์เตอร์ กรณีที่มียอดชำระเงินนำหลักฐานการชำระแสดงกับเจ้าหน้าที่

 รับเอกสารทางไปรษณีย์ เหมาะสำหรับผู้ที่ไม่สะดวกในการเดินทางมารับเอกสาร ใช้เวลา ดำเนินการประมาณ 5 – 10 ทำการไม่รวมระยะเวลาจัดส่งทางไปรษณีย์

\* ระยะเวลาขึ้นอยู่กับจำนวนคิวการขอเอกสาร ประเภทของเอกสารและระยะทางจัดส่งเอกสาร

### 4. ตรวจสอบความถูกต้องของรายการและที่อยู่รับเอกสาร กรณีรับเอกสารทางไปรษณีย์

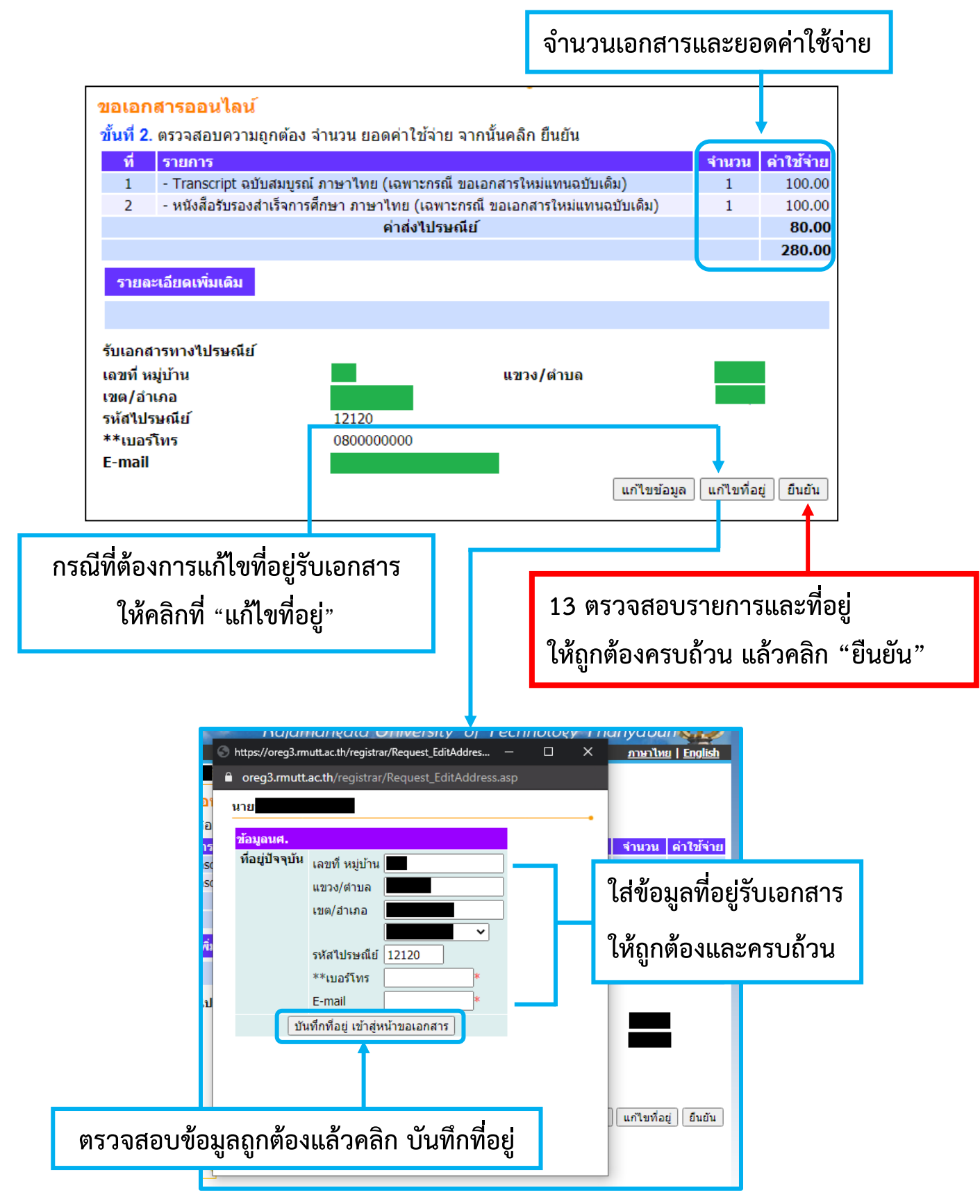

### 5. พิมพ์ใบชำระเงิน และชำระเงินที่ธนาคารกรุงศรีอยุธยาทุกสาขา

หลังจากตรวจเอกสารเสร็จเรียบร้อย การแจ้งยอดชำระเงินแบ่งเป็น 2 กรณีดังนี้

**กรณีที่ 1** ไม่มียอดชำระเงิน ให้ดำเนินการรับเอกสารตามคำแนะนำในข้อที่ 6

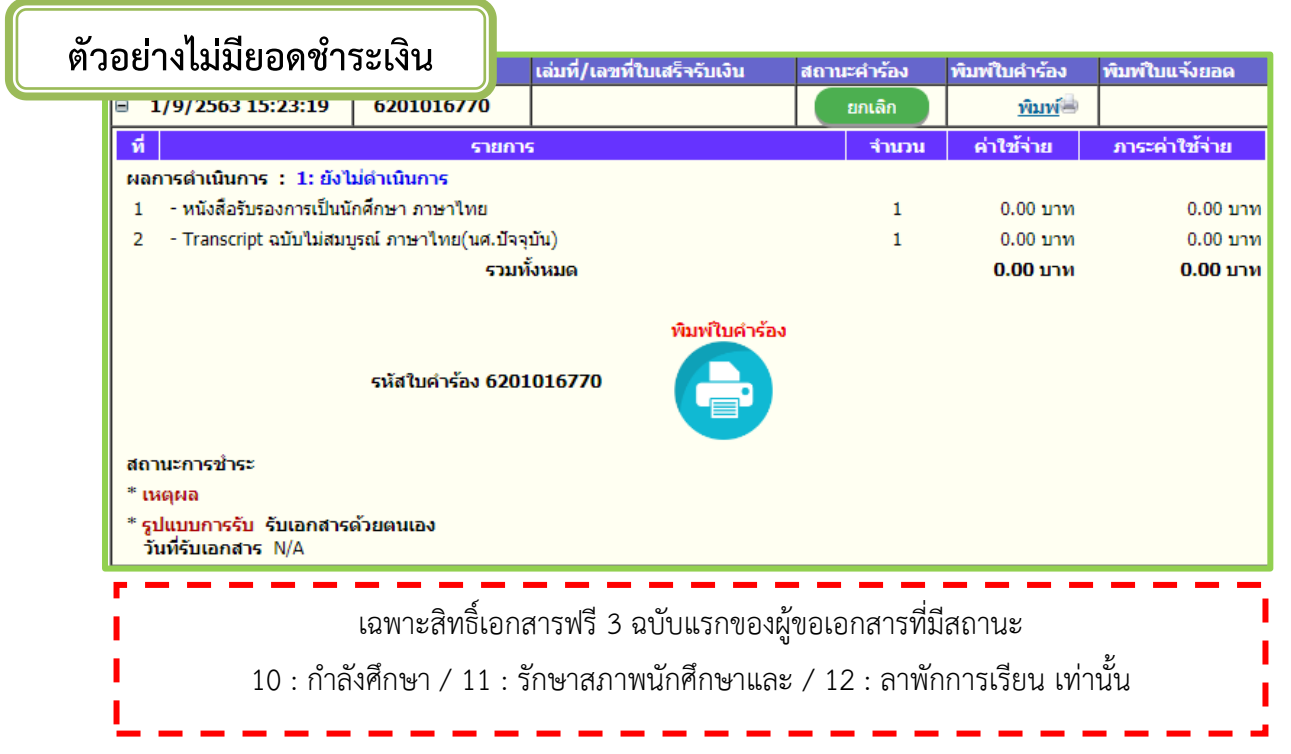

**กรณีที่ 2** มียอดชำระเงิน ให้ดำเนินการตามตัวอย่างและตรวจสอบใบชำระเงินทุกครั้งก่อนนำไปชำระที่ธนาคาร

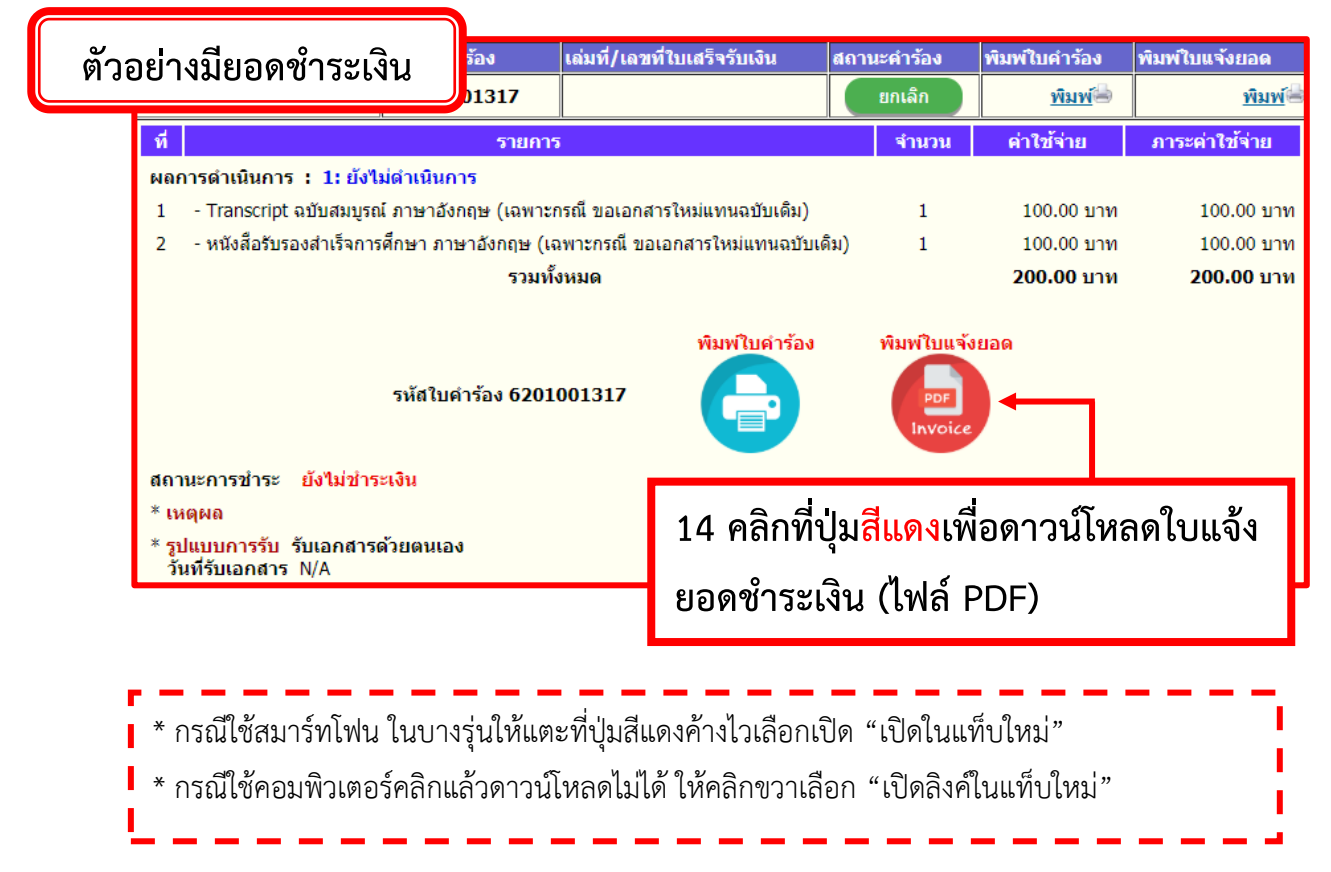

5. พิมพ์ใบชำระเงิน และชำระเงินที่ธนาคารกรุงศรีอยุธยาทุกสาขา (ต่อ)

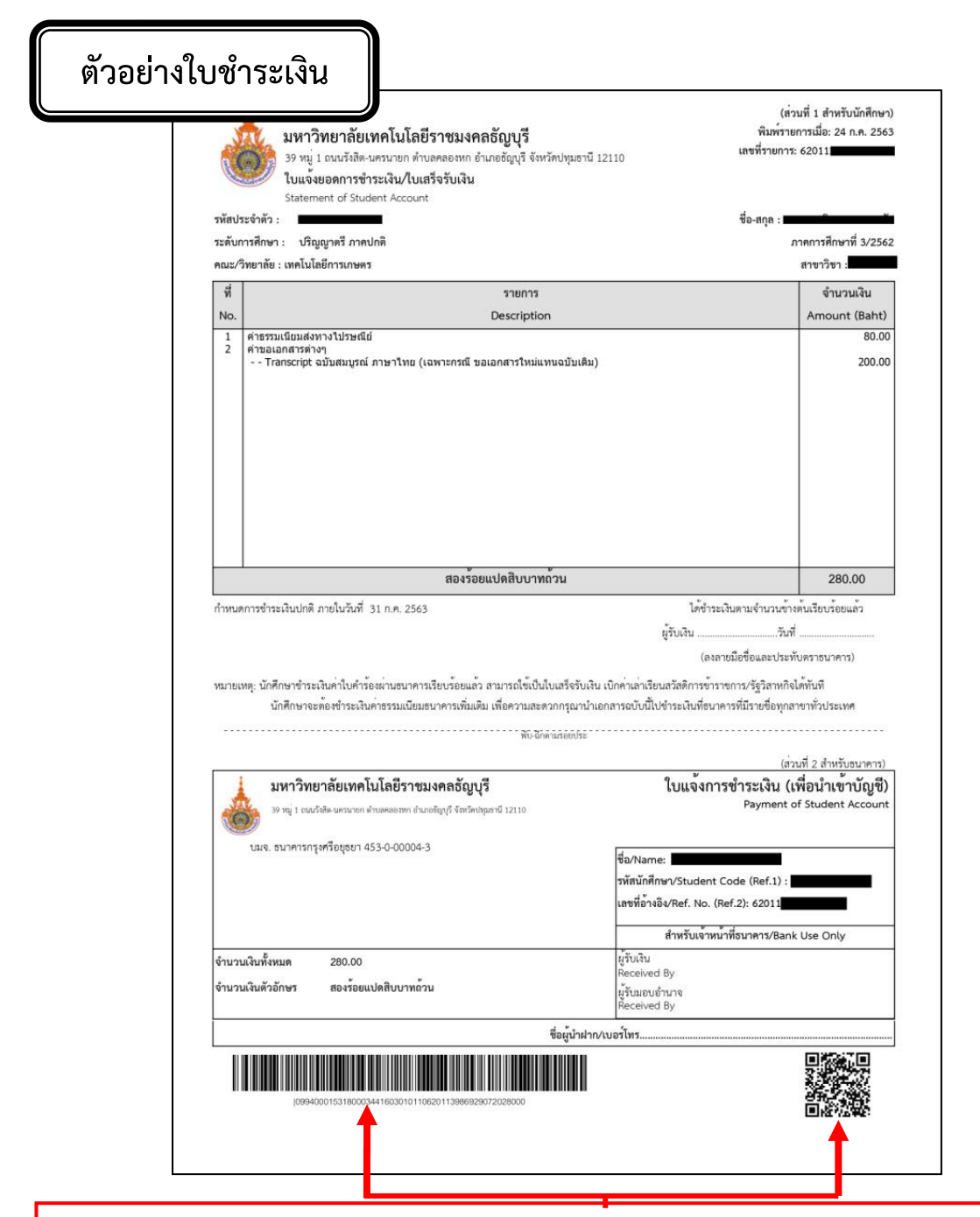

### <u>วิธีชำระเงิน</u>

- ชำระเงินหน้าเคาน์เตอร์ธนาคารกรุงศรีอยุธยาทุกสาขา
- ชำระเงินผ่านแอพพลิเคชั่นธนาคารกรุงศรีอยุธยา โดยสแกนบาร์โค้ดหรือ QR-Code เท่านั้น (การชำระเงินทั้ง 2วิธีระบบจะเปลี่ยนสถานะเป็น <u>ชำระเงิน</u> ภายใน 1-3 วันทำการ)

หมายเหตุ: **ท้าม**ชำระเงินโดยวิธีการกดเลขบัญซีในการโอนเงิน อาจมีความผิดพลาดในการโอนเงิน ระบบจะ ไม่ตัดยอดเงินอัตโนมัติ สถานะจะไม่เปลี่ยนเป็นชำระเงินและต้องเข้าสู่กระบวนการตรวจสอบยอดเงินทำให้เกิด ความล่าช้าในการรับเอกสาร

### 6. การรับเอกสารการศึกษา

การรับเอกสารตามช่องทางที่เลือกในขั้นตอนการขอเอกสาร (ข้อ 3)

🔍 รับเอกสารด้วยตนเอง

ผู้ขอเอกสาร ติดต่อรับเอกสารได้ที่อาคารสำนักส่งเสริมวิชาการและงานทะเบียน ชั้น 1 ห้อง RMUTT Student Service Center > กดบัตรคิวช่อง A > รอเรียกคิว > แจ้งรหัสนักศึกษา/ยื่นใบคำร้อง > รอรับเอกสาร

กรณีที่ชำระเงินแล้วสถานะยังไม่เปลี่ยนเป็น "<mark>ชำระเงิน</mark>" ให้แสดงหลักฐานการชำระเงินต่อเจ้าหน้าที่

💿 รับเอกสารทางไปรษณีย์

ผู้ขอเอกสาร รอรับเอกสารตามที่อยู่ที่ได้ระบุไว้ระยะเวลาประมาณ 5 – 10 วันทำการ

### 7. ตรวจสอบความถูกต้องของเอกสารที่ได้รับ

เมื่อได้รับเอกสารให้ตรวจสอบความถูกต้องของเอกสารตามรายการต่อไปนี้

- 1. ชื่อ นามสกุล
- 2. รหัสนักศึกษา
- 3. จำนวนเอกสารที่ได้รับ
- 4. จำนวนวิชา และหน่วยกิต กรณีขอหนังสือรับรองรายวิชาเฉพาะด้าน

# ส่วนที่ 4 ปัญหาและแนวทางแก้ไข

### 4.1 ผู้ขอเอกสารเข้าสู่ระบบไม่ได้

| ข้อที่                             | การดำเนินการ                                                                                                    | ผู้ขอเอกสาร                                                                                                    | เจ้าหน้าที่                                                                                                    |  |  |  |  |  |
|------------------------------------|----------------------------------------------------------------------------------------------------|----------------------------------------------------------------------------------------------------|----------------------------------------------------------------------------------------------------|--|--|--|--|--|
| 4.1 ผู้ข                           | .1 ผู้ขอเอกสารเข้าสู่ระบบไม่ได้                                                                                                    |                                                                                                    |                                                                                                    |  |  |  |  |  |
| <b>ข้อที่</b><br>4.1 ผู้ข<br>4.1.1 | อเอกสารเข้าสู่ระบบไม่ได้<br>สำหรับผู้ที่สำเร็จการศึกษาในรุ่นมหาวิทยาลัยเทคโนโลยีราชมงคลธัญบุรี (ตั้งแต่ปี พ.ศ. 2547 ถึงนักศึกษา<br>ปัจจุบัน)<br>เฉพาะผู้ขอเอกสาร<br>เมือง เรื่อมแรงโต่ง เราะบบจะแสดงข้อความแจ้ง<br>เรื่อนสีแดง | <ul> <li>ผู้ขอเอกสาร</li> <li>สามารถติดต่อได้ 3 ช่องทางดังนี้</li> <li>1. ติดต่อที่ห้อง RMUTT Student</li> <li>Service Center <ol> <li>กดบัตรคิว ช่อง B (ขอรหัสผ่าน เข้า</li> <li>ระบบทะเบียน)</li> <li>เตรียมบัตรประจำตัวนักศึกษา/บัตร</li> <li>ประจำตัวประชาชน/บัตรที่ทางราชการ</li> <li>ออกให้เพื่อยืนยันตัวตน</li> <li>รอเจ้าหน้าที่เรียกตามบัตรคิว</li> </ol> </li> </ul> | เจ้าหน้าที่<br>ติดต่อด้วยตนเองที่ห้อง RMUTT Student<br>Service Center<br>1. รับบัตรคิว ช่อง B (ขอรหัสผ่านเข้าระบบ<br>ทะเบียน) พร้อมบัตรประจำตัวนักศึกษา/บัตร<br>ประจำตัวประชาชน/บัตรที่ทางราชการออกให้<br>เพื่อยืนยันตัวตน<br>2. สอบถามวิธีการเข้าสู่ระบบนักศึกษาปัจจุบัน<br>ของผู้ขอเอกสาร เพื่อทวนว่าถูกต้องหรือไม่<br>- แนะนำการใส่รหัสประจำตัวนักศึกษา 13<br>หลัก ตามตัวอย่าง 1111111111112<br>และการใส่รหัสผ่าน<br>การตั้งรหัสผ่านใหม่<br>1. คลิกเข้าสู่ ระบบทะเบียนการศึกษา (VN-<br>Caller)<br>2. หน้าจอแสดงเมนูหลัก ให้เลือก<br>ระบบลงทะเบียน |  |  |  |  |  |
|                                    |                                                                                                    |                                                                                                    |                                                                                                    |  |  |  |  |  |

| ข้อที่ | การดำเนินการ                                                                   | ผู้ขอเอกสาร | เจ้าหน้าที่                                   |
|--------|--------------------------------------------------------------------------------|-------------|-----------------------------------------------|
|        | <u>เฉพาะเจ้าหน้าที่</u>                                                        | 3. 9        | หน้าจอลงทะเบียน                               |
|        |                                                                                |             | ใส่ Login รหัสประจำตัว                        |
|        |                                                                                |             | ใส่ Password                                  |
|        |                                                                                | -           | คลิก OK                                       |
|        |                                                                                | 4. 6        | คลิก <b>ระเบียนนักศึกษา</b>                   |
|        |                                                                                | 5. 6        | คลิก ข้อ 3 <b>ปรับแก้-รหัสผ่านของนักศึกษา</b> |
|        |                                                                                | 6. 1        | ใส่รหัสประจำตัวนักศึกษา 13 หลัก กดปุ่ม        |
|        | VN-Caller                                                                      | En          | ter ระบบจะแสดงรหัสผ่าน                        |
|        | VIV culier                                                                     | 7. 1        | เลือก <b>แสดง Password</b>                    |
|        |                                                                                | 8.4         | เปลี่ยนรหัสผ่าน                               |
|        |                                                                                | -           | ช่อง Password เปลี่ยนเป็น 1234                |
|        |                                                                                | -           | ช่อง ทวนอีกครั้ง เปลี่ยนเป็น 1234             |
|        | ระบบบริการการศึกษา (REG)                                                       | 9.6         | คลิก PROCESS                                  |
|        | • ระบบจัดรับนักศึกษา                                                           | 10.         | . ปลดล๊อครหัสเข้าสู่ระบบ                      |
|        | <ul> <li><u>ระบบฐานข้อมูลหลัก</u></li> <li><u>ระบบฐานข้อมูลหลัก</u></li> </ul> | -           | เข้าเว็บไซต์สำนักส่งเสริมวิชาการและงาน        |
|        | • <u>зерим и мени и мани</u><br>• <u>зерим и мени </u> 2                       | ทะ          | เบียน (oreg.rmutt.ac.th)                      |
|        | <ul> <li>ระบบการเงิน</li> <li>ระบบประมวลผล</li> </ul>                          | -           | คลิก <b>ระบบนักศึกษาปัจจุบัน</b>              |
|        | <ul> <li>ระบบสำเร็จการศึกษา</li> </ul>                                         | -           | หน้าจอแสดงเมนูหลัก คลิก <b>เข้าสู่ระบบ</b>    |
|        | <ul> <li>ระบบบริการ</li> <li>ระบบส่งข้อมูลสกอ. UOC</li> </ul>                  | คลิเ        | ก Login "รหัสผ่านงานทะเบียน"                  |
|        | • <u>MIS</u>                                                                   | -           | ใส่รหัสประจำตัว โดยใช้รหัสนักศึกษา 13         |
|        |                                                                                | หลั         | <i>ั</i> ก                                    |
|        |                                                                                |             | ใส่รหัสผ่าน 1234                              |
|        |                                                                                |             |                                               |

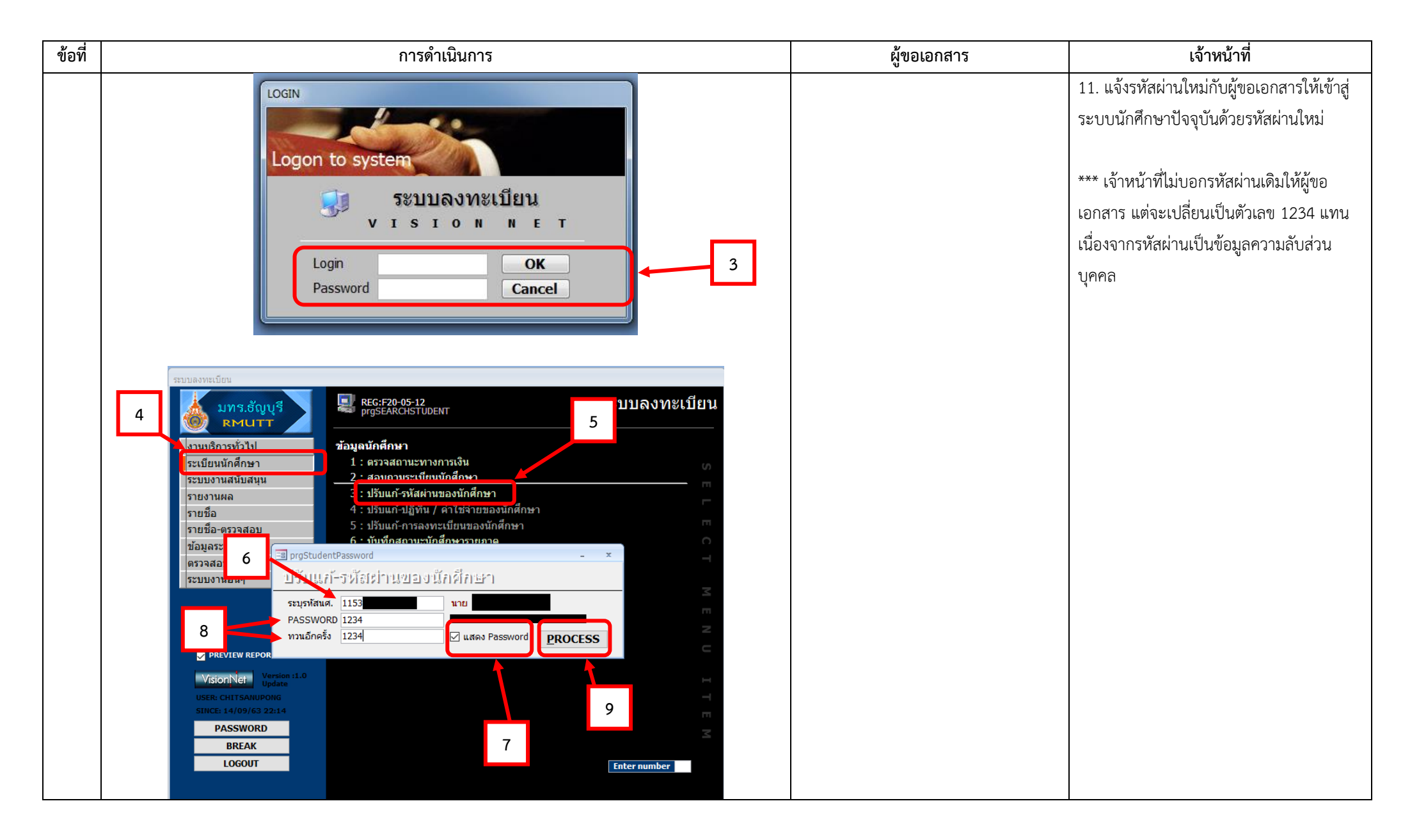

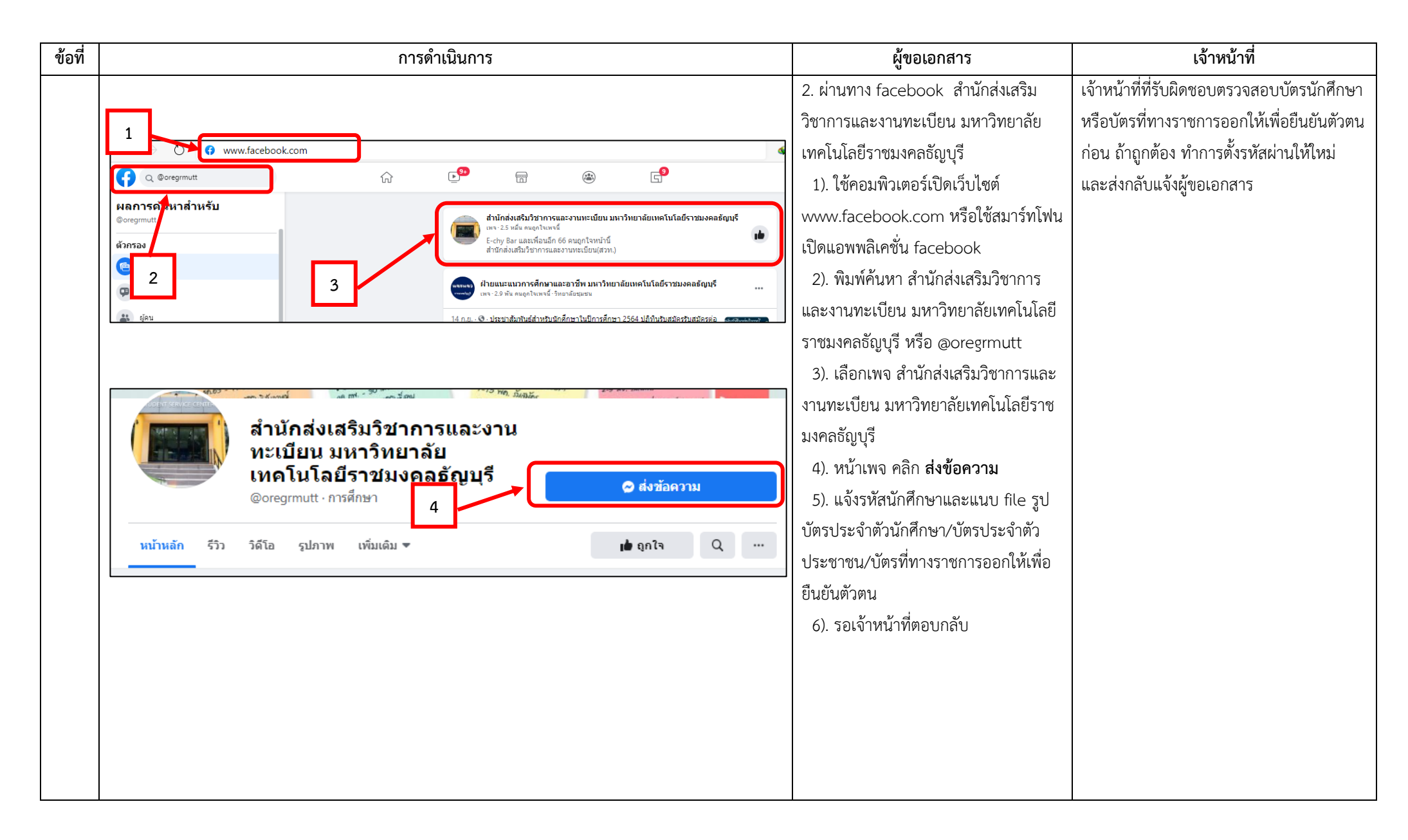

| ข้อที่ | การดำเนินการ                                                                                                    | ผู้ขอเอกสาร                            | เจ้าหน้าที่                               |
|--------|----------------------------------------------------------------------------------------------------|----------------------------------------|-------------------------------------------|
|        |                                                                                                    | 3. ผ่านทาง E mail สำนักส่งเสริมวิชาการ | - เจ้าหน้าที่ที่รับผิดชอบตรวจสอบบัตร      |
|        |                                                                                                    | และงานทะเบียน โดยแนบ file รูป บัตร     | นักศึกษาหรือบัตรที่ทางราชการออกให้เพื่อ   |
|        | 💼 สำนักส่งเสริมวิชาการและงา 🗸 🗕 🗙                                                                                         | ประจำตัวนักศึกษา/บัตรประจำตัว          | ยืนยันตัวตนก่อน ตรวจสอบข้อมูลอีเมล        |
|        |                                                                                                    | ประชาชน/บัตรที่ทางราชการออกให้เพื่อ    | oreg@rmutt.ac.th ทำการตั้งรหัสผ่านให้ใหม่ |
|        | อารส์อหา                                                                                                    | ยืนยันตัวตน                            | และส่งกลับแจ้งนักศึกษา                    |
|        | เลือกตัวเลือกหรือพิมพ์ข้อความของคุณเอง                                                                                    | (oreg@rmutt.ac.th) รอเจ้าหน้าที่ตอบ    |                                           |
|        |                                                                                                    | กลับ                                   |                                           |
|        | เมื่อคุณตอบกลับ สำนักส่งเสริมวิชาการและงาน<br>ทะเบียน มหาวิทยาลัยเทคโนโลยีราชมงคลธัญบุรี จะ<br>เห็นข้อมูลสาธารณะของคุณได้ |                                        |                                           |
|        | สมัครเรียน                                                                                                    |                                        |                                           |
|        |                                                                                                    |                                        |                                           |
|        | คาเทอม                                                                                                    |                                        |                                           |
|        | 5 ลืมรหัสผ่าน                                                                                                    |                                        |                                           |
|        | ขอเอกสารการศึกษาออนไลน์                                                                                                   |                                        |                                           |
|        |                                                                                                    |                                        |                                           |
|        |                                                                                                    |                                        |                                           |
|        |                                                                                                    |                                        |                                           |
|        |                                                                                                    |                                        |                                           |
|        |                                                                                                    |                                        |                                           |
|        |                                                                                                    |                                        |                                           |
|        |                                                                                                    |                                        |                                           |

| ข้อที่ | การดำเนินการ                                                                                            | ผู้ขอเอกสาร                       | เจ้าหน้าที่                                  |
|--------|----------------------------------------------------------------------------------------------------|-----------------------------------|----------------------------------------------|
| 4.1.2  | สำหรับผู้ที่สำเร็จการศึกษาในรุ่นวิทยาลัยเทคโนโลยีและอาชีวศึกษา/สถาบันเทคโนโลยีราชมงคล                   | สามารถติดต่อได้ 3 ช่องทางดังนี้   | เจ้าหน้าที่รับเรื่องทั้ง 3 ช่องทาง และ       |
|        | <u>กรณ</u> ี ผู้ขอเอกสารเป็นผู้ที่สำเร็จการศึกษาในรุ่นวิทยาลัยเทคโนโลยีและอาชีวศึกษา/สถาบันเทคโนโลยีราช | 1. ติดต่อที่ห้อง RMUTT Student    | ตรวจสอบข้อมูลประวัติและข้อมูลผลการเรียน      |
|        | มงคล ที่มีข้อมูลในระบบ                                                                                  | Service Center                    | ดังนี้                                       |
|        |                                                                                                    | 2. ติดต่อทางโทรศัพท์ 02 549 3690  | 1. ขอรหัสนักศึกษา ชื่อ – สกุล (ที่แจ้งสำเร็จ |
|        | <u>เฉพาะเจ้าหน้าที่</u>                                                                                 | 3. ผ่านทาง facebook สำนักส่งเสริม | การศึกษา) ปีที่สำเร็จการศึกษา                |
|        |                                                                                                    | วิชาการและงานทะเบียน มหาวิทยาลัย  | 2. ขั้นตอนการตรวจสอบข้อมูลประวัติ            |
|        | <u>ขั้นตอนการตรวจสอบข้อมูลประวัติ</u>                                                                   | เทคโนโลยีราชมงคลธัญบุรี           | 1). คลิกเข้าสู่ <b>ระบบทะเบียนการศึกษา</b>   |
|        |                                                                                                    |                                   | (VN-Caller)                                  |
|        | 1 _ ระบบบริการการศึกษา (REG)                                                                            |                                   | 2). หน้าจอแสดงเมนูหลัก ให้เลือก              |
|        | • ระบบจัดรับบักศึกษา                                                                                    |                                   | ระบบฐานข้อมูลหลัก                            |
|        | <u>้ ระบบฐานข้อมูลหลัก</u> 2                                                                            |                                   | 3). หน้าจอระบบฐานข้อมูลหลัก                  |
|        | งการบานการการเรียนการการสอน           VN-Caller           ระบบลงทะเบียน                                 |                                   | - ใส่ Login รหัสประจำตัว                     |
|        | <ul> <li>ระบบการเงิน</li> <li>ระบบประกวลผล</li> </ul>                                                   |                                   | - ใส่ Password                               |
|        | <ul> <li>ระบบสำเร็จการศึกษา</li> </ul>                                                                  |                                   | - คลิก OK                                    |
|        | <ul> <li><u>ระบบบริการ</u></li> <li><u>ระบบส่งข้อมูลสกอ. UOC</u></li> </ul>                             |                                   | 4). หน้าจอ <b>ระบบฐานข้อมูลหลัก</b>          |
|        | • <u>MIS</u>                                                                                            |                                   | เลือก <b>บันทึกสถานะนักศึกษารายภาค</b>       |
|        |                                                                                                    |                                   | 5).หน้าจอ บันทึกสถานะนักศึกษารายภาค          |
|        |                                                                                                    |                                   | ใส่รหัสนักศึกษา กด Enter จะแสดงข้อมูลของ     |
|        |                                                                                                    |                                   | ผู้ขอเอกสาร                                  |
|        |                                                                                                    |                                   |                                              |
|        |                                                                                                    |                                   |                                              |
|        |                                                                                                    |                                   |                                              |
|        |                                                                                                    |                                   |                                              |

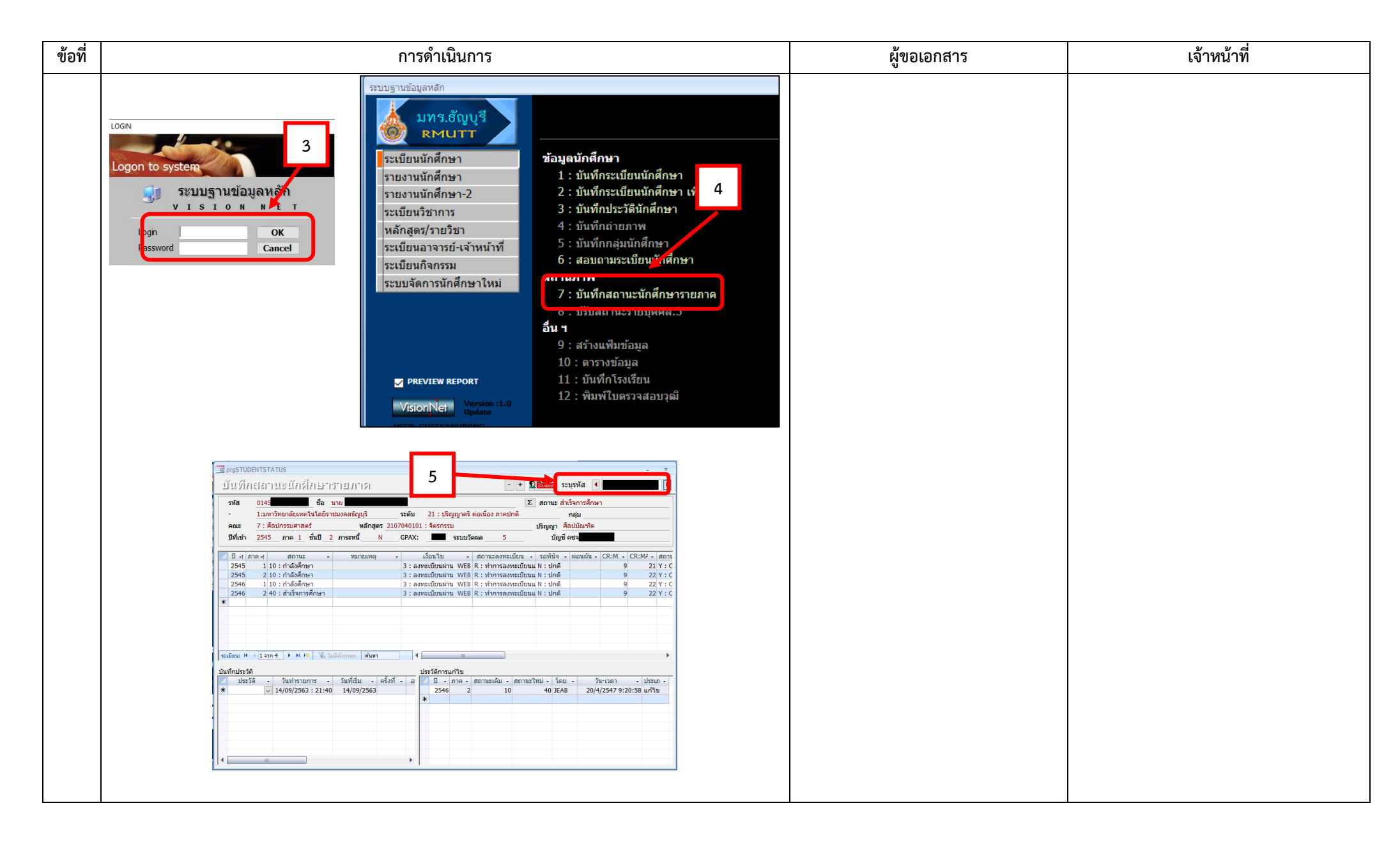

| ข้อที่ | การดำเนินการ                                                                                                    | ผู้ขอเอกสาร     | เจ้าหน้าที่                                                                                                    |
|--------|----------------------------------------------------------------------------------------------------|-----------------|----------------------------------------------------------------------------------------------------|
| ข้อที่ | การดำเนินการ<br>ชั้นตอนการตรวจสอบข้อมูลประวัติ<br>ระบบบริการการศึกษา (REG)<br>()<br>()<br>()<br>()<br>()<br>()<br>()<br>()<br>()<br>(                                                                                                    | ผู้ขอเอกสาร<br> | เจ้าหน้าที่<br>3. ขั้นตอนการตรวจสอบข้อมูลผลการเรียน<br>1). คลิกเข้าสู่ ระบบทะเบียนการศึกษา<br>(VN-Caller)<br>2). หน้าจอแสดงเมนูหลัก ให้เลือก<br>ระบบประมวลผล<br>3). หน้าจอระบบประมวลผล<br>- ใส่ Login รหัสประจำตัว<br>- ใส่ Password<br>- คลิก OK<br>4). หน้าจอ ระบบประมวลผล<br>เลือก รายงานผลการศึกษา (1)<br>5). คลิกที่ ผลการศึกษา Transcript ฉบับ<br>สมบูรณ์ ข้อ 5: ภาษาอังกฤษ - Eng หรือ<br>ข้อ 6: ภาษาไทย – Thai<br>6). ใส่รหัสนักศึกษา คลิกที่ PROCESS<br>- ถ้ามีข้อมูลผลการเรียนจะแสดง transcript<br>- ถ้าไม่มีข้อมูล จะแจ้งเตือนไม่พบข้อมูล |
|        | VISIONNET       I: Competency Transcorpt - Eng         I: competency Transcorpt - Eng       I: competency Transcorpt - Eng         I: normaling units       I: normaling - Eng         I: normaling units       I: normaling units         I: normaling units       I: normaling units <t< th=""><th></th><th>- ถ้ามีข้อมูลผลการเรียนจะแสดง transcript<br/>- ถ้าไม่มีข้อมูล จะแจ้งเตือนไม่พบข้อมูล<br/>นักศึกษา</th></t<> |                 | - ถ้ามีข้อมูลผลการเรียนจะแสดง transcript<br>- ถ้าไม่มีข้อมูล จะแจ้งเตือนไม่พบข้อมูล<br>นักศึกษา                                                                                                    |

| ข้อที่ | การดำเนินการ | ผู้ขอเอกสาร                                                                                                    | เจ้าหน้าที่                                                                                                    |
|--------|--------------|----------------------------------------------------------------------------------------------------|----------------------------------------------------------------------------------------------------|
|        |              |                                                                                                    | <ol> <li>4. เมื่อตรวจสอบข้อมูลนักศึกษาจากระบบ<br/>แล้วพบว่า <u>มีข้อมูลประวัติและผลการเรียนใน</u><br/><u>ระบบ</u> เจ้าหน้าที่ทำการตั้งรหัสให้ใหม่ตาม<br/>ขั้นตอนในข้อ 4.1.1 เรียบร้อยแล้วแจ้งผู้<br/>ขอเอกสารเข้าสู่ระบบดำเนินการขอเอกสาร<br/>ออนไลน์ในข้อถัดไป</li> </ol>                                                                                                    |
|        | <image/>     | สามารถติดต่อได้ 3 ช่องทางดังนี้<br>1. ติดต่อที่ห้อง RMUTT Student<br>Service Center<br>2. ติดต่อทางโทรศัพท์ 02 549 3690<br>3. ผ่านทาง facebook สำนักส่งเสริม<br>วิชาการและงานทะเบียน มหาวิทยาลัย<br>เทคโนโลยีราชมงคลธัญบุรี | <ul> <li>เมื่อตรวจสอบข้อมูลตามขั้นตอนในข้อ 4.1.2</li> <li>แล้วพบว่า <u>มีข้อมูลประวัติแต่ไม่มีผลการเรียน</u></li> <li><u>ในระบบ</u> เจ้าหน้าที่ทำการตั้งรหัสให้ใหม่ตาม<br/>ขั้นตอนในข้อ 4.1.1 เรียบร้อยแล้วแจ้งผู้</li> <li>ขอเอกสารดำเนินการขอเอกสารออนไลน์ใน</li> <li>ข้อถัดไป</li> <li><u>กรณี</u> ที่ขอใบแสดงผลการเรียน ต้องแนบ</li> <li>สำเนาใบแสดงผลการเรียน ถ้าไม่มีเอกสารใบ</li> <li>แสดงผลการเรียน ใช้ข้อมูลรหัสนักศึกษา</li> <li>คณะ สาขา วิทยาเขต ชื่อ-สกุล วันที่สำเร็จ</li> <li>การศึกษา ในการค้นหาสำเนา transcript ที่</li> <li>ห้องเก็บ transcript ของฝ่ายตรวจสอบและ</li> <li>รับรองผลการศึกษา พิมพ์ข้อมูลผลการเรียน</li> <li>ลงแบบฟอร์ม transcript นักศึกษารุ่นสถาบัน</li> </ul> |

| ข้อที่ | การดำเนินก                                                                                                    | าร                                                                                                    | ผู้ขอเอกสาร                       | เจ้าหน้าที่                                          |
|--------|----------------------------------------------------------------------------------------------------|----------------------------------------------------------------------------------------------------|-----------------------------------|------------------------------------------------------|
|        | <u>กรณี</u> ผู้ขอเอกสารเป็นผู้ที่สำเร็จการศึกษาในรุ่นวิทยาลัยเทค                                                                                                    | โนโลยีและอาชีวศึกษา/สถาบันเทคโนโลยีราช                                                                                                    | สามารถติดต่อได้ 3 ช่องทางดังนี้   | - ตรวจสอบข้อมูลตามขั้นตอนในข้อ 4.1.2                 |
|        | มงคล ที่ไม่มีข้อมูลประวัติและผลการเรียนในระบบ)                                                                                                    |                                                                                                    | 1. ติดต่อที่ห้อง RMUTT Student    | แล้วพบว่า <u>มีข้อมูลประวัติแต่ไม่มีผลการเรียน</u>   |
|        | i og setter for and i og setter som som som som som som som som som som                                                                                                    | every day of the second second                                                                                                    | Service Center                    | <u>ในระบบ</u> หรือ <u>กรณีที่ผู้ขอเอกสารจำข้อมูล</u> |
|        |                                                                                                    | Anterina interiore de la constante de la constante de la const                                                                                                    | 2. ติดต่อทางโทรศัพท์ 02 549 3690  | <u>ส่วนตัวไม่ได้</u> ดำเนินการดังนี้                 |
|        | 2014         1.01         6.00 m/m         1.1         1.00 m/m         0.01         0.01         0.01         0.01         0.01         0.01         0.01         0.01         0.01         0.01         0.01         0.01         0.01         0.01         0.01         0.01         0.01         0.01         0.01         0.01         0.01         0.01         0.01         0.01         0.01         0.01         0.01         0.01         0.01         0.01         0.01         0.01         0.01         0.01         0.01         0.01         0.01         0.01         0.01         0.01         0.01         0.01         0.01         0.01         0.01         0.01         0.01         0.01         0.01         0.01         0.01         0.01         0.01         0.01         0.01         0.01         0.01         0.01         0.01         0.01         0.01         0.01         0.01         0.01         0.01         0.01         0.01         0.01         0.01         0.01         0.01         0.01         0.01         0.01         0.01         0.01         0.01         0.01         0.01         0.01         0.01         0.01         0.01         0.01         0.01         0.01         0.01                                                                                                    | Horizon Carlos Carlos C                                                                                                    | 3. ผ่านทาง facebook สำนักส่งเสริม | 1. ขอข้อมูลเพิ่มเติม ปีที่สำเร็จการศึกษา             |
|        | Jada + 1314 + 2411   Salatan ( )                                                                                                    | dersteen<br>Chesteen                                                                                                    | วิชาการและงานทะเบียน มหาวิทยาลัย  | วิทยาเขต คณะ สาขา รหัสนักศึกษา ชื่อ –                |
|        | WindBall         - Shelmenteri - J. Beldi         - Shelmenteri - Shelmenteri - Shelme |                                                                                                    | เทคโนโลยีราชมงคลธัญบุรี           | สกุล (ที่แจ้งสำเร็จการศึกษา) เพื่อค้นหาชื่อใน        |
|        | · · · · ·                                                                                                    |                                                                                                    |                                   | ประกาศสภาฯตามลำดับข้อมูลที่ขอ เพื่อ                  |
|        |                                                                                                    | ในดำร้องขอเออสารการสึกษา                                                                                                    |                                   | ยืนยันการสำเร็จการศึกษา                              |
|        |                                                                                                    |                                                                                                    |                                   | 2. แจ้งผู้ขอเอกสารเขียนใบคำร้องขอเอกสาร              |
|        |                                                                                                    | erre di laure a fuerra e attentare<br>unantanantaristikin / Document Request Form                                                                                                    |                                   | การศึกษาพร้อมแนบเอกสารกับใบคำร้องเพื่อ               |
|        | ปีที่สำเร็จการศึกษา                                                                                                    |                                                                                                    |                                   | เพิ่มข้อมูลเข้าระบบนักศึกษาดังนี้                    |
|        |                                                                                                    | And Annual Control of Control of Contro                                                                                                    |                                   | 1). สำเนาบัตรประจำตัวประชาชน                         |
|        | าประกาศสารสารได้เรื่องของ<br>เสียง ราสารเหติดใหญ่ สินโลการได้ เป็นสารและ<br>เสียง ราสารเหติดใหญ่ สินโลการได้ เป็นสารและเอา                                                                                                    | in and an elevision that are used to be a set of the second spectra of the second spectra of the second spect                                                                                                    |                                   | 2). ใบเปลี่ยนชื่อ – สกุล (ถ้ามี)                     |
|        | าโหการประทุกสารกำระดังไปได้สารประสา เกิร์เรียงรูปอย่าง (สู้ประสา                                                                                                    | A software of source mans.<br>baseware for inspire [                                                                                                    |                                   | 3). เอกสารการศึกษาที่มีรหัสและวันที่                 |
|        | ระ และและสารารและสารารสารสุด<br>สารศักรามสารและการสารสุด<br>แระสาราและสารศารี 2 "การสุด กรร แล้" และการและกั<br>สารครามพายสารศารี ใช้การสุด กรร แล้" และการกรุ รหัสนักศึกษา ชื่อที่                                                                                                    | Colored Anniker<br>ne ented for exactors<br>  Enterprise (Conserved) = [ Enterprise - Allocator<br>  Enterprise (Conserved) = [ Enterprise - Allocator<br>Enterprise (Conserved) = [ Enterprise - Allocator<br>Enterprise (Conserved) = [ Enterprise - Allocator<br>Enterprise (Conserved) = [ Enterprise - Allocator<br>Enterprise (Conserved) = [ Enterprise - Allocator<br>Enterprise (Conserved) = [ Enterprise - Allocator<br>Enterprise - Allocator<br>Enterpr |                                   | สำเร็จการศึกษา (ถ้ามี)                               |
|        | รับสารอื่องการที่การที่การ<br>การการที่การที่การที่การที่การที่การที่การที่การที่การที่การที่การที่การที่การที่การที่การที่การที่การที่การที่ก                                                                                                    | de sensor<br>/<br>/<br>/<br>/<br>/<br>/<br>/<br>/<br>/<br>/<br>/<br>/<br>/                                                                                                    |                                   | 4). ใบแจ้งความเอกสารสำคัญสูญหาย/                     |
|        | มาห้มมี จำมีมาสิมส์ทา จัก มาแรงกาม<br>2. 33/85316019 มาเจรามา เรื่องร้าง<br>2. 34/8315019 มาเจรามา มาเจรามา<br>พายเสมช่วง                                                                                                    | *harz         # & bit we find that it is trained         The Subtem Role we were detect           *harz         # & bit we find that it is trained         The Subtem Role were were detect           *harz         # & bit were were detect         Yes years were detect (Dublick           *          # < bit were were were detect                                                                                                    |                                   | ชำรุด (เฉพาะกรณีขอใบแทนปริญญาบัตร                    |
|        | 3. 34/33/10/24<br>4. 34/603/10/25 uvarsin Priti-<br>5. 34/03/10/25 uvarsisin Priti-<br>1. 1/10/10/2010/25 uvarsisin Priti-<br>1. 1/10/2010/2010/2010/2010/2010/2010/2010                                                                                                    | undersehn dehelur<br>herren Au<br>sels frys um<br>for ander state and the selection of the selection of the selection                                                                                                    |                                   | ภาษาไทย)                                             |
|        | <ol> <li>342001200028 ບ່ານສາເຈົ້າຫຼາຍເພື່ອເພື່ອເຮັ້ນ ເປັນເສັຍພາກເປັນ ເປັນຜູ້ສະ</li> <li>342002200025 ບ່ານສາເວັ້ນ</li> <li>34200220025 ບ່ານສາເວັ້ນ</li> </ol>                                                                                                    | There is a Department<br><b>2000</b> and the Constant of Constant of Constant of Constant of Constant<br>and Constant of Constant of Co                                                                                                    |                                   | 3. สำเนาเอกสารส่งฝ่ายประมวลผลและสถิติ                |
|        | 5. 34203120117 unneuclash nurd                                                                                                    | instatillite das für negation nas. Her ner hands och be-<br>bas                                                                                                    |                                   | ข้อมูลขอเพิ่มข้อมูลเข้าสู่ระบบฐานข้อมูล              |
|        |                                                                                                    | Units (Mr.201)<br>Schold and Anno (Mr.201)                                                                                                    |                                   | นักศึกษา                                             |
|        |                                                                                                    |                                                                                                    |                                   |                                                      |

| ข้อที่ | การดำเนินการ | ผู้ขอเอกสาร | เจ้าหน้าที่                                                                                                    |
|--------|--------------|-------------|----------------------------------------------------------------------------------------------------|
|        |              |             | <ol> <li>4. เมื่อเพิ่มข้อมูลเข้าสู่ระบบเรียบร้อย แจ้งให้ผู้<br/>ขอเอกสารเข้าสู่ระบบดำเนินการตามขั้นตอน<br/>การขอเอกสารออนไลน์ในข้อถัดไป</li> <li><u>กรณี</u> ที่ขอใบแสดงผลการเรียน ต้องแนบ<br/>สำเนาใบแสดงผลการเรียนด้วย ถ้าไม่มี<br/>เอกสารใบแสดงผลการเรียน ใช้ข้อมูลรหัส<br/>นักศึกษา คณะ สาขา วิทยาเขต ชื่อ-สกุล วันที่<br/>สำเร็จการศึกษา ในการค้นหาสำเนา<br/>transcript ที่ห้องเก็บ transcript ของฝ่าย<br/>ตรวจสอบและรับรองผลการศึกษา พิมพ์ข้อมูล<br/>ผลการเรียนลงแบบฟอร์ม transcript<br/>นักศึกษารุ่นสถาบัน</li> </ol> |

### 4.2 ผู้ขอเอกสารได้รับเอกสารไม่ถูกต้องหรือไม่ได้รับเอกสาร

| ข้อที่ | การดำเนินการ                                                               | ผู้ขอเอกสาร                                                                                                    | เจ้าหน้าที่                                                                                                    |
|--------|----------------------------------------------------------------------------|----------------------------------------------------------------------------------------------------|----------------------------------------------------------------------------------------------------|
| 4.2.1  | กรณีรับด้วยตนเอง                                                           | - แจ้งเจ้าหน้าที่หน้าเคาน์เตอร์ แก้ไข<br>เอกสารให้ถูกต้อง                                                                                                    | - ดำเนินการแก้ไขเอกสารให้ถูกต้องตาม<br>หลักฐานของผู้ขอเอกสาร                                                                                                    |
| 4.2.2  | กรณีรับเอกสารทางไปรษณีย์<br>covere ผู้ขอเอกสาร<br>กรณีรับเอกสารทางไปรษณีย์ | <ul> <li>ตรวจสอบสถานะเอกสาร</li> <li>1. คลิก ระบบนักศึกษาปัจจุบัน</li> <li>2. หน้าจอแสดงเมนูหลัก ให้เลือก เข้าสู่</li> <li>ระบบ</li> <li>3. คลิก Login "รหัสผ่านงานทะเบียน" <ul> <li>ใส่รหัสประจำตัว โดยใช้รหัสนักศึกษา</li> </ul> </li> <li>13 หลัก <ul> <li>ใส่รหัสผ่าน</li> <li>คลิก เข้าสู่ระบบ</li> </ul> </li> <li>4. คลิก คำร้อง/รับรอง ออนไลน์</li> <li>5. คลิก ติดตามผลคำร้อง</li> <li>6. เลือกช่วงวันที่ขอเอกสาร</li> <li>7. สถานะเอกสาร / ที่อยู่ / วันที่ส่ง</li> <li>เอกสาร / เลขพัสดุ</li> <li>8. นำเลขพัสดุตรวจสอบสถานะกับระบบ</li> <li>ขนส่งของไปรษณีย์ไทย</li> </ul> | กรณีข้อมูลไม่ถูกต้อง ชื่อ-นามสกุล/รหัส<br>นักศึกษา/ประเภทของเอกสาร<br>1. ตรวจสอบข้อมูลในระบบคำร้องออนไลน์<br>2. ดำเนินการแก้ไขเอกสารให้ถูกต้องตามคำ<br>ร้องในระบบคำร้องออนไลน์<br>3. ส่งให้ผู้ขอเอกสารตามที่อยู่ในระบบคำร้อง<br>ออนไลน์<br>กรณีเอกสารไม่ถึงผู้รับ<br>1. ตรวจสอบสถานะส่งเอกสารในระบบคำร้อง<br>ออนไลน์<br>1). คลิกเข้าสู่ <b>ระบบทะเบียนการศึกษา</b><br><b>(VN-Caller)</b><br>2). หน้าจอแสดงเมนูหลัก ให้เลือก<br><b>ระบบบริการ</b> |

| ข้อที่ | การดำเนินการ                                                                                                    | ผู้ขอเอกสาร                                                                                                    | เจ้าหน้าที่                                                                                                    |
|--------|----------------------------------------------------------------------------------------------------|----------------------------------------------------------------------------------------------------|----------------------------------------------------------------------------------------------------|
| ข้อที่ | ณญษลัก<br>ออกจากระบบ<br>แล้ยบรงัลผ่าน<br>หลักสุดรที่เปิดสอบ<br>ต้นหาข้อมูล/ดารางเรียน น.ศ.<br>ดารางกระใช้ห้อง<br>วิชาที่เปิดสอน/พิมพซีอนด.<br>ผลการองทะเนียน<br>ประวัดนักศึกษา                                                                                                    | <b>ผู้ขอเอกสาร</b><br>สามารถติดต่อได้ 3 ช่องทางดังนี้<br>1. ติดต่อที่ห้อง RMUTT Student<br>Service Center<br>2. ติดต่อทางโทรศัพท์ 02 549 3690<br>3. ผ่านทาง facebook สำนักส่งเสริม<br>วิชาการและงานทะเบียน มหาวิทยาลัย<br>เทคโนโลยีราชมงคลธัญบุรี | เจ้าหน้าที่<br>3). หน้าจอลงทะเบียน<br>- ใส่ Login รหัสประจำตัว โดยใช้รหัส<br>- ใส่ Password<br>- คลิก OK<br>4). หน้าจอ <b>ระบบบริการ</b><br>คลิก <b>งานห้อง SSC</b><br>5). คลิก <b>คำร้องทั่วไป online</b><br>6). หน้าจอ คำร้องทั่วไป online ใส่ช่วงวันที่<br>ขอเอกสาร                                                                                                    |
|        | Operation     Animality       Animality     Animality       Animality |                                                                                                    | <ul> <li>7). ใส่รหัสนักศึกษา</li> <li>8). ตรวจสอบสถานะเอกสาร การชำระเงิน<br/>วันที่ส่ง และเลขพัสดุ</li> <li>2. หากตรวจสอบแล้ว พบว่าจัดทำและส่ง<br/>เอกสารเรียบร้อย แจ้งสถานะและเลขพัสดุให้ผู้<br/>ขอเอกสารทราบ เพื่อจะนำเลขพัสดุตรวจสอบ<br/>สถานะในระบบของไปรษณีย์ไทย</li> <li>3. หากตรวจสอบแล้วพบว่ายังไม่ได้จัดทำ<br/>เอกสารให้แจ้งสถานะกับผู้ขอเอกสาร และแจ้ง<br/>ปัญหาในกรณีที่ไม่สามารถออกเอกสารได้</li> <li>4. จัดทำเอกสารตามรายการในระบบคำร้อง<br/>ออนไลน์ส่งตามที่อยู่ในระบบ</li> </ul> |

| ข้อที่ | การดำเนินการ                                                                                                    |                                                                                                    | ผู้ขอเอกสาร                          | เจ้าหน้าที่ |
|--------|----------------------------------------------------------------------------------------------------|----------------------------------------------------------------------------------------------------|--------------------------------------|-------------|
|        | พิมพ์ใบคำร้อง และใบแจ้งยอด<br>สถานะคำร้อง เท็งทมด ✓ 6                                                                                                    | วันที่คันหา 1/9/2563 - [29/9/25                                                                                                    | 63                                   |             |
|        | บวะวงที่การทารายการ<br>วันเวลาที่บันทึก รหัสใบคำร้อง เล่มที่/เลขที่ใบเสร็จรับ<br>เงิน                                                                                                    | ำร้อง ทิมพ์ใบ พิมพ์ใบ<br>คำร้อง ยอด                                                                                                    | แจ้ง                                 |             |
|        | ■ 29/9/2563 14:15:13 6201001591                                                                                                    | ยกเลิก <u>พิมพ</u> ั                                                                                                    | <u>พิมพ์</u>                         |             |
|        | <ul> <li>รายการ</li> <li>ผลการดำเนินการ : 1: ยังไม่ดำเนินการ</li> <li>1 - Transcript ฉบับสมบูรณ์ ภาษาอังกฤษ (เฉพาะกรณี ขอเอกสารใหม่แทนฉบับเดิม</li> <li>2 - หนังสือรับรองสำเร็จการศึกษา ภาษาอังกฤษ (เฉพาะกรณี ขอเอกสารใหม่แทนฉบั<br/>รวมค่าใช้จ่าย<br/>ค่าส่งไปรษณีย์</li> <li>7</li> <li>รหัสใบค่าร้อง 6201001591</li> <li>สถานะการชำระ ยังไม่ชำระเงิน</li> <li>* เหตุผล</li> <li>* รูปแบบการรับ รับเอกสารทางไปรษณีย์<br/>วันที่ส่งเอกสาร N/A</li> <li>เฉพาะเจ้าหน้าที่</li> </ul> | <ul> <li>จาบวน คา(ชาวย ภาระคา(ชา<br/>มเดิม) 1 100.00 บาท 100.0<br/>200.00 บาท 200.0<br/>80.00 บาท 80.0</li> <li>พิมท์ใบแจ้งยอด<br/>โคระ</li> </ul> | ארע 00<br>ארע 10<br>ארע 10<br>ארע 10 |             |
|        | SEUDUS<br>VN-Caller<br>1                                                                                                    | การการศึกษา (REG)                                                                                                    |                                      |             |

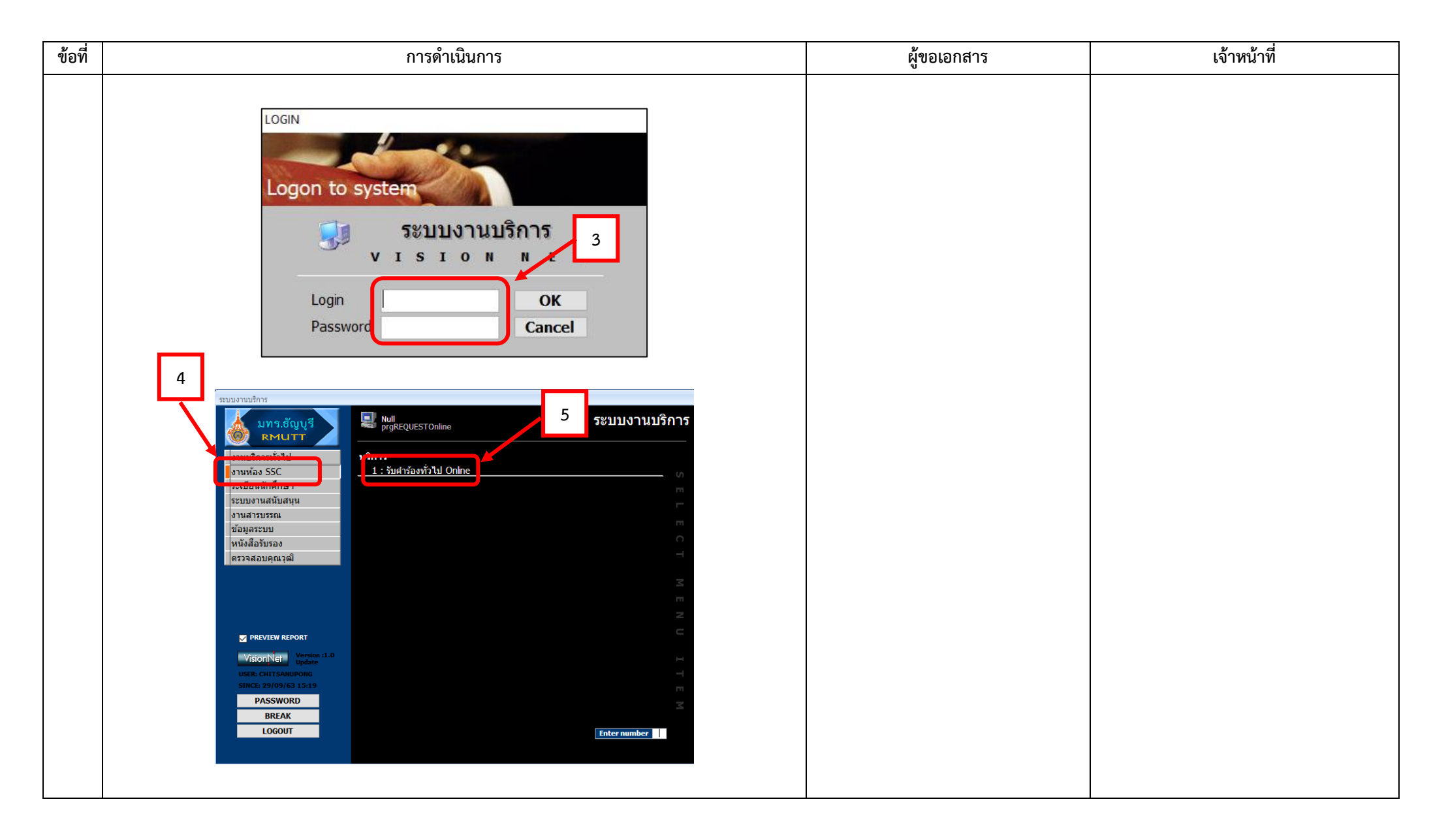

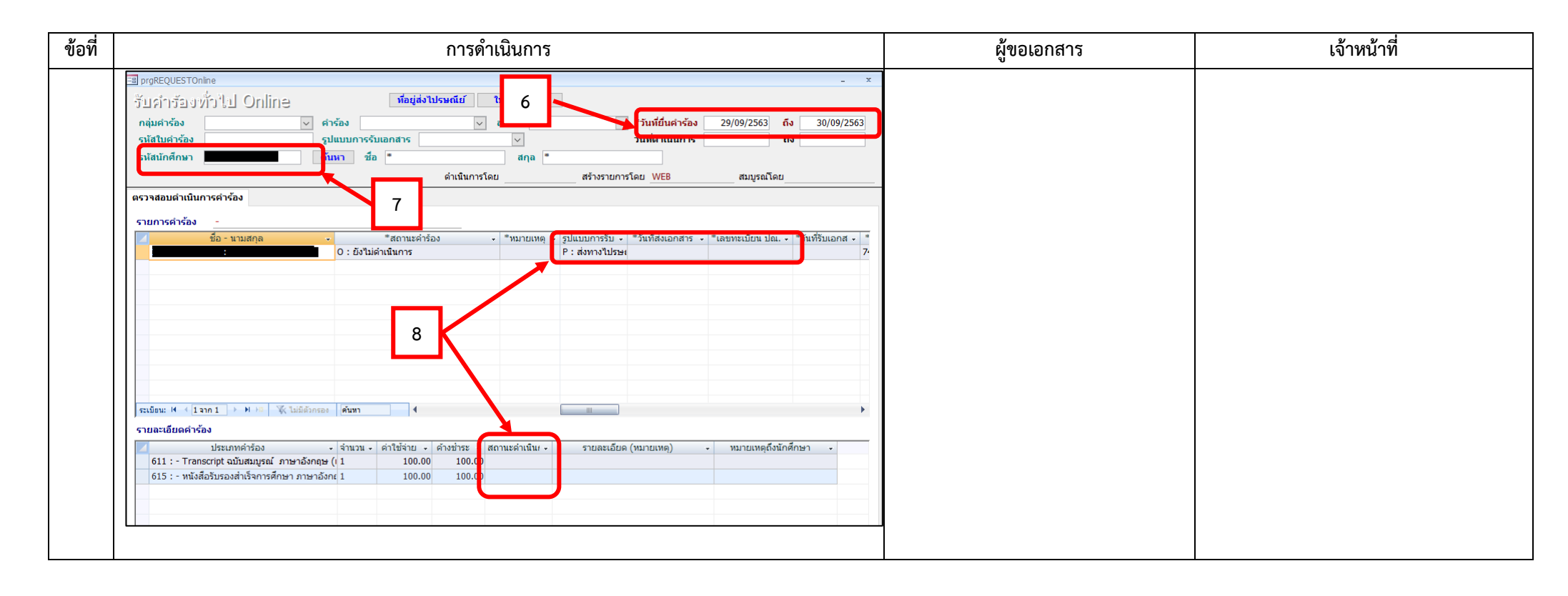

### จัดทำโดย

### คณะกรรมการทำงานการจัดการความรู้ (KM) สำนักส่งเสริมวิชาการและงานทะเบียน

| 1.นางลำพึง        | อาษาพร           | ประธานคณะทำงาน              |
|-------------------|------------------|-----------------------------|
| 2.นางสาวพนอจิต    | ทองอยู่          | คณะทำงาน                    |
| 3.นายพรเทพ        | คงไชย            | คณะทำงาน                    |
| 4.นางณิชาภัทธ     | นุ่มสุข          | คณะทำงาน                    |
| 5.นางสาวนิตยา     | นำประดิษฐ์       | คณะทำงาน                    |
| 6.นางสาวจุฑามาศ   | ปานสง            | คณะทำงาน                    |
| 7.นางสาวสุภัทรา   | ประดิษฐ์คุ้ม     | คณะทำงาน                    |
| 8.นางสาวพูนทรัพย์ | อุคำพันธ์        | คณะทำงาน                    |
| 9.นางสาวรัชนู     | นุ้ยบรรพต        | คณะทำงาน                    |
| 10.นางสาวกิตติญา  | โรจน์จันทร์เจริญ | คณะทำงาน                    |
| 11.นางสาววีรยา    | แววดำ            | คณะทำงานและเลขานุการ        |
| 12.นายชิษณุพงศ์   | แย้มนุ่น         | คณะทำงานและผู้ช่วยเลขานุการ |